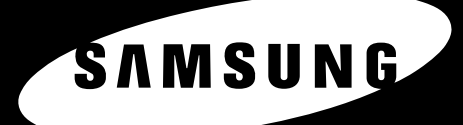

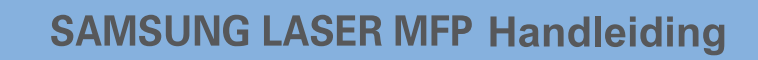

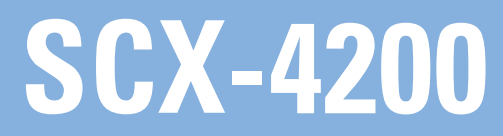

© 2008 Samsung Electronics Co., Ltd. Alle rechten voorbehouden.

Deze handleiding is louter informatief bedoeld. Alle informatie in deze handleiding kan zonder voorafgaande kennisgeving worden gewijzigd. Samsung Electronics is niet verantwoordelijk voor directe of indirecte wijzigingen die voortvloeien uit of verband houden met het gebruik van deze handleiding.

- SCX-4200 en SCX-4200R is een modelnaam van Samsung Electronics Co., Ltd.
- Samsung en het Samsung-logo zijn handelsmerken van Samsung Electronics Co., Ltd.
- IBM en IBM PC zijn handelsmerken van International Business Machines Corporation.
- PCL en PCL 6 zijn handelsmerken van Hewlett-Packard.
- Microsoft, Windows, Windows Vista, Windows 7 en Windows 2008 Server R2 zijn gedeponeerde handelsmerken of handelsmerken van Microsoft Corporation.
- TrueType, LaserWriter en Macintosh zijn handelsmerken van Apple Computer, Inc.
- Alle andere merk- en productnamen zijn handelsmerken van de respectieve bedrijven en organisaties.
- Zie het bestand "LICENSE.txt" op de bijgeleverde cd voor informatie over de open source-licentie.

## **CONTACT SAMSUNG WORLDWIDE**

If you have any comments or questions regarding Samsung products, contact the Samsung customer care center.

| COUNTRY/REG<br>ION | CUSTOMER CARE<br>CENTER                                                                     | WEB SITE                                                           |
|--------------------|---------------------------------------------------------------------------------------------|--------------------------------------------------------------------|
| ARGENTINE          | 0800-333-3733                                                                               | www.samsung.com/ar                                                 |
| AUSTRALIA          | 1300 362 603                                                                                | www.samsung.com/au                                                 |
| AUSTRIA            | 0810-SAMSUNG (7267864,<br>€ 0.07/min)                                                       | www.samsung.com/at                                                 |
| BELARUS            | 810-800-500-55-500                                                                          | www.samsung/ua<br>www.samsung.com/ua_ru                            |
| BELGIUM            | 02 201 2418                                                                                 | www.samsung.com/be<br>(Dutch)<br>www.samsung.com/be_fr<br>(French) |
| BRAZIL             | 0800-124-421<br>4004-0000                                                                   | www.samsung.com/br                                                 |
| CANADA             | 1-800-SAMSUNG<br>(726-7864)                                                                 | www.samsung.com/ca                                                 |
| CHILE              | 800-SAMSUNG (726-7864)                                                                      | www.samsung.com/cl                                                 |
| CHINA              | 400-810-5858<br>010-6475 1880                                                               | www.samsung.com/cn                                                 |
| COLOMBIA           | 01-8000112112                                                                               | www.samsung.com.co                                                 |
| COSTA RICA         | 0-800-507-7267                                                                              | www.samsung.com/latin                                              |
| CZECH<br>REPUBLIC  | 800-SAMSUNG<br>(800-726786)                                                                 | www.samsung.com/cz                                                 |
|                    | Samsung Zrt., česká organizační složka, Oasis Florenc,<br>Sokolovská394/17, 180 00, Praha 8 |                                                                    |
| DENMARK            | 8-SAMSUNG (7267864)                                                                         | www.samsung.com/dk                                                 |
| ECUADOR            | 1-800-10-7267                                                                               | www.samsung.com/latin                                              |
| EL SALVADOR        | 800-6225                                                                                    | www.samsung.com/latin                                              |
| ESTONIA            | 800-7267                                                                                    | www.samsung.com/ee                                                 |
| KAZAKHSTAN         | 8-10-800-500-55-500                                                                         | www.samsung.com/kz_ru                                              |
| KYRGYZSTAN         | 00-800-500-55-500                                                                           |                                                                    |
| FINLAND            | 30-6227 515                                                                                 | www.samsung.com/fi                                                 |
| FRANCE             | 01 4863 0000                                                                                | www.samsung.com/fr                                                 |
| GERMANY            | 01805 - SAMSUNG<br>(726-7864 € 0,14/min)                                                    | www.samsung.de                                                     |
| GUATEMALA          | 1-800-299-0013                                                                              | www.samsung.com/latin                                              |
| HONDURAS           | 800-7919267                                                                                 | www.samsung.com/latin                                              |
| HONG KONG          | 3698-4698                                                                                   | www.samsung.com/hk<br>www.samsung.com/hk_en/                       |
| HUNGARY            | 06-80-SAMSUNG<br>(726-7864)                                                                 | www.samsung.com/hu                                                 |

| COUNTRY/REG<br>ION | CUSTOMER CARE<br>CENTER                                                                                       | WEB SITE                                |
|--------------------|----------------------------------------------------------------------------------------------------|-----------------------------------------|
| INDIA              | 3030 8282<br>1800 110011<br>1800 3000 8282                                                                    | www.samsung.com/in                      |
| INDONESIA          | 0800-112-8888                                                                                                 | www.samsung.com/id                      |
| ITALIA             | 800-SAMSUNG (726-7864)                                                                                        | www.samsung.com/it                      |
| JAMAICA            | 1-800-234-7267                                                                                                | www.samsung.com/latin                   |
| JAPAN              | 0120-327-527                                                                                                  | www.samsung.com/jp                      |
| LATVIA             | 8000-7267                                                                                                    | www.samsung.com/lv                      |
| LITHUANIA          | 8-800-77777                                                                                                   | www.samsung.com/lt                      |
| LUXEMBURG          | 02 261 03 710                                                                                                 | www.samsung.com/lu                      |
| MALAYSIA           | 1800-88-9999                                                                                                  | www.samsung.com/my                      |
| MEXICO             | 01-800-SAMSUNG<br>(726-7864)                                                                                  | www.samsung.com/mx                      |
| MOLDOVA            | 00-800-500-55-500                                                                                             | www.samsung/ua<br>www.samsung.com/ua_ru |
| NETHERLANDS        | 0900-SAMSUNG<br>(0900-7267864) (€<br>0,10/min)                                                                | www.samsung.com/nl                      |
| NEW ZEALAND        | 0800 SAMSUNG (0800 726<br>786)                                                                                | www.samsung.com/nz                      |
| NICARAGUA          | 00-1800-5077267                                                                                               | www.samsung.com/latin                   |
| NORWAY             | 3-SAMSUNG (7267864)                                                                                           | www.samsung.com/no                      |
| PANAMA             | 800-7267                                                                                                    | www.samsung.com/latin                   |
| PHILIPPINES        | 1800-10-SAMSUNG<br>(726-7864)<br>1-800-3-SAMSUNG<br>(726-7864)<br>1-800-8-SAMSUNG<br>(726-7864)<br>02-5805777 | www.samsung.com/ph                      |
| POLAND             | 0 801 1SAMSUNG<br>(172678)<br>022-607-93-33                                                                   | www.samsung.com/pl                      |
| PORTUGAL           | 80820-SAMSUNG<br>(726-7864)                                                                                   | www.samsung.com/pt                      |
| PUERTO RICO        | 1-800-682-3180                                                                                                | www.samsung.com/latin                   |
| REP. DOMINICA      | 1-800-751-2676                                                                                                | www.samsung.com/latin                   |
| EIRE               | 0818 717 100                                                                                                  | www.samsung.com/ie                      |
| RUSSIA             | 8-800-555-55-55                                                                                               | www.samsung.ru                          |
| SINGAPORE          | 1800-SAMSUNG<br>(726-7864)                                                                                    | www.samsung.com/sg                      |
| SLOVAKIA           | 0800-SAMSUNG<br>(726-7864)                                                                                    | www.samsung.com/sk                      |

| COUNTRY/REG<br>ION   | CUSTOMER CARE<br>CENTER                 | WEB SITE                                |
|----------------------|-----------------------------------------|-----------------------------------------|
| SOUTH AFRICA         | 0860 SAMSUNG<br>(726-7864)              | www.samsung.com/za                      |
| SPAIN                | 902-1-SAMSUNG(902 172<br>678)           | www.samsung.com/es                      |
| SWEDEN               | 0771 726 7864<br>(SAMSUNG)              | www.samsung.com/se                      |
| SWITZERLAND          | 0848-SAMSUNG (7267864,<br>CHF 0.08/min) | www.samsung.com/ch                      |
| TADJIKISTAN          | 8-10-800-500-55-500                     |                                         |
| TAIWAN               | 0800-329-999                            | www.samsung.com/tw                      |
| THAILAND             | 1800-29-3232<br>02-689-3232             | www.samsung.com/th                      |
| TRINIDAD &<br>TOBAGO | 1-800-SAMSUNG<br>(726-7864)             | www.samsung.com/latin                   |
| TURKEY               | 444 77 11                               | www.samsung.com/tr                      |
| U.A.E                | 800-SAMSUNG (726-7864)<br>8000-4726     | www.samsung.com/ae                      |
| U.K                  | 0845 SAMSUNG<br>(726-7864)              | www.samsung.com/uk                      |
| U.S.A                | 1-800-SAMSUNG<br>(7267864)              | www.samsung.com/us                      |
| UKRAINE              | 8-800-502-0000                          | www.samsung/ua<br>www.samsung.com/ua_ru |
| UZBEKISTAN           | 8-10-800-500-55-500                     | www.samsung.com/kz_ru                   |
| VENEZUELA            | 0-800-100-5303                          | www.samsung.com/latin                   |
| VIETNAM              | 1 800 588 889                           | www.samsung.com/vn                      |

## **I**NHOUDSOPGAVE

## 1. Inleiding

| Speciale functies        | 1. | 1 |
|--------------------------|----|---|
| Plaats van de onderdelen | 1. | 2 |

## 2. Aan de slag

| Het apparaat | instellen |
|--------------|-----------|
|--------------|-----------|

| Meer weten                                      | 2.1 |
|-------------------------------------------------|-----|
| Een geschikte plaats kiezen                     | 2.2 |
| Tonercassette plaatsen                          | 2.2 |
| Papier plaatsen                                 | 2.3 |
| Aansluiten                                      | 2.5 |
| Apparaat aanzetten                              | 2.5 |
| Apparaat instellen                              |     |
| Overzicht van de menu's op het bedieningspaneel | 2.6 |
| De taal van het display wijzigen                | 2.6 |
| Spaarstanden                                    | 2.6 |
| Overzicht printersoftware                       |     |
| Meegeleverde printersoftware                    | 2.7 |

## 

## 3. Papier en originelen plaatsen

| Document plaatsen                | 3.1 |
|----------------------------------|-----|
| Afdrukmateriaal kiezen           | 3.2 |
| Papier plaatsen                  | 3.5 |
| Papierformaat en -type instellen | 3.6 |
| Uitvoer kiezen                   | 3.6 |

## 4. Kopiëren

| Kopiëren                                 | 4.1 |
|------------------------------------------|-----|
| De instellingen wijzigen voor elke kopie | 4.1 |
| Standaardinstellingen wijzigen           | 4.2 |
| Speciale kopieerfuncties                 | 4.2 |
| Time-out instellen                       | 4.3 |

## 5. Eenvoudige afdruktaken

| Een document afdrukken   | <br>5. | 1 |
|--------------------------|--------|---|
| Een afdruktaak annuleren | <br>5. | 1 |

## 6. Scannen

### 7. Tonercassettes bestellen

| Tonercassettes       | .1 |
|----------------------|----|
| Hoe u kunt bestellen | .1 |

## 8. Onderhoud

| Geheugen wissen                               | 8.1 |
|-----------------------------------------------|-----|
| Het apparaat reinigen                         | 8.1 |
| De tonercassette onderhouden                  | 8.3 |
| Verbruiksartikelen en te vervangen onderdelen | 8.5 |

## 9. Problemen oplossen

| Vastgelopen papier verwijderen            | 9.1 |
|-------------------------------------------|-----|
| De betekenis van de Status-LED            | 9.3 |
| De betekenis van berichten op het display | 9.4 |
| Overige problemen oplossen                | 9.5 |

## 10. Specificaties

| Algemene specificaties                   | 10.1 |
|------------------------------------------|------|
| Specificaties scanner en kopieerapparaat | 10.1 |
| Specificaties van de printer             | 10.2 |

## Belangrijke voorzorgsmaatregelen en veiligheidsinformatie

Houd u bij gebruik van dit apparaat altijd aan de onderstaande basisinstructies om de kans op brand, elektrische schokken en persoonlijke ongelukken zo klein mogelijk te houden:

- 1. Zorg dat u alle instructies gelezen en begrepen hebt.
- 2. Gebruik altijd uw gezonde verstand bij het gebruik van elektrische apparaten.
- 3. Volg alle aanwijzingen en waarschuwingen op die zich op het product en in de bijbehorende documentatie bevinden.
- 4. Als andere gebruiksinstructies deze veiligheidsinstructies lijken tegen te spreken, moet u zich aan deze veiligheidsinstructies houden. Misschien zijn de andere gebruiksinstructies u niet helemaal duidelijk. Wanneer u er niet uit komt, moet u contact opnemen met uw leverancier of service center.
- 5. Haal de stekker van het apparaat altijd uit het stopcontact en trek ook de telefoonstekker uit het telefoonstopcontact voordat u het apparaat reinigt. Gebruik geen vloeistoffen of spuitbussen. Gebruik voor het schoonmaken alleen een vochtige doek.
- 6. Zet het apparaat niet op een wankel wagentje, onderstel of tafel. Het apparaat kan dan vallen, waardoor het ernstig beschadigd kan raken.
- 7. Het apparaat mag nooit op of dichtbij een radiator, kachel, airconditioner of ventilatiekanaal worden geplaatst.
- 8. Zet of leg geen voorwerpen op het netsnoer of de telefoonkabel. Zet het apparaat ook niet op een plaats waar de kabels kunnen knikken of problemen kunnen ontstaan doordat er mensen over de kabels heen lopen.
- 9. Sluit niet te veel apparaten op hetzelfde stopcontact of verlengsnoer aan. Dit kan de werking verstoren en verhoogt de kans op brand en elektrische schokken.
- 10. Voorkom dat huisdieren op het netsnoer, de telefoonkabel of de kabel naar de computer bijten.
- 11. Steek nooit vreemde voorwerpen door de openingen in de behuizing van het apparaat. Ze kunnen dan in aanraking komen met een gevaarlijk hoge spanning, met kans op brand of elektrische schokken. Zorg dat er nooit vloeistoffen op of in het apparaat worden gemorst.
- 12. De meeste scanners met een glasplaat beschikken over een zware documentklep die het document aandrukt voor optimale scan/ faxresultaten. Als dit ook voor uw model geldt, sluit u de de klep nadat u het document op de glasplaat hebt gelegd door de klep voorzichtig op het document te laten zakken.
- 13. Om de kans op elektrische schokken zo klein mogelijk te houden, moet u het apparaat niet uit elkaar halen. Breng het apparaat naar een gekwalificeerde onderhoudsmonteur wanneer dit gerepareerd moet worden. Als u de behuizing opent of verwijdert, kunt u worden blootgesteld aan een gevaarlijk hoge spanning en andere gevaren. Wanneer het apparaat niet op de juiste manier in elkaar wordt gezet, bestaat ook tijdens gebruik kans op elektrische schokken.
- 14. In de volgende gevallen koppelt u het apparaat los van het telefoonstopcontact, de pc en het stopcontact, en laat u controle en reparatie over aan een goed opgeleide onderhoudsmonteur:
  - als een deel van het netsnoer of de stekker of connector is beschadigd of gerafeld;

- als er vloeistof in het apparaat is gemorst;
- als het apparaat is blootgesteld aan regen of water;
- als het apparaat niet goed werkt hoewel de instructies goed zijn opgevolgd;
- als het apparaat is gevallen of wanneer de behuizing zichtbaar beschadigd is;
- als het apparaat plotseling duidelijk anders functioneert.
- 15. Verander alleen instellingen die in de handleiding worden behandeld. Wijzigen van andere instellingen kan schade tot gevolg hebben, en een deskundige onderhoudsmonteur kan daarna heel wat tijd nodig hebben om het apparaat weer in orde te maken.
- 16. Gebruik het apparaat niet tijdens onweer. Er bestaat dan enige kans op elektrische schokken ten gevolge van blikseminslag. Koppel het apparaat zo mogelijk los van het telefoonstopcontact en het stopcontact, en sluit het pas weer aan als het onweer voorbij is.
- 17. BEWAAR DEZE INSTRUCTIES.
- 18. Gebruik alleen een telefoonsnoer met een doorsnede van 26 AWG of hoger.

## Verklaring inzake veiligheid van de laser

De printer is in de VS gecertificeerd volgens de eisen van DHHS 21 CFR, hoofdstuk 1 subhoofdstuk J voor Klasse I (1) laserproducten en buiten de VS als Klasse I laserproduct volgens de eisen van IEC 825.

Klasse I laserproducten worden niet als gevaarlijk beschouwd. Het lasersysteem en de printer zijn zo ontworpen dat bij normaal gebruik, onderhoud door de gebruiker of in de instructies voorgeschreven onderhoudsituaties personen niet worden blootgesteld aan laserstralen hoger dan Klasse I.

#### WAARSCHUWING

Gebruik of onderhoud de printer nooit wanneer de beschermkap van het laser/scannergedeelte is verwijderd. De laserstraal kan naar buiten worden gereflecteerd en uw ogen blijvend beschadigen.

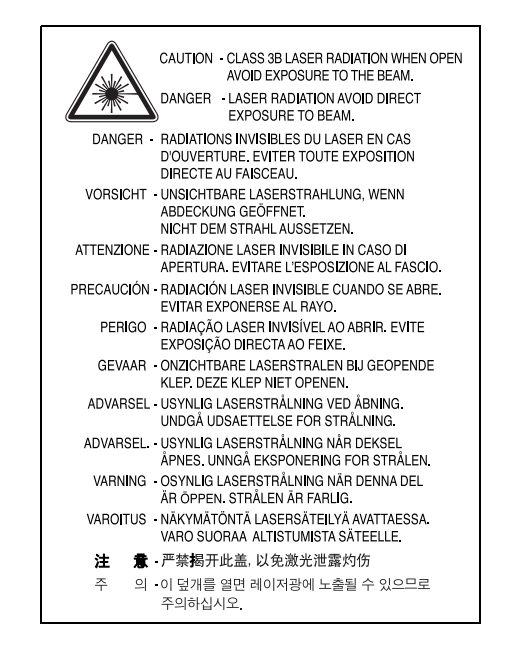

## Veiligheid inzake ozonproductie

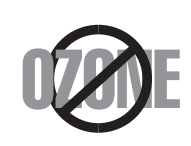

Tijdens normaal gebruik produceert dit apparaat ozon. De hoeveelheid ozon is zo gering dat dit geen gevaar voor de gebruiker oplevert. Wel raden we u aan om het apparaat in een goed geventileerde ruimte te installeren.

Voor meer informatie over ozon kunt u contact opnemen met een Samsung dealer in uw buurt.

## Energie besparen

Dit apparaat maakt gebruik van geavanceerde energiebesparende technologie, die het energiegebruik vermindert wanneer het apparaat niet wordt gebruikt.

Als het apparaat gedurende langere tijd geen gegevens ontvangt, wordt het energiegebruik automatisch verminderd.

## Recycling

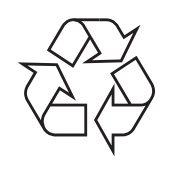

Recycle de verpakkingsmaterialen van dit product, of voer ze af op een milieuvriendelijke wijze.

## Correcte verwijdering van dit product (elektrische & elektronische afvalapparatuur)

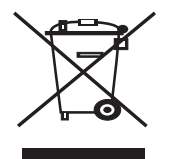

Dit merkteken op het product of het bijbehorende informatiemateriaal duidt erop dat het niet met ander huishoudelijk afval verwijderd moet worden aan het einde van zijn gebruiksduur. Om mogelijke schade aan het milieu of de menselijke gezondheid door ongecontroleerde afvalverwijdering te voorkomen, moet u dit product van andere soorten afval scheiden en op een verantwoorde manier recyclen, zodat het duurzame hergebruik van materiaalbronnen wordt bevorderd.

Huishoudelijke gebruikers moeten contact opnemen met de winkel waar ze dit product hebben gekocht of met de gemeente waar ze wonen om te vernemen waar en hoe ze dit product milieuvriendelijk kunnen laten recyclen.

Zakelijke gebruikers moeten contact opnemen met hun leverancier en de algemene voorwaarden van de koopovereenkomsten nalezen. Dit product moet niet worden gemengd met ander bedrijfsafval voor verwijdering.

## Radiogolven

#### FCC normen

Dit apparaat is getest en voldoet aan de limieten voor digitale apparaten van klasse B, zoals deze zijn vastgelegd in Deel 15 van de FCC-regels en -vereisten. Deze limieten zijn vastgesteld om een redelijke bescherming te bieden tegen schadelijke interferentie in de woonomgeving. Dit apparaat genereert, gebruikt en straalt mogelijk radiofrequentie-energie uit en kan, indien het niet overeenkomstig de aanwijzingen wordt geïnstalleerd en gebruikt, voor radiocommunicatie schadelijke interferentie veroorzaken. Er kan niet worden gegarandeerd dat bij een bepaalde installatie geen interferentie optreedt. Als u merkt dat dit apparaat toch van invloed is op de radio- of tv-ontvangst, hetgeen u kunt controleren door het apparaat uit en weer aan te zetten, adviseren wij u een of meer van de volgende maatregelen te nemen om de interferentie op te heffen:

- kies een andere richting voor de ontvangantenne of verplaats de antenne;
- · vergroot de afstand tussen het apparaat en de ontvanger;
- sluit het apparaat aan op een andere lichtnetgroep dan het toestel waarvan de ontvangst wordt gestoord;
- raadpleeg uw printerleverancier of een ervaren radio/televisiemonteur.

**WAARSCHUWING** Wijzigingen of modificaties die niet uitdrukkelijk zijn goedgekeurd door de fabrikant (die er zorg voor dient te dragen dat het apparaat aan de normen voldoet) kunnen ertoe leiden dat uw toestemming om het apparaat te gebruiken vervalt.

#### Canadese regelgeving m.b.t. radiostoringen

Dit digitale apparaat blijft binnen de grenzen (Klasse B limieten) voor stoorsignalen vanuit digitale apparatuur zoals bepaald in de standaard voor apparatuur die storing zou kunnen veroorzaken, met de titel "Digital Apparatus", ICES-003 van Industry and Science, Canada.

Cet appareil numérique respecte les limites de bruits radioélectriques applicables aux appareils numériques de Classe B prescrites dans la norme sur le matériel brouilleur: "Appareils Numériques", ICES-003 édictée par l'Industrie et Sciences Canada.

## Fax-identificatie

In verschillende landen is het wettelijk verboden om met een computer of ander elektronisch apparaat faxberichten te verzenden die niet zijn voorzien van een duidelijke strook met de volgende informatie, aan de onderkant of bovenkant van iedere verzonden pagina of op de eerste pagina:

(1) verzenddatum en -tijd

(2) naam van de verzender (bedrijf, bedrijfsonderdeel of persoon); en

(3) faxnummer van de verzender (apparaat, bedrijf,

bedrijfsonderdeel of persoon).

Uw telefoonbedrijf kan wijzigingen aanbrengen in communicatiefaciliteiten, gebruik van apparatuur en procedures wanneer dit redelijkerwijs noodzakelijk is voor de bedrijfsvoering, mits dit niet indruist tegen de regels en voorschriften (VS: FCC Deel 68). Als van zulke wijzigingen redelijkerwijs kan worden verwacht dat ze tot gevolg zullen hebben dat bepaalde telefoonrandapparatuur niet meer compatibel is met de communicatiemiddelen van het telefoonbedrijf, of dat wijzigingen of modificaties van deze randapparatuur nodig zijn, of op enige andere wijze daadwerkelijke gevolgen hebben voor het gebruik of de prestaties van de randapparaten, moet de klant hiervan op adequate wijze schriftelijk op de hoogte worden gesteld, zodat de klant de gelegenheid heeft om maatregelen te nemen waardoor de telefoonaansluiting in bedrijf kan blijven.

## Aansluitfactor (REN, Ringer Equivalence Number)

Afhankelijk van het land van aanschaf kan achter of onder op het apparaat een sticker zitten met de aansluitfactor (VS: Ringer Equivalence Number) en het toelatingsnummer of registratienummer (VS: FCC Registration Number) van het apparaat. In sommige landen (zoals de VS) moet deze informatie aan het telefoonbedrijf worden verstrekt.

De aansluitfactor is een getal dat aangeeft hoe zwaar een apparaat de telefoonlijn belast. Hiermee kunt u bepalen hoeveel apparaten u op dezelfde lijn kunt aansluiten voordat deze wordt "overbelast". Als u te veel apparaten op dezelfde lijn aansluit, ontstaan er problemen met zelf bellen en beantwoorden van inkomende oproepen. Een veel voorkomend probleem is dat de apparaten niet meer overgaan. Het totaal van de aansluitfactoren van alle op dezelfde telefoonlijn aangesloten apparaten mag niet meer dan 5 bedragen om zeker te zijn dat het telefoonbedrijf in staat is om de diverse diensten ter beschikking te stellen. In een enkel geval is een totaal van 5 te hoog (afhankelijk van telefoonbedrijf en/of centrale). Als een aangesloten telefoonapparaaat niet goed werkt, moet u het onmiddellijk loskoppelen van de telefoonlijn aangezien het schade kan toebrengen aan het telefoonnet.

#### WAARSCHUWING:

Volgens de voorschriften van de FCC (Federal Communication Commission) kunnen wijzigingen of modificaties aan dit aparaat die niet uitdrukkelijk zijn goedgekeurd door de fabrikant (die er zorg voor dient te dragen dat het apparaat aan de normen voldoet) ertoe leiden dat het de gebruiker niet langer is toegestaan om het apparaat te gebruiken. Wanneer randapparatuur schade aan het telefoonnet veroorzaakt, moet het telefoonbedrijf de klant ervan op de hoogte stellen dat de dienst kan worden onderbroken. Wanneer het echter in de praktijk niet mogelijk is om de klant vooraf in te lichten, kan het telefoonbedrijf de dienstverlening eerder onderbreken, onder voorwaarde dat het:

a) de klant zo snel mogelijk inlicht;

b) de klant de gelegenheid geeft om het probleem met de randapparatuur op te heffen;

c) de klant erop wijst dat deze het recht heeft om een klacht in te dienen bij de Federal Communication Commission volgens de procedures uiteengezet in "FCC Rules and Regulations Subpart E of Part 68".

#### Verder moet u het volgende weten:

- Het apparaat is niet ontworpen voor aansluiting op een digitale bedrijfscentrale.
- Als u het apparaat wilt aansluiten op een telefonlijn waarop ook een computerfax/modem is aangesloten, is het mogelijk dat alle op de lijn aangesloten apparaten problemen ondervinden met verzenden of ontvangen. We raden u aan, behalve een normaal telefoontoestel, geen andere apparaten aan te sluiten op de lijn waar het apparaat op is aangesloten.
- Als u zich in een gebied bevindt waar veel onweer voorkomt of regelmatig spanningspieken optreden in het lichtnet, raden we u aan om zowel voor het lichtnet als de telefoonlijn een piekspanningsbeveiliging te installeren.
   Piekspanningsbeveiligingen kunt u aanschaffen bij uw dealer of bij

een elektronica speciaalzaak.Wanneer u een alarmnummer in het apparaat programmeert en/of

- Wanneer u een alarmnummer in net apparaat programmeert en/of een alarmnummer draait om te testen of alles goed werkt, bel dan eerst het normale nummer (dus niet het alarmnummer) van de alarmdienst om de dienst van de test op de hoogte te stellen. De dienst kan u dan meteen inlichten over de testprocedure die u kunt volgen.
- Dit apparaat mag niet worden aangesloten op een muntautomaat of een lijn die wordt gebruikt voor telefonisch vergaderen.
- Dit apparaat heeft een magnetische koppeling voor gehoorapparaten.
- U kunt het apparaat veilig op een telefoonnet aansluiten via een standaard modulaire connector, USOC RJ-11C.

## Conformiteitsverklaring (Europa)

#### Goedkeuringen en certificeringen

De CE-markering op dit product verwijst naar de conformiteitsverklaring van Samsung Electronics Co., Ltd. ten aanzien van de richtlijnen 93/68/EEC van de Europese Unie met ingang van de volgende datums:

De conformiteitsverklaring vindt u op www.samsung.com/printer. Daar klikt u op Support > Download center en voert u de printernaam in.

**1 januari 1995**: Richtlijn 73/23/EEG van de Raad betreffende de onderlinge aanpassing van de wettelijke voorschriften der lidstaten inzake elektrisch materiaal bestemd voor gebruik binnen bepaalde spanningsgrenzen (laagspanningsrichtlijn).

**1 januari 1996**: Richtlijn 89/336/EEG van de Raad (92/31/EEG) betreffende de onderlinge aanpassing van de wetgevingen van de lidstaten inzake elektromagnetische compatibiliteit.

**9 maart 1999**: Richtlijn 1999/5/EG van de Raad betreffende radioapparatuur en telecommunicatie-eindapparatuur en de wederzijse erkenning van hun conformiteit.

U kunt bij uw vertegenwoordiger van Samsung Electronics Co., Ltd. een volledige verklaring krijgen waarin de relevante richtlijnen en de normen waarnaar wordt verwezen, zijn gedefinieerd.

#### **EC certificering**

## Richtlijn 1999/5/EC certificering inzake radioapparatuur en telecommunicatie randapparatuur (FAX)

Dit Samsung product is door Samsung gecertificeerd voor aansluiting als individueel randapparaat op analoge openbare netwerken volgens richtlijn 1999/5/EC. Het product is ontworpen om te werken met de nationale PSTN's en compatibele PBX's van de Europese landen:

Bij problemen adviseren wij u in eerste instantie contact op te nemen met Euro QA Lab of Samsung Electronics Co., Ltd.

Het product is getest op basis van TBR21. Als hulp bij het gebruik en de toepassing van eindapparatuur die in overeenstemming is met deze norm, heeft ETSI, het Europees instituut voor

telecommunicatienormen, een adviesdocument (EG 201 121) uitgegeven dat opmerkingen en aanvullende vereisten bevat om de netwerkcompatibiliteit van TBR21-terminals te garanderen. Bij de ontwikkeling is rekening gehouden met de in dit document genoemde adviezen en het product voldoet daar volledig aan.

## Stekker van het netsnoer vervangen (alleen voor UK)

#### BELANGRIJK

Het netsnoer van dit apparaat is voorzien van een standaardstekker (BS 1363) van 13 ampère en een zekering van 13 ampère. Wanneer u de zekering vervangt, moet u een geschikt type van 13 ampère gebruiken. Nadat u de zekering hebt gecontroleerd of vervangen, moet u de afdekkap van de zekering weer sluiten. Als u de afdekkap van de zekering kwijt bent, mag u de stekker niet gebruiken totdat u er een nieuwe afdekkap op hebt gezet.

Neem contact op met de leverancier bij wie u het apparaat hebt gekocht.

De 13 ampère stekker is het meest voorkomende type in de UK en kan in de meeste gevallen worden gebruikt. Sommige (meest oudere) gebouwen hebben echter geen normale 13 ampère stopcontacten. Als u het apparaat op een ouder stopcontact wilt aansluiten, moet u een geschikt verloopstuk (adapter) kopen. Verwijder nooit de aangegoten stekker van het netsnoer.

#### WAARSCHUWING

Als u ondanks het bovenstaande toch de aangegoten stekker verwijdert, gooi deze dan onmiddellijk in de vuilnisbak.

U kunt de stekker niet opnieuw bedraden, en wanneer iemand hem in een passend stopcontact doet, bestaat er groot gevaar voor elektrische schokken.

BELANGRIJKE WAARSCHUWING: dit apparaat moet worden aangesloten op een geaard stopcontact.

De aders van het netnoer hebben de volgende kleurcodering:

groen en geel: aarde

- blauw:
- bruin:

Ga als volgt te werk als de kleuren van de aders in het netsnoer niet gelijk zijn aan die van de stekker.

neutraal

fase

Sluit de groen/gele aardedraad aan op de pool die is gemarkeerd met de letter "E", het aarde-symbool, de kleuren groen/geel of de kleur groen.

Sluit de blauwe draad aan op de pool die is gemarkeerd met de letter "N" of de kleur zwart.

Sluit de bruine draad aan op de pool die is gemarkeerd met de letter "L" of de kleur rood.

Ergens in de stroomkring moet een zekering van 13 Ampère zijn aangebracht: in de stekker, in de adapter of in de meterkast.

# 1 Inleiding

Gefeliciteerd met de aankoop van dit multifunctionele apparaat van Samsung. Met dit apparaat kunt u afdrukken, kopiëren en scannen!

In dit hoofdstuk treft u de volgende onderwerpen aan:

- Speciale functies
- Plaats van de onderdelen

## **Speciale functies**

Uw nieuwe apparaat beschikt over bijzondere functies die de afdrukkwaliteit verhogen. U kunt:

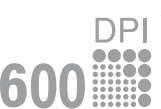

## Afdrukken met een hoge snelheid en uitstekende kwaliteit

- U kunt adrukken tot 600 X 600 dpi. Zie de informatie onder Software.
- Uw printer drukt op papier van A4-formaat en Letter-formaat af met een snelheid van respectievelijk 18 en 19 ppm<sup>a</sup>.

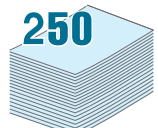

#### Verschillende papiersoorten verwerken

- De **handmatige invoer** kan worden gebruikt voor gewoon papier, papier met briefhoofd, enveloppen, etiketten, transparanten, aangepaste papierformaten, briefkaarten en zwaar papier.
  - De **papierinvoerlade** kan 250 vellen A4- of Letter-papier bevatten.

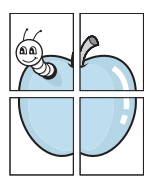

#### Professionele documenten maken

- Watermerken afdrukken. U kunt uw documenten voorzien van een watermerk (bijv. "Vertrouwelijk"). Zie de informatie onder Software.
- **Posters** afdrukken. De tekst en afbeeldingen op elke pagina van uw document worden vergroot en afgedrukt op verschillende vellen die u kunt samenvoegen tot een poster. Zie de informatie onder **Software**.

#### Tijd en geld besparen

- U kunt verschillende pagina's op één vel afdrukken om papier te besparen.
- U kunt voorbedrukte formulieren en briefhoofden gebruiken op gewoon papier. Zie de informatie onder **Software**.
- Deze printer **bespaart automatisch stroom** door het stroomverbruik aanzienlijk te verlagen wanneer er niet wordt afgedrukt.

#### Afdrukken onder verschillende besturingssystemen

- U kunt afdrukken onder verschillende besturingssystemen, zoals Windows, Linux en Macintosh.
- Uw printer wordt geleverd met een **USB**-interface.

a pagina's per minuut

## Plaats van de onderdelen

Hieronder ziet u waar de belangrijkste onderdelen van het apparaat zich bevinden:

### Voorkant

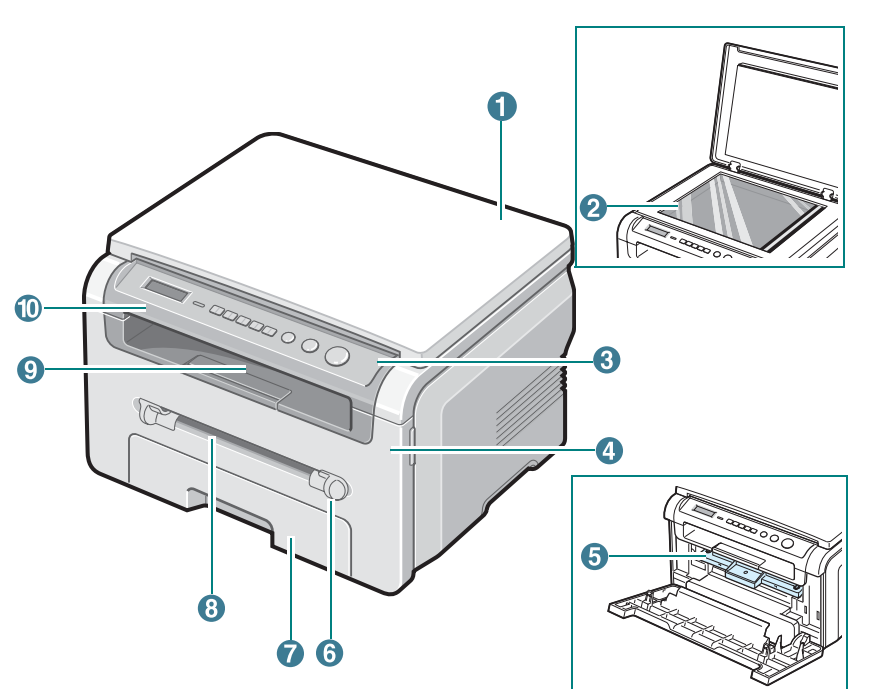

| 1 | documentklep     | 6  | geleiders voor<br>handmatige papierinvoer |
|---|------------------|----|-------------------------------------------|
| 2 | glasplaat        | 7  | papierinvoerlade                          |
| 3 | bedieningspaneel | 8  | handmatige invoer                         |
| 4 | voorklep         | 9  | uitvoerlade                               |
| 5 | tonercassette    | 10 | scanner                                   |

#### Achterkant

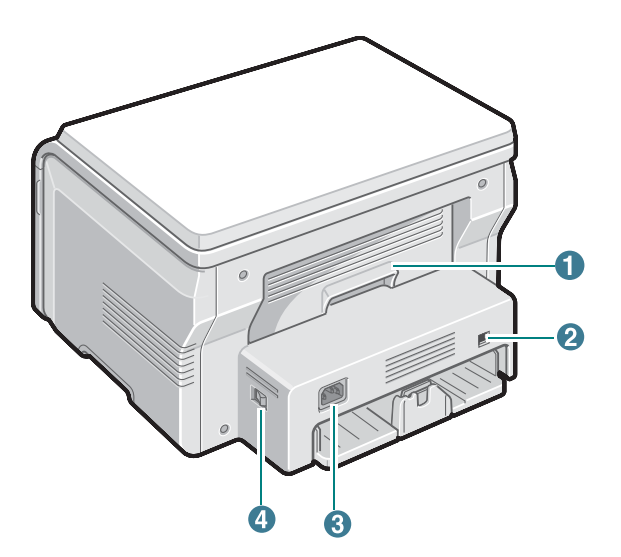

| 1 | achterklep | 3 | voedingscontactdoos |
|---|------------|---|---------------------|
| 2 | USB-poort  | 4 | aan/uit-schakelaar  |

## Functies bedieningspaneel

### SCX-4200/ SCX-4200R

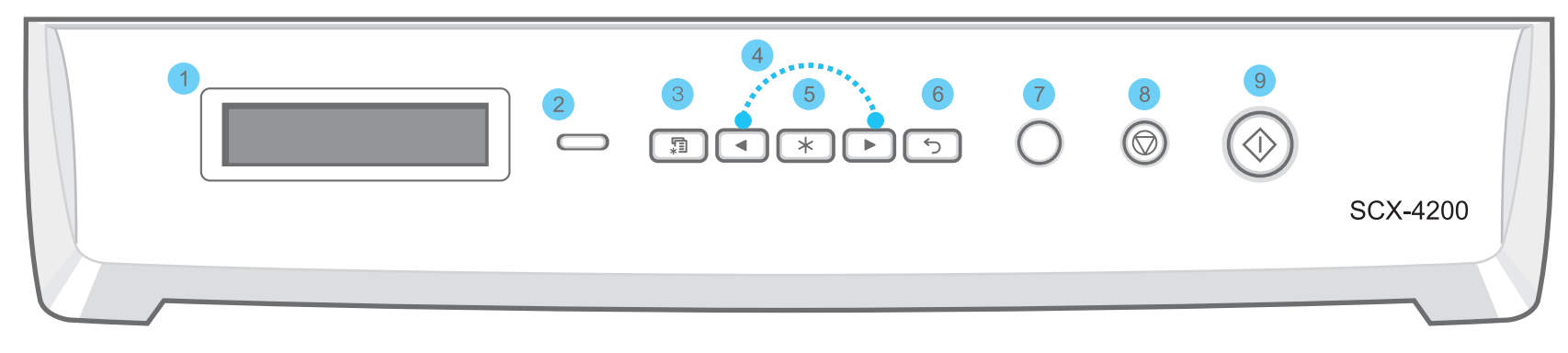

| 1 | Hier ziet u de status van het apparaat en de eventuele aanwijzingen tijdens het gebruik.                                                                   |
|---|----------------------------------------------------------------------------------------------------|
| 2 | Status- hier ziet u de status van het apparaat. Zie pagina 9.3.                                                                                            |
| 3 | Menu- hiermee activeert u de menumodus en bladert u door de beschikbare menu's.                                                                            |
| 4 | Bladeren door de beschikbare opties in het geselecteerde menu.                                                                                             |
| 5 | OK- hiermee bevestigt u de in het display geselecteerde optie.                                                                                             |
| 6 | Back- hiermee keert u terug naar het bovenliggende menuniveau.                                                                                             |
| 7 | Copies- hiermee kunt u het aantal kopieën invoeren.                                                                                                    |
|   | Stop/Clear- hiermee onderbreekt u een bewerking.                                                                                                    |
| 8 | In de stand-bymodus kunt u hiermee de kopieeropties (zoals de resolutie, het type document, het kopieerformaat en het aantal exemplaren) wissen/annuleren. |
| 9 | Start- hiermee start u een taak.                                                                                                    |

# 2 Aan de slag

In dit hoofdstuk wordt stap voor stap uitgelegd hoe u het apparaat kunt installeren.

In dit hoofdstuk treft u de volgende onderwerpen aan:

#### Het apparaat instellen

- Meer weten
- Een geschikte plaats kiezen
- Tonercassette plaatsen
- Papier plaatsen
- Aansluiten
- Apparaat aanzetten

#### Apparaat instellen

- Overzicht van de menu's op het bedieningspaneel
- · De taal van het display wijzigen
- Spaarstanden

**Overzicht printersoftware** 

- Meegeleverde printersoftware
- Functies van het printerstuurprogramma
- Systeemeisen

## Het apparaat instellen

### Meer weten

Meer informatie over de instelling en het gebruik van uw apparaat vindt u in de volgende bronnen, op papier of op het scherm.

| Beknopte<br>installatiehandleidi<br>ng | Biedt meer informatie over het instellen<br>van uw apparaat. Volg deze instructies<br>op om het apparaat gebruiksklaar te<br>maken.                                                                                                    |
|----------------------------------------|----------------------------------------------------------------------------------------------------|
| On-<br>linegebruikershan<br>dleiding   | Voorziet stapsgewijze instructies om alle<br>functies van uw apparaat te benutten en<br>vertelt u meer over het onderhoud van<br>uw apparaat, probleemoplossing en het<br>installeren van toebehoren.<br>Deze gebruikershandleiding bevat ook<br><b>Software</b> met informatie over hoe u<br>documenten moet afdrukken onder<br>verschillende besturingsystemen en hoe<br>u de meegeleverde hulpprogramma's<br>moet gebruiken.<br><b>OPMERKING</b> : U vindt de<br>gebruikershandleiding in andere talen in<br>de map <b>Manual</b> op de <b>cd met</b><br><b>printersoftware</b> . |
| Help voor<br>printerstuurprogra<br>mma | Biedt ondersteunende informatie over de<br>eigenschappen van het<br>printerstuurprogramma en instructies<br>voor de afdrukinstellingen. Klik op <b>Help</b><br>in het dialoogvenster<br>printereigenschappen om toegang te<br>krijgen tot het hulpscherm voor het<br>printerstuurprogramma.                                                                                                    |
| Samsung-website                        | Als u over een internetverbinding<br>beschikt, kunt u hulp, ondersteuning,<br>printerstuurprogramma's, handleidingen<br>en bestelinformatie vinden op website<br>van Samsung:<br>www.samsungprinter.com.                                                                                                    |

## Een geschikte plaats kiezen

Kies een vlakke, stabiele ondergrond met voldoende ruimte voor luchtcirculatie. Zorg ervoor dat u kleppen en papierladen gemakkelijk kunt openen.

Het apparaat moet in een ruimte staan die voldoende geventileerd is, en niet in direct zonlicht of bij bronnen van warmte, koude of vocht. Plaats de printer niet op de rand van een bureau of tafel!

#### Vrije ruimte

- **Voorkant**: 482,6 mm (voldoende ruimte om de papierlade te kunnen verwijderen)
- Achterkant: 100 mm (voldoende ruimte voor ventilatie)
- Rechts: 100 mm (voldoende ruimte voor ventilatie)
- Links: 100 mm (voldoende ruimte voor ventilatie)

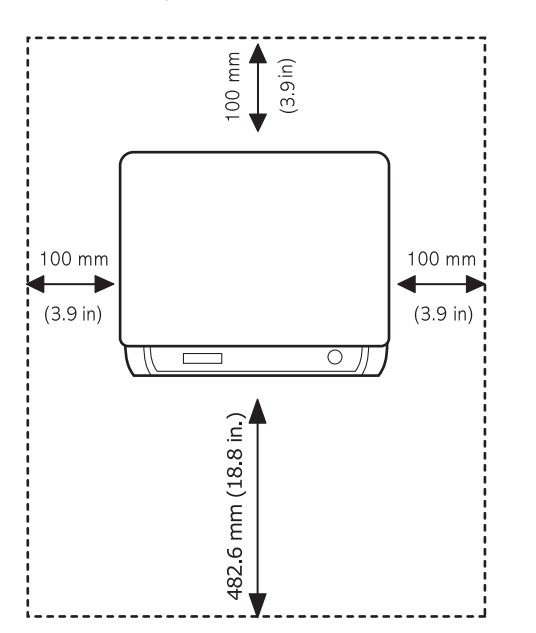

## **Tonercassette plaatsen**

1 Open de voorklep.

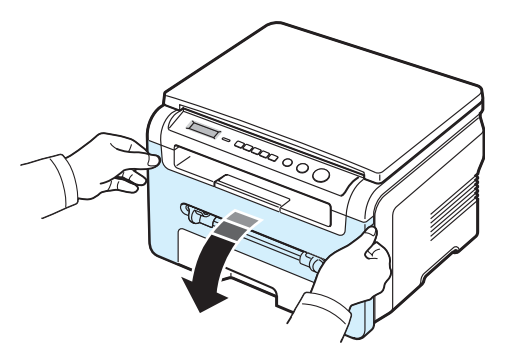

- 2 Haal de tonercassette uit de verpakking. Gebruik hierbij geen mes of ander scherp voorwerp, waardoor de trommel of tonercassette zouden kunnen beschadigen.
- 3 Schud de tonercassette 5 à 6 keer om de toner gelijkmatig te verdelen.

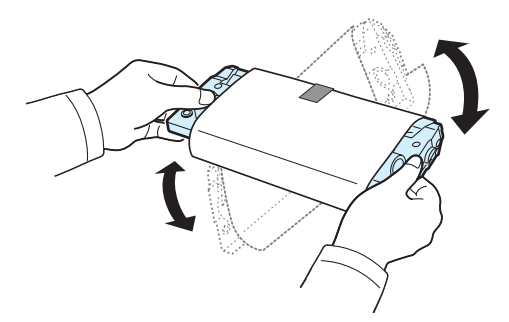

Als u de tonercassette goed schudt, haalt u er de meeste afdrukken uit.

4 Verwijder het papier rond de tonercassette.

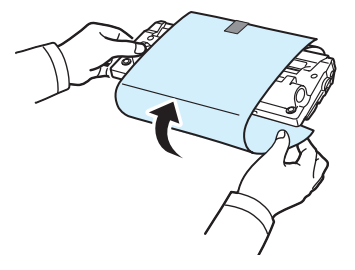

**OPMERKING**: krijgt u per ongeluk toner op uw kleding, veeg dit dan af met een droge doek en was de kleding in koud water. Was niet met warm water, want dan zal de toner zich vastzetten in de stof.

#### OPGELET:

- Om beschadiging te vermijden, mag u de tonercassette niet langer dan enkele minuten blootstellen aan licht. Bedek de cassette met een blad papier als u deze meer dan enkele minuten uitgepakt laat liggen.
- Raak de groene onderzijde van de tonercassette niet aan. Gebruik de handgreep op de tonercassette en vermijd zo dat u dit gebied aanraakt.
- 5 Houd de tonercassette vast aan de handgreep. Breng de tonercassette langzaam aan in de opening van de machine.
- 6 De nokken aan de zijkanten van de tonercassette en de bijbehorende groeven in het apparaat voeren de tonercassette naar de juiste positie totdat deze volledig op haar plaats klikt.

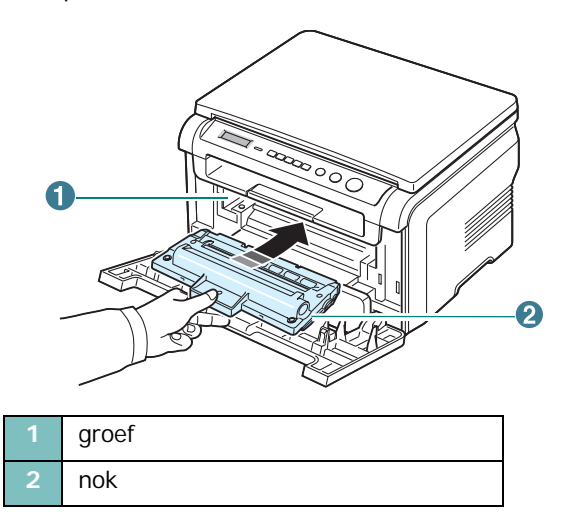

7 Sluit de voorklep. Controleer of de voorklep goed dicht is.

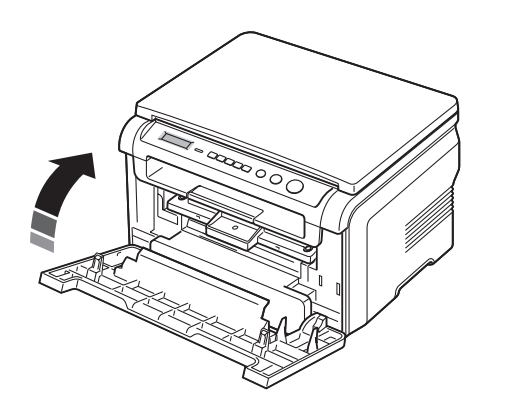

**OPMERKING**: als u tekst afdrukt met een dekking van 5%, kunt u ongeveer 3.000 pagina's afdrukken met een tonercassette (1.000 pagina's voor de startcassette die bij het apparaat wordt geleverd).

## Papier plaatsen

De papierinvoerlade heeft een capaciteit van maximaal 250 vel normaal papier (75 g/m<sup>2</sup>).

1 Open de papierinvoerlade en verwijder deze uit de printer.

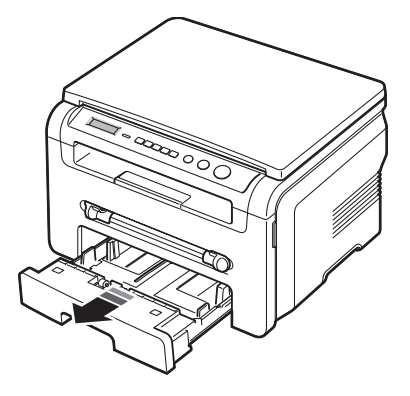

2 Waaier het papier uit om vellen die aan elkaar zitten los te maken. Maak er vervolgens op een vlakke ondergrond een rechte stapel van.

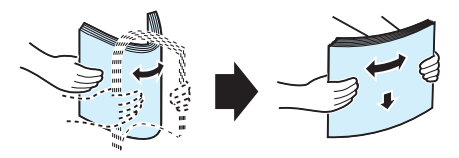

3 Plaats de stapel in de papierinvoerlade. De zijde waarop u wilt afdrukken komt omlaag te liggen.

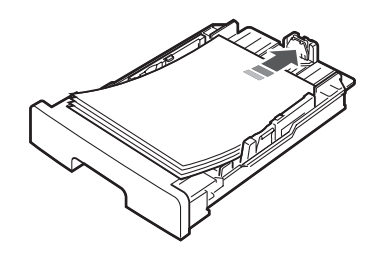

**OPMERKING**: als u een ander papierformaat wilt aanbrengen, moet u de papiergeleiders aanpassen. Zie voor details pagina 2.4. 4 Let op de papierlimietmarkering aan beide binnenzijden van de papierinvoerlade. Als u teveel papier in het lade doet, kan het papier vastlopen.

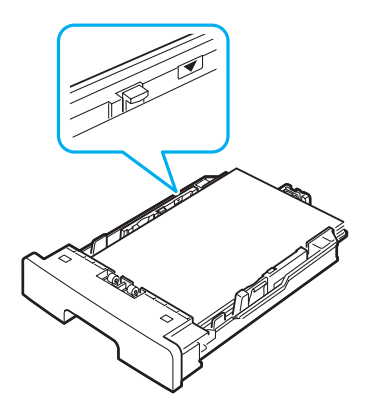

5 Schuif de papierinvoerlade terug in de printer.

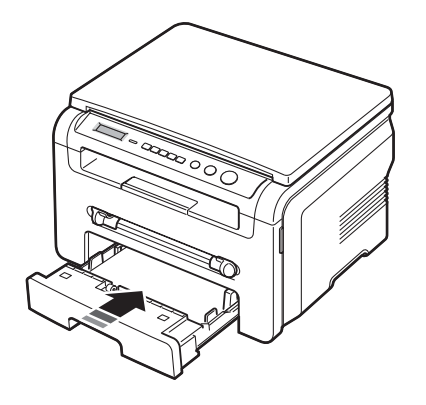

**OPMERKING**: nadat u papier in de lade hebt geplaatst, moet u het apparaat instellen op het desbetreffende papiertype en -formaat. Zie pagina 3.6 voor informatie over kopiëren of de informatie onder **Software** voor afdrukken vanaf een computer. Afdrukinstellingen die via het printerstuurprogramma zijn ingesteld, krijgen voorrang op de instellingen via het bedieningspaneel.

## Het formaat van het papier in de papierinvoerlade wijzigen

Als u extra lang papier in de lade plaatst, bijvoorbeeld van het Legal-formaat, moet u de lengtegeleiders aanpassen om de papierinvoerlade te verlengen.

1 Druk op de vergrendeling van de papierlengtegeleider om deze te ontgrendelen en schuif de geleider volledig uit zodat de volledige lengte van de papierinvoerlade kan worden gebruikt.

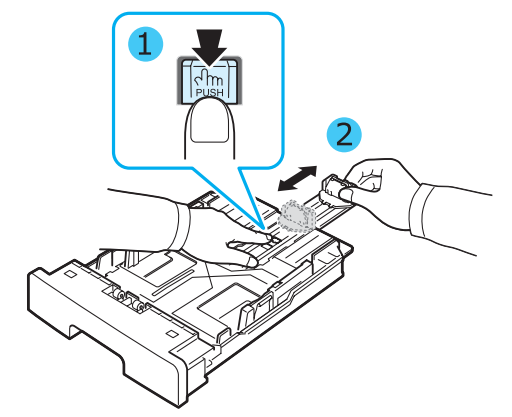

2 Knijp nadat u het papier in de papierinvoerlade hebt geplaatst, de voorste lengtegeleider in en schuif deze terug tot de stapel papier net wordt aangeraakt.

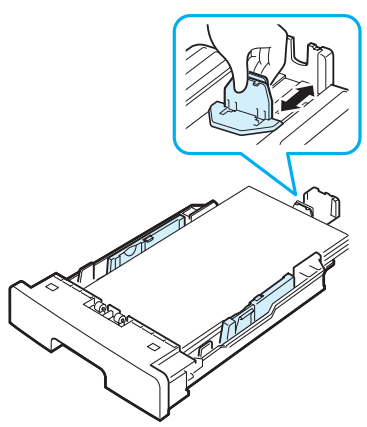

Stel bij papierformaten die kleiner dan het A4-formaat zijn de voorste papierlengtegeleider zo in dat deze de stapel papier net aanraakt.

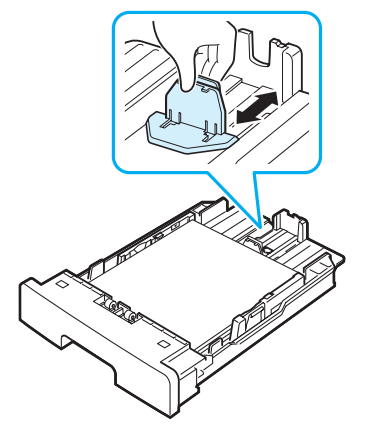

3 Knijp de breedtegeleider in, zoals wordt aangegeven in de afbeelding, en schuif deze tegen de stapel papier aan totdat de zijkant van de stapel net wordt aangeraakt.

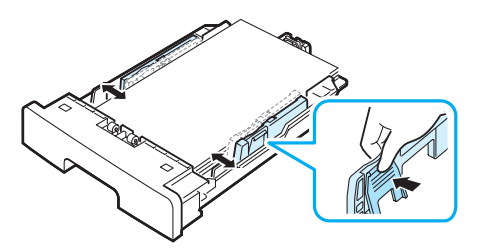

#### NB:

- · Zorg ervoor dat de breedtegeleider niet zo strak tegen het afdrukmateriaal aan zit dat het bol gaat staan.
- Als u de breedtegeleider niet aanpast, kan het papier vastlopen.

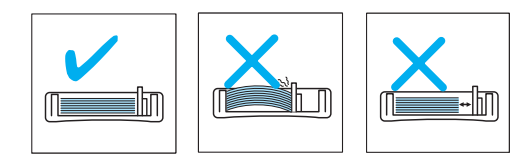

## **Aansluiten**

1 Sluit een USB-kabel aan op de USB-connector van het apparaat. Schaf een USB 2.0-compatibele kabel van maximaal 3 meter lengte aan.

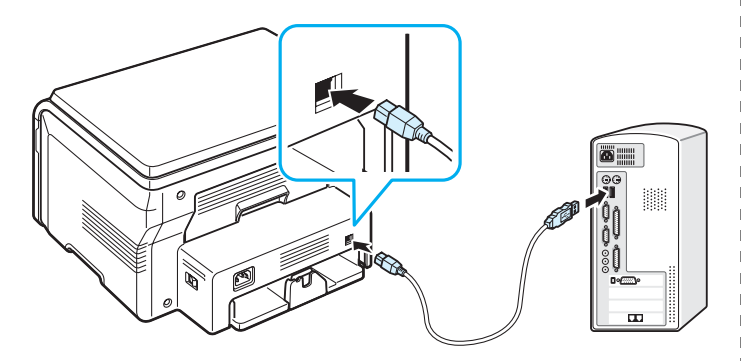

Naar de USB-poort van uw computer

Sluit het andere uiteinde van de kabel aan op de USB-poort 2 van uw computer.

Raadpleeg eventueel de handleiding van uw computer.

**OPMERKING:** als u de USB-aansluiting gebruikt, zijn twee USB-modi mogelijk: snel en langzaam. Standaard staat het apparaat ingesteld op de snelle modus. Bij bepaalde pc's werkt de USB-verbinding in deze stand niet goed. In dat geval kunt u voor een beter resultaat de langzame modus selecteren. Zie voor meer informatie over het wijzigen van de USB-snelheid pagina 9.6.

## Apparaat aanzetten

- 1 Sluit het netsnoer aan op de voedingscontactdoos aan de achterkant van het apparaat en steek de stekker in een geaard stopcontact.
- 2 Druk op de aan/uit-schakelaar om het apparaat aan te zetten. Opwarmen even geduld aub verschijnt in het display.

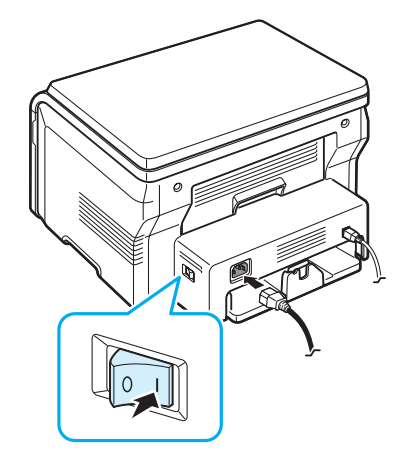

Zie voor informatie over het instellen van een andere taal voor het display pagina 2.6.

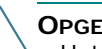

#### OPGELET:

- Het fixeergebied in de achterklep van de printer wordt zeer warm als het apparaat is ingeschakeld. Zorg dat u uw vingers niet brandt wanneer u in dit gedeelte bezig bent.
- Haal het apparaat niet uit elkaar wanneer het aan staat. Als u dit doet, kunt u een elektrische schok krijgen.

## Apparaat instellen

## Overzicht van de menu's op het bedieningspaneel

Het bedieningspaneel biedt toegang tot verschillende menu's waarmee u het apparaat kunt instellen of de functies van het apparaat kunt gebruiken. U kunt de menu's openen door op **Menu** te drukken.

Zie het onderstaande schema.

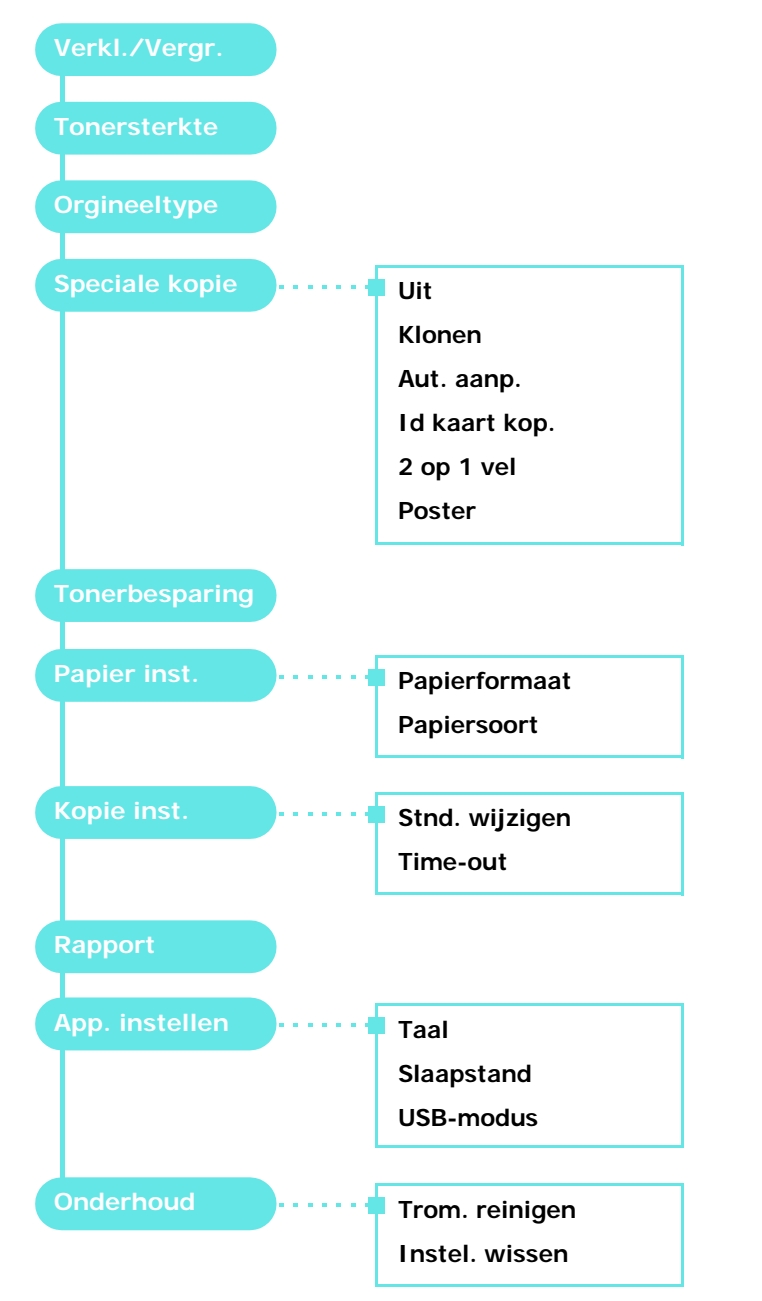

## De taal van het display wijzigen

De in het display gebruikte taal kunt u als volgt wijzigen:

- 1 Druk op **Menu** tot **App. instellen** verschijnt op de bovenste regel van het display.
- 2 Druk op OK als Taal verschijnt.
- 3 Druk op ◀ of ▶ om de gewenste taal te selecteren en druk op OK.
- 4 Druk op **Stop/Clear** om terug te keren naar de standbymodus.

## Spaarstanden

## Tonerbesparingsmodus

In de tonerbesparingsmodus beperkt het apparaat de hoeveelheid toner per afgedrukte pagina. Door deze modus te activeren verlengt u de levensduur van de tonercassette in vergelijking met wanneer u afdrukt in de normale modus. Wel neemt de afdrukkwaliteit hierdoor af.

- 1 Druk op **Menu** tot **Tonerbesparing** verschijnt op de bovenste regel van het display.
- 2 Druk op ◀ of ▶ tot Aan verschijnt en druk op OK.

**OPMERKING**: als u via de pc afdrukt, kunt u de tonerbesparingsmodus in- of uitschakelen in de printereigenschappen. Zie de informatie onder **Software**.

## Slaapstandmodus

In de slaapstandmodus gebruikt het apparaat minder energie als het niet wordt gebruikt. U kunt deze stand inschakelen en aangeven hoe lang het apparaat na afloop van een afdrukopdracht moet wachten voor het zijn energieverbruik verlaagt.

- 1 Druk op **Menu** tot **App. instellen** verschijnt op de bovenste regel van het display.
- 2 Druk op  $\triangleleft$  of  $\blacktriangleright$  tot **Slaapstand** verschijnt en druk op **OK**.
- 3 Druk op ◀ of ▶ tot Aan verschijnt en druk op OK.
- 4 Druk op ◀ of ► om de gewenste tijdinstelling te selecteren en druk op OK.
- 5 Druk op **Stop/Clear** om terug te keren naar de standbymodus.

## **Overzicht printersoftware**

## Meegeleverde printersoftware

Installeer de printer- en scannersoftware nadat u de printer hebt geïnstalleerd en op de computer hebt aangesloten. Als u onder Windows of Macintosh werkt, installeert u de software vanaf de meegeleverde cd. Als u onder Linux werkt, moet u de software downloaden van de website van Samsung (www.samsung.com/printer) en installeren.. Zie de informatie onder **Software**. :

### Programma's voor Windows

Om het apparaat onder Windows als printer of scanner te kunnen gebruiken, moet u het MFP-stuurprogramma installeren. U kunt de volgende onderdelen allemaal of gedeeltelijk installeren:

- **Printerstuurprogramma**: gebruik dit stuurprogramma om de functies van uw printer ten volle te kunnen benutten.
- Scannerstuurprogramma: een TWAIN- en Windows Image Acquisition (WIA)-stuurprogramma voor het scannen van documenten op uw apparaat.
- **Smart Panel**: met dit programma kunt u de status van het apparaat controleren en het maakt u attent op fouten tijdens het afdrukken.
- **SmarThru**: dit is een pakket Windows-hulpprogramma's voor dit multifunctionele apparaat. Hiermee kunt u gescande afbeeldingen met behulp van een krachtig beeldbewerkingsprogramma op een groot aantal manieren bewerken en de afbeeldingen per e-mail verzenden. U kunt ook een ander beeldbewerkingsprogramma vanuit SmarThru openen, zoals Adobe PhotoShop, als u dit hebt geïnstalleerd.

Zie de helpaanwijzingen op het scherm van het SmarThruprogramma voor meer informatie.

#### Linux-stuurprogramma

U kunt ook printen en scannen als u werkt met het besturingsprogramma Linux. Zie **Software** voor meer informatie over de installatie van het MFP-stuurprogramma onder Linux.

#### Macintosh-printerstuurprogramma

U kunt ook printen en scannen als u werkt met het besturingsprogramma Macintosh. Zie **Software** voor meer informatie over de installatie van het printerstuurprogramma onder Macintosh.

### Functies van het printerstuurprogramma

De stuurprogramma's van uw printer ondersteunen de volgende standaardfuncties:

- · papierinvoer selecteren;
- · papierformaat, afdrukstand en mediatype selecteren;
- aantal exemplaren selecteren.

De onderstaande tabel is een algemeen overzicht van de mogelijkheden die door de stuurprogramma's worden ondersteund:

|                                         | Pri     | Printerstuurprogramma |                  |          |
|-----------------------------------------|---------|-----------------------|------------------|----------|
| Functie                                 | Windows | Macintosh             |                  | Linux    |
|                                         |         | OS 10.3<br>~10.4      | OS 10.5<br>~10.6 |          |
| Tonerbesparing                          | Ja      | Nee                   |                  | Ja       |
| Optie afdrukkwaliteit                   | Ja      | Ja                    |                  | Ja       |
| Posters afdrukken                       | Ja      | Nee                   |                  | Nee      |
| Meer pagina's<br>per vel (n op een vel) | Ja      | Ja                    |                  | Ja (2,4) |
| Afdruk aanpassen<br>aan papierformaat   | Ja      | Nee Ja                |                  | Ja       |
| Aangepast afdrukken                     | Ja      | Ja                    |                  | Ja       |
| Watermerk                               | Ja      | Nee                   |                  | Nee      |
| Overlay                                 | Ja      | Nee                   |                  | Nee      |
| Optie TrueType-<br>lettertypen          | Ja      | Nee Nee               |                  | Nee      |

## Systeemeisen

Controleer voordat u begint of de computer aan de minimale eisen voldoet.

#### Windows

| Resturings                                                      | Vereisten (Aanbevolen)                                                                                 |                                                          |                       |  |
|-----------------------------------------------------------------|----------------------------------------------------------------------------------------------------|----------------------------------------------------------|-----------------------|--|
| -systeem                                                        | Processor                                                                                              | RAM                                                      | Vrije<br>schijfruimte |  |
| Windows<br>2000                                                 | Pentium II 400 MHz<br>(Pentium III 933 MHz)                                                            | entium II 400 MHz 64 MB<br>Pentium III 933 MHz) (128 MB) |                       |  |
| Windows<br>XPPentium III 933 MHz<br>(Pentium IV 1 GHz)          |                                                                                                    | 128 MB<br>(256 MB)                                       | 1.5 GB                |  |
| Windows<br>2003Pentium III 933 MHz<br>(Pentium IV 1 GHz)Server  |                                                                                                    | 128 MB<br>(512 MB)                                       | 1,25 GB tot<br>2 GB   |  |
| Windows<br>2008<br>ServerPentium IV 1 GHz<br>(Pentium IV 2 GHz) |                                                                                                    | 512 MB<br>(2048 MB)                                      | 10 GB                 |  |
| Windows Pentium IV 3 GHz<br>Vista                               |                                                                                                    | 512 MB<br>(1.024 MB)                                     | 15 GB                 |  |
| Windows 7                                                       | Pentium IV 1 GHz 32-bit 1 GB<br>of 64-bit processor of (2 GB)<br>hoger                                 |                                                          | 16 GB                 |  |
|                                                                 | <ul> <li>Ondersteuning voor DirectX<br/>(om Aero mogelijk te maken</li> <li>DVD-R/W-station</li> </ul> |                                                          | 1B geheugen           |  |
| Windows<br>Server<br>2008 R2                                    | Pentium IV 1 GHz (x86)<br>of 1,4 GHz (x64)<br>processor (2 GHz of<br>sneller)                          | 512 MB<br>(2048 MB)                                      | 10 GB                 |  |

#### OPMERKING:

- Internet Explorer 5.0 of hoger is minimaal vereist voor alle Windows-besturingssystemen.
- Gebruikers kunnen de software installeren als ze beheerdersrechten hebben.

#### Macintosh

|                              | Vereisten (Aanbevolen)                                                                         |                                                                                                    |                           |  |  |
|------------------------------|------------------------------------------------------------------------------------------------|----------------------------------------------------------------------------------------------------|---------------------------|--|--|
| Besturings<br>-systeem       | Processor                                                                                      | RAM                                                                                                    | Vrije<br>schijfruim<br>te |  |  |
| Mac OS X<br>10.4 of<br>lager | <ul> <li>PowerPC<br/>G4/G5</li> <li>Intel-<br/>processor</li> </ul>                            | <ul> <li>128 MB voor een MAC<br/>op basis van PowerPC<br/>(512 MB)</li> <li>512 MB voor een MAC<br/>op basis van Intel (1 GB)</li> </ul> | 1 GB                      |  |  |
| Mac OS X<br>10.5             | <ul> <li>867 MHz<br/>of sneller<br/>PowerPC<br/>G4/G5</li> <li>Intel-<br/>processor</li> </ul> | 512 MB (1 GB)                                                                                                    | 1 GB                      |  |  |
| Mac OS X<br>10.6             | <ul> <li>Intel-<br/>processor</li> </ul>                                                       | 1 GB (2 GB)                                                                                                    | 1 GB                      |  |  |

#### Linux

| Item               | Vereisten (Aanbevolen)                                |
|--------------------|-------------------------------------------------------|
| Besturings-        | RedHat 8.0, 9.0 (32 bit)                              |
| systeem            | RedHat Enterprise Linux WS 4, 5 (32/64 bit)           |
|                    | Fedora Core 1~7 (32/64 bit)                           |
|                    | Mandrake 9.2 (32 bit), 10.0, 10.1 (32/64 bit)         |
|                    | Mandriva 2005, 2006, 2007 (32/64 bit)                 |
|                    | SuSE Linux 8.2, 9.0, 9.1 (32 bit)                     |
|                    | SuSE Linux 9.2, 9.3, 10.0, 10.1, 10.2 (32/<br>64 bit) |
|                    | SuSE Linux Enterprise Desktop 9, 10 (32/<br>64 bit)   |
|                    | Ubuntu 6.06, 6.10, 7.04 (32/64 bit)                   |
|                    | Debian 3.1, 4.0 (32/64 bit)                           |
| Processor          | Pentium IV 2.4 GHz (IntelCore2)                       |
| RAM                | 512 MB (1024 MB)                                      |
| Vrije schijfruimte | 1 GB (1 GB)                                           |
| Software           | Linux Kernel 2.4 of hoger                             |
|                    | Glibc 2.2 of hoger                                    |
|                    | CUPS                                                  |

## Papier en originelen plaatsen

In dit hoofdstuk vindt u informatie over de manier waarop u documenten en afdrukmateriaal in het apparaat moet plaatsen.

In dit hoofdstuk treft u de volgende onderwerpen aan:

- Document plaatsen
- Afdrukmateriaal kiezen
- Papier plaatsen
- Papierformaat en -type instellen
- Uitvoer kiezen

### **Document plaatsen**

U plaatst een origineel document dat u wilt kopiëren of scannen op de glasplaat.

1 Open de documentklep door deze omhoog te klappen.

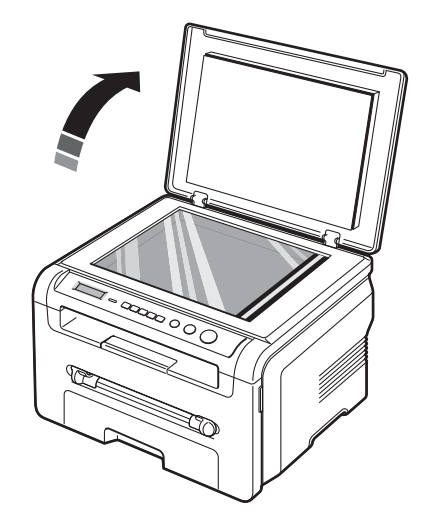

2 Plaats het **document met de bedrukte zijde omlaag** op de **glasplaat** en leg het gelijk met de markering in de linkerbovenhoek van de glasplaat.

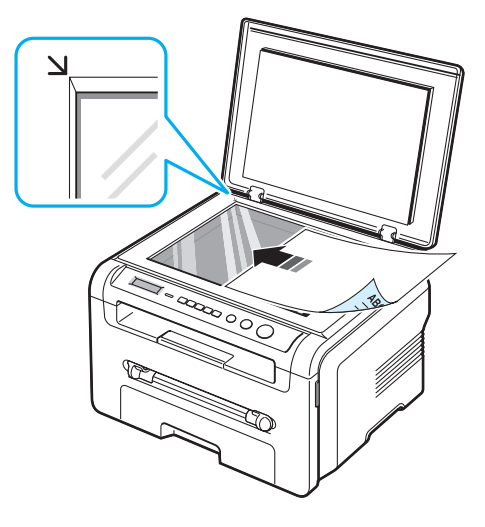

3 Sluit de documentklep. Zorg dat het document niet wordt verplaatst.

#### NB:

- Als u tijdens het kopiëren de documentklep open laat, kan de kwaliteit van de kopie achteruitgaan en wordt er mogelijk meer toner gebruikt.
- Als er stof op de glasplaat zit, verschijnen er mogelijk zwarte puntjes op de kopie. Houd de glasplaat altijd schoon.
- Als u een bladzijde uit een boek of tijdschrift kopieert, opent u de documentklep volledig tot de scharnieren tegen de aanslag komen, plaatst u het origineel en sluit u de klep. Als het boek of tijdschrift dikker is dan 30 mm, laat u de klep open tijdens het kopiëren.

#### Ondersteunde papiertypen en -formaten

## Afdrukmateriaal kiezen

U kunt afdrukken op verschillende afdrukmaterialen, zoals normaal papier, enveloppen, etiketten en transparanten. Gebruik uitsluitend afdrukmaterialen die voldoen aan de richtlijnen voor dit apparaat. Gebruik van papier dat niet aan de richtlijnen uit deze gebruiksaanwijzing voldoet, kan tot de volgende problemen leiden:

- · slechte afdrukkwaliteit;
- · vastlopen van het papier;
- · versnelde slijtage van het apparaat.

De eigenschappen van het papier, zoals gewicht, samenstelling, vezelstructuur en vochtgehalte, zijn van grote invloed op de prestaties en de afdrukkwaliteit. Houd bij de keuze van het afdrukmateriaal rekening met het volgende:

- Gewenst resultaat: het papier dat u kiest, moet geschikt zijn voor het project.
- Formaat: u kunt elk papierformaat gebruiken dat makkelijk tussen de papiergeleiders van de papierinvoerlade past.
- Gewicht: de printer ondersteunt de volgende papiergewichten:
- 60 tot 90 g/m<sup>2</sup> bankpostpapier voor de papierinvoerlade;
- 60 tot 165 g/m<sup>2</sup> bankpostpapier voor de handmatige invoer.
- Helderheid: sommige papiersoorten zijn witter dan andere, wat resulteert in scherpere en fraaiere afbeeldingen.
- Gladheid van het oppervlak: de gladheid van het papier bepaalt hoe scherp de afdruk er uitziet op papier.

#### NB:

- Het is mogelijk dat bepaalde soorten papier geen bevredigend resultaat geven hoewel ze voldoen aan alle specificaties in deze handleiding. Dit kan het gevolg zijn van een onjuiste behandeling, een ongeoorloofd temperatuur- en vochtigheidsniveau of andere variabele omstandigheden waarover Samsung geen controle heeft.
- Vooraleer u beslist om een grote partij papier te kopen, dient u eerst te controleren of het papier voldoet aan de vereisten in deze gebruikershandleiding.

**OPGELET**: als u papier gebruikt dat niet voldoet aan deze specificaties, kan dit problemen veroorzaken die een reparatie vereisen. Deze reparaties worden niet gedekt door de garantieof onderhoudscontracten van Samsung.

| Туре              | Formaat                                                                    | Afmetingen                                   | Gewicht <sup>a</sup>                                                                                                    | Capaciteit <sup>b</sup>                                                                                                    |                                                                                                    |                                                                    |                                                                                                    |                                                                                                    |                                                                 |                                |
|-------------------|----------------------------------------------------------------------------|----------------------------------------------|----------------------------------------------------------------------------------------------------|----------------------------------------------------------------------------------------------------|----------------------------------------------------------------------------------------------------|--------------------------------------------------------------------|----------------------------------------------------------------------------------------------------|----------------------------------------------------------------------------------------------------|-----------------------------------------------------------------|--------------------------------|
| Normaal           | Letter                                                                     | 215,9 x 279 mm                               | <ul> <li>60 tot 90 g/m<sup>2</sup></li> <li>bankpostpa-</li> <li>pier voor de</li> <li>panierier voor de</li> </ul>                   | <ul> <li>250 vel</li> <li>75 g/m<sup>2</sup></li> </ul>                                                                                                    |                                                                                                    |                                                                    |                                                                                                    |                                                                                                    |                                                                 |                                |
| papier            | Legal                                                                      | 215,9 x 355,6 mm                             |                                                                                                    | bankpost-<br>papier voor<br>de papie-                                                                                                    |                                                                                                    |                                                                    |                                                                                                    |                                                                                                    |                                                                 |                                |
|                   | Folio                                                                      | 216 x 330,2 mm                               | de                                                                                                    |                                                                                                    |                                                                                                    |                                                                    |                                                                                                    |                                                                                                    |                                                                 |                                |
|                   | A4                                                                         | 210 x 297 mm                                 | <ul> <li>60 tot rinvoer</li> <li>165 g/m<sup>2</sup></li> <li>1 vel p</li> <li>voor de</li> <li>handmatige</li> <li>invoer</li> </ul> | <ul> <li>60 tot</li> <li>165 g/m<sup>2</sup></li> <li>1 ve</li> <li>bankpostpa-</li> <li>voo</li> <li>pier voor de</li> <li>handmatige</li> <li>invoer</li> </ul> | <ul> <li>60 tot</li> <li>165 g/m<sup>2</sup></li> <li>10</li> <li>bankpostpa-</li> <li>pier voor de</li> <li>handmatige</li> <li>invoer</li> </ul> | 60 tot     165 g/m <sup>2</sup> 1     bankpostpa-     pier voor de | <ul> <li>60 tot</li> <li>165 g/m<sup>2</sup></li> <li>1</li> <li>bankpostpa-</li> <li>pier voor de</li> </ul> | <ul> <li>60 tot</li> <li>165 g/m<sup>2</sup></li> <li>165 g/m<sup>2</sup></li> <li>1</li> <li>bankpostpa-</li> <li>v</li> <li>pier voor de</li> </ul> | • 60 tot<br>165 g/m <sup>2</sup><br>bankpostpa-<br>pier voor de | <ul><li>1 vel papier</li></ul> |
|                   | Oficio                                                                     | 216 x 343 mm                                 |                                                                                                    |                                                                                                    |                                                                                                    |                                                                    |                                                                                                    |                                                                                                    |                                                                 | voor de<br>handmatige          |
|                   | JIS B5                                                                     | 182 x 257 mm                                 |                                                                                                    |                                                                                                    |                                                                                                    | invoer                                                             |                                                                                                    |                                                                                                    |                                                                 |                                |
|                   | ISO B5                                                                     | 176 x 250 mm                                 |                                                                                                    |                                                                                                    |                                                                                                    |                                                                    |                                                                                                    |                                                                                                    |                                                                 |                                |
|                   | Executive                                                                  | 184,2 x 266,7 mm                             |                                                                                                    |                                                                                                    |                                                                                                    |                                                                    |                                                                                                    |                                                                                                    |                                                                 |                                |
|                   | A5                                                                         | 148,5 x 210 mm                               |                                                                                                    |                                                                                                    |                                                                                                    |                                                                    |                                                                                                    |                                                                                                    |                                                                 |                                |
|                   | A6                                                                         | 105 x 148,5 mm                               |                                                                                                    |                                                                                                    |                                                                                                    |                                                                    |                                                                                                    |                                                                                                    |                                                                 |                                |
| Enveloppen        | Envelop B5                                                                 | 176 x 250 mm                                 | 60 tot 90 g/m <sup>2</sup>                                                                                                    | 1 vel papier                                                                                                    |                                                                                                    |                                                                    |                                                                                                    |                                                                                                    |                                                                 |                                |
|                   | Envelop<br>Monarch                                                         | 98,4 x 190,5 mm                              |                                                                                                    | handmatige<br>invoer                                                                                                    |                                                                                                    |                                                                    |                                                                                                    |                                                                                                    |                                                                 |                                |
|                   | Envelop<br>COM-10                                                          | 105 x 241 mm                                 | -                                                                                                    |                                                                                                    |                                                                                                    |                                                                    |                                                                                                    |                                                                                                    |                                                                 |                                |
|                   | Envelop DL                                                                 | 110 x 220 mm                                 |                                                                                                    |                                                                                                    |                                                                                                    |                                                                    |                                                                                                    |                                                                                                    |                                                                 |                                |
|                   | Envelop C5                                                                 | 162 x 229 mm                                 |                                                                                                    |                                                                                                    |                                                                                                    |                                                                    |                                                                                                    |                                                                                                    |                                                                 |                                |
|                   | Envelop C6                                                                 | 114 x 162 mm                                 |                                                                                                    |                                                                                                    |                                                                                                    |                                                                    |                                                                                                    |                                                                                                    |                                                                 |                                |
| Transparante<br>n | Letter, A4                                                                 | Zie de informatie<br>onder Normaal<br>papier | 138 tot<br>148 g/m <sup>2</sup>                                                                                                    | 1 vel papier<br>voor de<br>handmatige<br>invoer                                                                                                    |                                                                                                    |                                                                    |                                                                                                    |                                                                                                    |                                                                 |                                |
| Etiketten         | Letter,<br>Legal, Folio,<br>A4, JIS B5,<br>ISO B5,<br>Executive,<br>A5, A6 | Zie de informatie<br>onder Normaal<br>papier | 120 tot<br>150 g/m <sup>2</sup>                                                                                                    | 1 vel papier<br>voor de<br>handmatige<br>invoer                                                                                                    |                                                                                                    |                                                                    |                                                                                                    |                                                                                                    |                                                                 |                                |
| Kaarten           | Letter,<br>Legal, Folio,<br>A4, JIS B5,<br>ISO B5,<br>Executive,<br>A5, A6 | Zie de informatie<br>onder Normaal<br>papier | 60 tot 165 g/m <sup>2</sup>                                                                                                    | 1 vel papier<br>voor de<br>handmatige<br>invoer                                                                                                    |                                                                                                    |                                                                    |                                                                                                    |                                                                                                    |                                                                 |                                |

| Туре                          | Formaat | Afmetingen     | <b>Gewicht</b> <sup>a</sup>                   | Capaciteit <sup>b</sup>               |
|-------------------------------|---------|----------------|-----------------------------------------------|---------------------------------------|
| Minimumforma<br>(aangepast)   | aat     | 76 x 127 mm    | 60 tot 165 g/m <sup>2</sup><br>bankpostpapier | 1 vel papier<br>voor de<br>bandmatige |
| Maximumformaat<br>(aangepast) |         | 215,9 x 356 mm |                                               | invoer                                |

a Als het papier zwaarder is dan 90 g/m<sup>2,</sup> dient u één vel papier tegelijk in de handmatige invoer te plaatsen.

b De maximumcapaciteit verschilt afhankelijk van het gewicht en de dikte van het afdrukmateriaal en de omgevingsvoorwaarden.

## Ondersteunde papierformaten per modus

| Modus                     | Formaat                                                           | Invoer                                                         |
|---------------------------|-------------------------------------------------------------------|----------------------------------------------------------------|
| Kopieermodus              | Letter, A4, Legal, Folio,<br>Executive, ISO B5, JIS<br>B5, A5, A6 | <ul><li>papierinvoerlade</li><li>handmatige invoer</li></ul>   |
| Afdrukken op één<br>zijde | Alle formaten die door<br>het apparaat worden<br>ondersteund      | <ul><li> papierinvoerlade</li><li> handmatige invoer</li></ul> |

## Richtlijnen voor het kiezen en bewaren van afdrukmateriaal

Volg de onderstaande richtlijnen bij het kiezen of plaatsen van papier, enveloppen of ander afdrukmateriaal:

- Gebruik altijd papier of ander materiaal dat voldoet aan de specificaties op pagina 3.2.
- Als u probeert af te drukken op vochtig, gekruld, verkreukeld of gescheurd papier, kan dit papierstoringen en een slechte afdrukkwaliteit tot gevolg hebben.
- Gebruik voor een optimale afdrukkwaliteit alleen hoogwaardig papier van kopieerkwaliteit dat aanbevolen wordt voor gebruik in laserprinters.
- Vermijd het gebruik van de volgende papiersoorten:
  - papier met reliëf, perforaties of een structuur die te glad of te ruw is;
- uitgombaar bankpostpapier;
- papier dat uit verschillende pagina's bestaat;
- synthetisch papier en thermisch papier;
- zelfdoorschrijvend papier en calqueerpapier.
- Als u deze papiersoorten gebruikt, kan het papier vastlopen, kunnen er chemicaliën vrijkomen en kan het apparaat schade oplopen.
- Bewaar papier in de originele verpakking tot u het gaat gebruiken. Bewaar de dozen op pallets of planken, niet op de vloer. Zet geen zware voorwerpen op het papier, ongeacht of het zich in de verpakking bevindt. Stel het papier niet bloot aan vocht of andere omstandigheden waardoor het kan verkreukelen of krullen.
- Bewaar ongebruikt materiaal bij een temperatuur tussen 15 °C en 30 °C. De relatieve luchtvochtigheid moet tussen 10 en 70% liggen.
- Bewaar het papier in een vochtbestendige verpakking, bijvoorbeeld een plastic zak of tas, om te voorkomen dat uw papier verontreinigd raakt door stof of vocht zolang u het niet gebruikt.
- Speciaal papier voert u vel voor vel in via de handmatige invoer om te voorkomen dat het vastloopt.
- U kunt voorkomen dat materiaal zoals transparanten en vellen met etiketten aan elkaar gaan plakken door elk vel te verwijderen zodra het is afgedrukt.

#### Richtlijnen voor speciale materialen

| Papiersoort | Richtlijnen                                                                                                    | Trar                       |
|-------------|----------------------------------------------------------------------------------------------------|----------------------------|
| Enveloppen  | <ul> <li>Of enveloppen behoorlijk worden bedrukt, is<br/>afhankelijk van de kwaliteit van de enveloppen.<br/>Houd rekening met de volgende factoren wanneer u<br/>enveloppen kiest:</li> <li>Gewicht: het enveloppapier mag niet meer wegen<br/>dan 90 g/m<sup>2</sup> omdat er anders papierstoringen<br/>kunnen optreden.</li> <li>Ontwerp: voordat u afdrukt, moeten de<br/>enveloppen plat liggen met een krul van minder<br/>dan 6 mm en mogen ze geen lucht bevatten.</li> <li>Toestand: gebruik geen enveloppen die gekruld,<br/>verkreukeld of beschadigd zijn.</li> <li>Temperatuur: gebruik enveloppen die bestand zijn<br/>tegen de warmte en de druk van het apparaat<br/>tijdens gebruik.</li> <li>Gebruik alleen goed gevormde enveloppen met</li> </ul> |                            |
|             | <ul> <li>scherpe vouwen.</li> <li>Gebruik geen enveloppen met postzegels.</li> <li>Gebruik geen enveloppen met haakjes,<br/>knipsluitingen of vensters, gevoerde of zelfklevende<br/>enveloppen of enveloppen van andere synthetische<br/>materialen.</li> <li>Gebruik geen enveloppen van slechte kwaliteit of<br/>beschadigde exemplaren.</li> <li>Kies alleen enveloppen waarvan de naad aan beide<br/>uiteinden van de envelop reikt tot de hoek van de<br/>envelop.</li> </ul>                                                                                                    | Etik                       |
|             | Goed                                                                                                    |                            |
|             | Niet goed                                                                                                    |                            |
|             | <ul> <li>Het zelfklevende materiaal van enveloppen met een<br/>plakstrook of met meer dan één klep moet bestand<br/>zijn tegen de fixeertemperatuur van het apparaat<br/>van 208 °C gedurende 0,1 seconde. De extra<br/>kleppen en kleefstrippen kunnen vouwen, kreukels<br/>of papierstoringen veroorzaken en kunnen zelfs de<br/>fixeereenheid beschadigen.</li> <li>Voor de beste afdrukkwaliteit moeten de marges</li> </ul>                                                                                                    |                            |
|             | <ul><li>minimaal 15 mm van de rand van de envelop<br/>blijven.</li><li>Druk niet af op de plaats waar de naden van de<br/>envelop samenkomen.</li></ul>                                                                                                    | Kaa<br>afdr<br>met<br>forn |

| Papiersoort                                                  | Richtlijnen                                                                                                    |
|--------------------------------------------------------------|----------------------------------------------------------------------------------------------------|
| Transparanten                                                | <ul> <li>Gebruik alleen transparanten die ontworpen zijn<br/>voor gebruik in laserprinters om schade aan het<br/>apparaat te voorkomen.</li> <li>Transparanten die in het apparaat worden gebruikt,<br/>moeten bestand zijn tegen een temperatuur van<br/>208 °C, de fixeertemperatuur van het apparaat.</li> <li>Plaats transparanten op een vlak oppervlak nadat<br/>u ze uit het apparaat hebt gehaald.</li> <li>Laat transparanten niet te lang in de papierlade<br/>liggen. Er kan zich dan stof of vuil ophopen, wat<br/>tot vlekken bij het afdrukken kan leiden.</li> <li>Let op dat u geen vingerafdrukken maakt.</li> <li>Bescherm transparanten na het afdrukken tegen<br/>langdurige blootstelling aan zonlicht om vervagen<br/>te voorkomen.</li> <li>Zorg dat de transparanten niet kreukelen, krullen of<br/>gescheurde hoeken krijgen.</li> </ul>                                                                                                    |
| Etiketten                                                    | <ul> <li>Gebruik alleen etiketten die ontworpen zijn voor gebruik in laserprinters om schade aan het apparaat te voorkomen.</li> <li>Houd rekening met de volgende factoren wanneer u etiketten kiest: <ul> <li>Kleefstoffen: de kleefstof moet stabiel zijn op 208 °C, de fixeertemperatuur van het apparaat.</li> <li>Complete vellen: gebruik alleen vellen waarvan nog geen etiketten zijn verwijderd. Etiketten kunnen loskomen van vellen met tussenruimten, hetgeen ernstige papierstoringen kan veroorzaken.</li> <li>Krul: voordat u afdrukt, moeten de etiketten plat liggen met een krul van maximaal 13 mm in om het even welke richting.</li> <li>Toestand: gebruik geen etiketten geen kleefstof blootliggen. Hierdoor kunnen de etiketten tijdens het afdrukken losraken, waardoor het vel etiketten kan vastlopen. Ook kunnen hierdoor onderdelen van het apparaat beschadigd raken.</li> </ul> </li> <li>Plaats een vel etiketten nooit meer dan één keer in het apparaat. De kleefstof op de achterzijde is daar niet op berekend.</li> </ul> |
| Kaarten of<br>afdrukmaterialen<br>met aangepaste<br>formaten | <ul> <li>Druk niet af op materialen die minder dan 76 mm<br/>breed en 127 mm lang zijn.</li> <li>Stel de marges in de softwaretoepassing in<br/>op ten minste 6,4 mm van de randen van het<br/>afdrukmateriaal.</li> </ul>                                                                                                    |

| Papiersoort        | Richtlijnen                                                                                                    |
|--------------------|----------------------------------------------------------------------------------------------------|
| Voorbedrukt papier | <ul> <li>Papier met briefhoofd moet bedrukt zijn met<br/>hittebestendige inkt die niet smelt, verdampt of<br/>gevaarlijke stoffen vrijgeeft als deze gedurende<br/>0,1 seconde wordt blootgesteld aan de<br/>fixeertemperatuur van het apparaat (208 °C).</li> <li>Inkt op papier met briefhoofd mag niet ontvlambaar<br/>zijn en mag de printerrollen niet beschadigen.</li> <li>Bewaar formulieren en papier met briefhoofd in een<br/>vochtbestendige verpakking om vervorming tijdens<br/>de opslagperiode te vermijden.</li> <li>Controleer voordat u voorbedrukt papier, zoals<br/>formulieren of papier met briefhoofd, plaatst of de<br/>inkt op het papier droog is. Tijdens het fixeerproces<br/>kan er vochtige inkt van het voorbedrukte papier<br/>afkomen, wat de afdrukkwaliteit vermindert.</li> </ul> |

## Papier plaatsen

#### In de papierinvoerlade

Plaats het afdrukmateriaal dat u voor de meeste afdruktaken gebruikt in de papierinvoerlade. De papierinvoerlade kan maximaal 250 vel normaal papier (75 g/m<sup>2</sup>) bevatten.

Trek de papierinvoerlade open en plaats het papier met de te bedrukken kant omlaag in de lade.

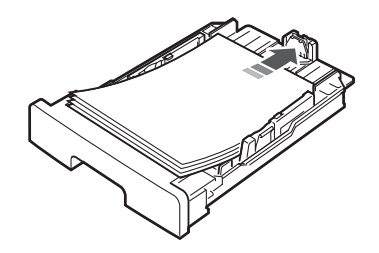

Papier met briefhoofd plaatst u met de bedrukte kant omlaag in het apparaat. De bovenrand van het vel met het logo moet voorin de papierinvoerlade worden geplaatst.

Zie pagina 2.3 voor meer informatie over het laden van papier in de lade.

#### NB:

- Als het papier regelmatig vastloopt, plaatst u slechts één vel tegelijk in de handmatige invoer.
- U kunt ook papier laden waarop al is afgedrukt. Laad het papier met de bedrukte kant omhoog en de niet gekrulde kant naar de printer gericht. Bij invoerproblemen draait u het papier 180 graden. Merk op dat de afdrukkwaliteit hierbij niet gegarandeerd is.

### In de handmatige invoer

Via de handmatige invoer kunt u afdrukken op transparanten, etiketten, enveloppen of kaarten. Bovendien kunt u deze lade gebruiken om snel af te drukken op een ander papiertype of -formaat dan zich op dat moment in de papierinvoerlade bevindt.

Ga als volgt te werk om afdrukmateriaal in de handmatige invoer te plaatsen:

1 Plaats een vel afdrukmateriaal **met de te bedrukken** zijde naar boven in het midden van de handmatige invoer.

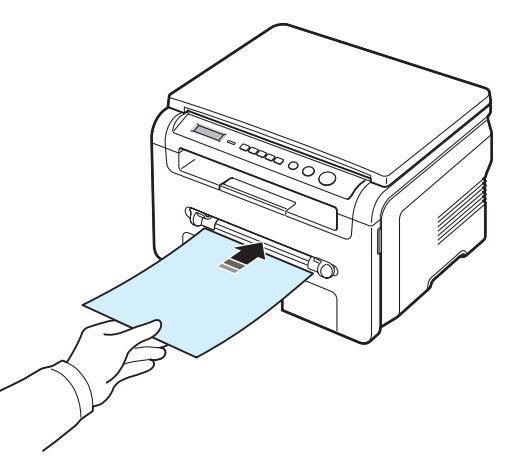

Plaats het papier, afhankelijk van het soort dat u gebruikt, op de volgende manier:

- Enveloppen: plaats een envelop met de klep omlaag en de plaats voor de postzegel linksboven.
- Transparanten: plaats een vel met de te bedrukken zijde omhoog en de bovenkant met de zelfklevende strip in de richting van het apparaat.
- Etiketten: plaats een vel met de te bedrukken zijde omhoog en de korte bovenkant in de richting van het apparaat.
- Voorbedrukt papier: plaats een vel met de bedrukte zijde omhoog en de bovenrand in de richting van het apparaat.
- Kaarten: plaats een kaart met de te bedrukken zijde omhoog en de korte kant in de richting van het apparaat.
- Reeds bedrukt papier: plaats een vel met de reeds bedrukte zijde omlaag en met een niet gekrulde kant in de richting van het apparaat.

2 Stel bij de handmatige invoer de geleiders in op de breedte van het afdrukmateriaal zonder het materiaal te buigen.

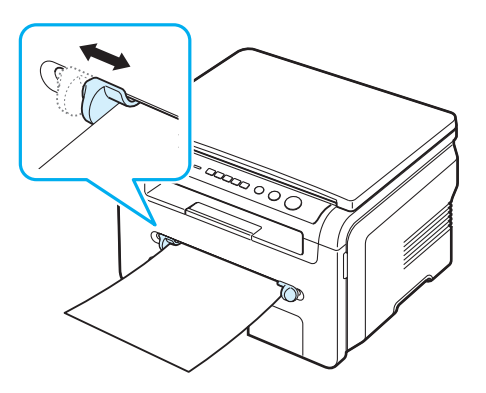

3 Nadat u het papier in de handmatige invoer hebt geplaatst, moet u het papiertype en -formaat instellen. Zie pagina 3.6 voor informatie over kopiëren of de informatie onder Software voor afdrukken vanaf een computer.

**OPMERKING**: instellingen die via het printerstuurprogramma zijn gemaakt, krijgen voorrang op de instellingen die via het bedieningspaneel worden gemaakt.

4 Open de achterklep als u deze wilt gebruiken.

#### Tips voor het gebruik van de handmatige invoer

- Plaats het afdrukmateriaal met de te bedrukken zijde omhoog en de bovenrand voorin de handmatige invoer en zorg ervoor dat het materiaal in het midden van de lade ligt.
- Plaats alleen afdrukmateriaal dat voldoet aan de specificaties op pagina 3.2. Zo voorkomt u dat het papier vastloopt en er problemen ontstaan met de afdrukkwaliteit.
- Als u afdrukt op materiaal van 76 x 127 mm in de handmatige invoer, dient u de achterklep te openen om deze te kunnen gebruiken.
- Maak altijd de achterklep open wanneer u op transparanten afdrukt. Hiermee voorkomt u dat de transparanten bij het uitvoeren scheuren.

### Papierformaat en -type instellen

Als u papier in de papierinvoerlade hebt geplaatst, dient u het papierformaat en -type in te stellen met de toetsen van het bedieningspaneel. Deze instellingen hebben betrekking op de kopieermodus. Als u afdrukt vanaf een computer, selecteert u het papierformaat en -type in het desbetreffende programma van uw computer.

- 1 Druk op **Menu** tot **Papier inst.** verschijnt op de bovenste regel van het display.
- 2 Druk op OK als Papierformaat verschijnt.
- 3 Druk op  $\triangleleft$  of  $\triangleright$  om de papierlade te selecteren die u wilt gebruiken en druk op **OK**.
- 4 Druk op  $\triangleleft$  of  $\triangleright$  om het papierformaat te selecteren dat u wilt gebruiken en druk op **OK**.
- 5 Druk op **Back** om terug te keren naar het bovenliggende menu.
- 6 Druk op ◀ of ▶ om Papiersoort te selecteren en druk op OK.
- 7 Druk op  $\triangleleft$  of  $\blacktriangleright$  om het papiertype te selecteren dat u wilt gebruiken en druk op **OK**.
- 8 Druk op **Stop/Clear** om terug te keren naar de standbymodus.

### Uitvoer kiezen

Het apparaat heeft twee uitvoermogelijkheden: de achterklep (bedrukte zijde omhoog) en de uitvoerlade (bedrukte zijde omlaag).

Als u de uitvoerlade wilt gebruiken, dient u ervoor te zorgen dat de achterklep gesloten is. Open de achterklep als u deze wilt gebruiken.

#### NB:

- Als er bij gebruik van de uitvoerlade problemen optreden met het papier, bijvoorbeeld als het teveel krult, helpt het misschien als u de achterklep gebruikt.
- Om te voorkomen dat het papier vastloopt, mag u de achterklep niet openen of sluiten als de printer bezig is met afdrukken.

#### Afdrukken naar de uitvoerlade

(bedrukte zijde omlaag)

De uitvoerlade verzamelt de afdrukken met de bedrukte zijde omlaag in de volgorde waarin de afdrukken zijn gemaakt. De uitvoerlade kan voor de meeste afdruktaken worden gebruikt.

Als u papier gebruikt dat niet lang genoeg is om de uitvoerlade te bereiken, kunt u gebruik maken van de scanner. De scanner gebruiken:

1 Til de scanner op. Er springt automatisch een lipje omhoog om de klep te ondersteunen.

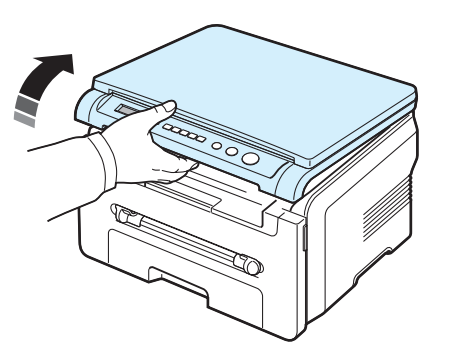

2 Haal het papier met de hand weg.

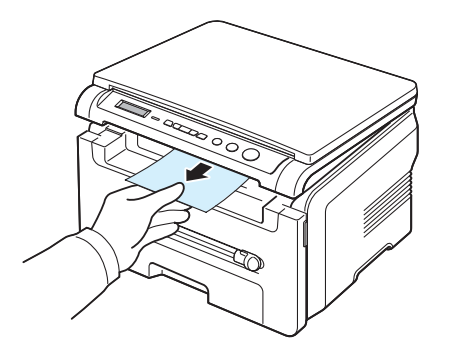

3 Sluit de scanner. Om de klep te sluiten, drukt u het lipje naar links en houdt u het naar beneden gedrukt. Breng de klep vervolgens langzaam omlaag tot deze het lipje naar beneden drukt. Neem uw hand vervolgens weg en druk de klep helemaal naar beneden.

Zorg dat uw vingers niet klem raken!

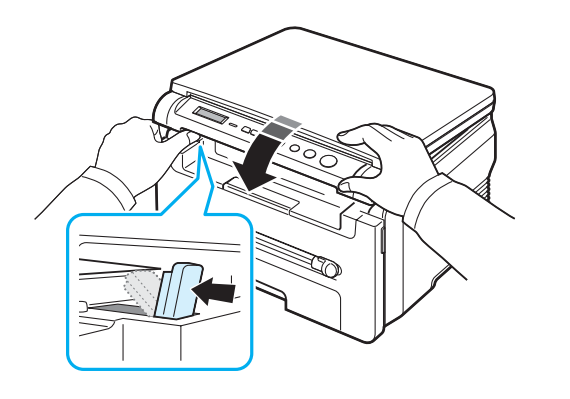

#### NB:

- Als u vaak veel pagina's afdrukt, kan het oppervlak van de uitvoerlade heet worden. Raak het oppervlak niet aan en houd kinderen uit de buurt van het oppervlak.
- De uitvoerlade kan tot 50 vellen papier bevatten. Verwijder de vellen zodat de lade niet overbeladen raakt.

#### Afdrukken naar de achterklep

(bedrukte zijde omhoog)

Als de achterklep wordt gebruikt, komt het papier uit het apparaat met de bedrukte zijde naar boven.

Als u afdrukt van de handmatige invoer naar de achterklep, beschikt u over een **rechte papierbaan**. Als u de achterklep gebruikt, kan de afdrukkwaliteit bij speciale materialen verbeteren.

Als u de achterklep wilt gebruiken, dient u de klep te openen door deze omhoog te trekken

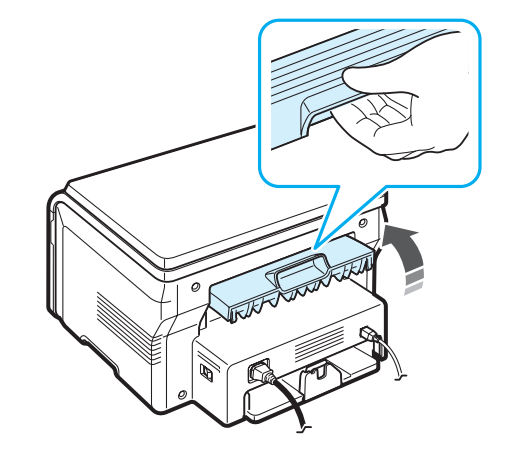

Ĺ

**OPGELET**: Tijdens het gebruik kan het fixeergebied in de achterklep van het apparaat zeer heet worden. Wees voorzichtig in de buurt van dit gedeelte.

# 4 Kopiëren

In dit hoofdstuk wordt stap voor stap uitgelegd hoe u documenten kunt kopiëren.

In dit hoofdstuk treft u de volgende onderwerpen aan:

- Kopiëren
- De instellingen wijzigen voor elke kopie
- Speciale kopieerfuncties
- Standaardinstellingen wijzigen
- Time-out instellen

## Kopiëren

- 1 Plaats een document op de glasplaat.
- 2 Pas eventueel met de toetsen op het bedieningspaneel de kopieerinstellingen aan, zoals het formaat, het contrast en het soort origineel. Zie pagina 4.1.

U kunt, indien nodig, speciale kopieerfuncties gebruiken, zoals poster of 2 op 1 vel. Zie pagina 4.3.

- 3 Druk op **Copies** en geef, indien nodig, met ◀ of ► aan hoeveel kopieën u wilt maken.
- 4 Druk op **Start** om het kopiëren te starten.

Het display geeft aan dat de kopie wordt gemaakt.

**OPMERKING**: u kunt een kopieertaak annuleren terwijl deze wordt uitgevoerd. Druk op **Stop/Clear** om het kopiëren te stoppen.

## De instellingen wijzigen voor elke kopie

Met de toetsen van het bedieningspaneel kunt u alle belangrijke kopieeropties instellen: het contrast, het type origineel en het formaat van de kopie. Stel de volgende opties voor de huidige kopieertaak in voordat u op **Start** drukt om kopieën te maken.

**OPMERKING:** als u op **Stop/Clear** drukt tijdens het instellen van de kopieeropties, worden alle opties die u voor de huidige kopieertaak hebt ingesteld, geannuleerd en worden de standaardinstellingen hersteld.

#### Verkleinen/vergroten

U kunt het formaat van een gekopieerde afbeelding verkleinen tot 50% of vergroten tot 200% wanneer u originelen kopieert via de glasplaat.

Zo kiest u een van de vaste zoominstellingen:

- 1 Druk op Menu, waarna Verkl./Vergr. verschijnt.
- 2 Druk op ◀ of ▶ tot het gewenste formaat verschijnt en druk op OK.

Zo stelt u de exacte vergroting/verkleining in:

- 1 Druk op Menu, waarna Verkl./Vergr. verschijnt.
- 2 Druk op ◀ of ▶ tot Aangp.: 50-200% verschijnt en druk op OK.
- 3 Druk op ◀ of ▶ om het gewenste kopieerformaat in te voeren. Als u de toets ingedrukt houdt, kunt u snel naar de gewenste waarde bladeren.
- 4 Druk op **OK** om de selectie op te slaan.

**OPMERKING**: als u een verkleinde kopie maakt, is het mogelijk dat onderaan op de kopie zwarte lijnen verschijnen.

#### Contrast

Als uw originele document vaag is of juist donkere afbeeldingen bevat, kunt u het contrast aanpassen om de kopie beter leesbaar te maken.

- 1 Druk op **Menu** tot **Tonersterkte** verschijnt op de bovenste regel van het display.
- 2 Druk op ◀ of ▶ om de gewenste contrastmodus te selecteren.
  - · Licht: levert goede resultaten op bij donkere originelen.
  - **Normaal**: levert goede resultaten op bij normale getypte of afgedrukte originelen.
  - **Donker**: levert goede resultaten op bij lichte originelen of met potlood geschreven tekst.
- 3 Druk op OK om de selectie op te slaan.

### Soort origineel

Met de instelling van de origineelsoort kunt u de kwaliteit van de kopie verbeteren door het type document voor de huidige kopieeropdracht op te geven.

- 1 Druk op **Menu** tot **Orgineeltype** verschijnt op de bovenste regel van het display.
- 2 Druk op ◀ of ▶ om de gewenste afbeeldingsmodus te selecteren.
  - Tekst: voor originelen die voornamelijk tekst bevatten.
  - **Tekst/Foto**: voor originelen die zowel tekst als foto's bevatten.
  - Foto: voor foto's.
- **3** Druk op **OK** om de selectie op te slaan.

## Standaardinstellingen wijzigen

Kopieeropties, zoals contrast, soort origineel, kopieerformaat en aantal exemplaren, kunnen worden ingesteld op de meest gebruikte modi. Wanneer u vervolgens een document kopieert, worden deze standaardinstellingen gebruikt, tenzij u ze verandert met de menu's van het bedieningspaneel.

Zo maakt u uw eigen standaardinstellingen:

- 1 Druk op **Menu** tot **Kopie inst.** verschijnt op de bovenste regel van het display.
- 2 Druk op OK als Stnd. wijzigen verschijnt.
- 3 Druk op ◀ of ▶ om een insteloptie te selecteren en druk op OK.
- 4 Druk op ◀ of ▶ om de instelling te wijzigen of voer de waarde in en druk op **OK**.
- 5 Herhaal indien nodig stap 3 en 4.
- 6 Druk op **Stop/Clear** om terug te keren naar de standbymodus.

**OPMERKING**: als u tijdens het instellen van de kopieeropties op **Stop/Clear** drukt, worden de gewijzigde instellingen geannuleerd en keert het systeem terug naar de standaardinstellingen.

## Speciale kopieerfuncties

### Klonen

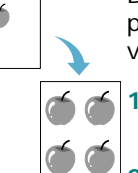

Deze functie drukt het origineel een aantal keren af op één vel papier. Het aantal afbeeldingen per vel hangt af van de grootte van het origineel en het papierformaat.

- Leg het te kopiëren document op de glasplaat en sluit de klep.
- Druk op **Menu** tot op de bovenste regel van het display **Speciale kopie** verschijnt.
- 3 Druk op ◀ of ▶ tot Klonen verschijnt en druk op OK.
- 4 Pas eventueel met de toetsen op het bedieningspaneel de kopieerinstellingen aan, zoals het formaat, het contrast en het soort origineel. Zie pagina 4.1.

**OPMERKING**: u kunt het kopieerformaat niet wijzigen met het menu **Verkl./Vergr.** als u een kloonkopie maakt.

5 Druk op **Start** om het kopiëren te starten.

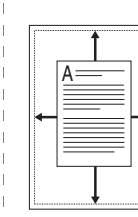

Automatisch aanpassen

Deze functie verkleint/vergroot het origineel automatisch zodat de kopie op het papier past dat u in het apparaat hebt geplaatst.

**OPMERKING**: als het formaat van het document dat u wilt kopiëren niet gelijk is aan het formaat van het papier in het apparaat, past deze functie het formaat van het document automatisch aan zodat het op het papier in het apparaat past. U kunt het kopieerformaat niet handmatig wijzigen.

- 1 Leg het te kopiëren document op de glasplaat en sluit de klep.
- 2 Druk op **Menu** tot **Speciale kopie** verschijnt op de bovenste regel van het display.
- 3 Druk op ◀ of ▶ tot Aut. aanp. verschijnt en druk op OK.
- 4 Pas eventueel met de toetsen op het bedieningspaneel de kopieerinstellingen aan, zoals het formaat, het contrast en het soort origineel. Zie pagina 4.1.

**OPMERKING**: u kunt het kopieerformaat niet wijzigen met het menu **Verkl./Vergr.** als de functie **Aut. aanp.** is ingeschakeld.

5 Druk op **Start** om het kopiëren te starten.

## ID-kaart kopiëren

U kunt beide zijden van een document, bijvoorbeeld een identiteitsbewijs, kopiëren op een enkel vel papier.

Als u deze functie gebruikt, drukt het apparaat de ene kant van het document af op de bovenste helft van het papier en de andere kant op de onderste helft, zonder de afmetingen van het origineel te veranderen.

Als het originele document groter is dan het af te drukken gebied, worden sommige gedeelten mogelijk niet afgedrukt.

Deze speciale kopieermodus kan alleen worden gebruikt als u kopieert via de glasplaat.

- 1 Leg het te kopiëren document op de glasplaat en sluit de klep.
- 2 Druk op **Menu** tot **Speciale kopie** verschijnt op de bovenste regel van het display.
- 3 Druk op ◀ of ▶ tot Id kaart kop. verschijnt en druk op OK.
- 4 Pas eventueel met de toetsen op het bedieningspaneel de kopieerinstellingen aan, zoals het formaat, het contrast en het soort origineel. Zie pagina 4.1.
- 5 Druk op **Start** om het kopiëren te starten.

Het apparaat scant eerst de voorkant van het origineel en de melding **Achterkant inst** verschijnt.

6 Open de documentklep en draai het document om. Sluit de klep.

**OPMERKING**: als u op **Stop/Clear** drukt of als u ongeveer 30 seconden lang geen toetsen indrukt, annuleert het apparaat de kopieertaak en keert het terug naar de stand-bymodus.

7 Druk op **Start** om het kopiëren te starten.

#### Twee verkleinde originelen per vel

Deze functie drukt twee originelen verkleind af zodat ze op één vel papier passen.

- 1 Leg het te kopiëren document op de glasplaat en sluit de klep.
- 2 Druk op **Menu** tot **Speciale kopie** verschijnt op de bovenste regel van het display.
- 3 Druk op ◀ of ▶ tot 2 op 1 vel verschijnt en druk op OK.
- 4 Pas eventueel met de toetsen op het bedieningspaneel de kopieerinstellingen aan, zoals het formaat, het contrast en het soort origineel. Zie pagina 4.1.

**OPMERKING**: u kunt het kopieerformaat niet wijzigen met het menu **Verkl./Vergr.** als u een **2 op 1 vel**-kopie maakt.

5 Druk op Start om het kopiëren te starten.

Het apparaat scant eerst de voorkant van het origineel en de melding **Volgende pagina Druk op Start** verschijnt.

- 6 Plaats het tweede document dat u wilt kopiëren op de glasplaat.
- 7 Druk op **Start** om het kopiëren te starten.

**OPMERKING: 2 op 1 vel**-kopiëren verkleint het origineel met 50%.

### Poster kopiëren

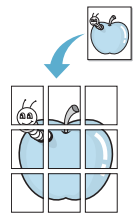

Deze functie vergroot de afbeelding en drukt deze af op 9 vellen papier  $(3 \times 3)$ . U kunt deze vellen aan elkaar plakken om er een poster van te maken.

- 1 Leg het te kopiëren document op de glasplaat en sluit de klep.
- 2 Druk op **Menu** tot **Speciale kopie** verschijnt op de bovenste regel van het display.
- 3 Druk op ◀ of ▶ tot **Poster** verschijnt en druk op **OK**.
- 4 Pas eventueel met de toetsen op het bedieningspaneel de kopieerinstellingen aan, zoals het formaat, het contrast en het soort origineel. Zie pagina 4.1.

5 Druk op **Start** om het kopiëren te starten.

**OPMERKING**: u kunt het kopieerformaat niet wijzigen met het menu **Verkl./Vergr.** als u een poster maakt.

Uw originele document wordt in negen stukken verdeeld. De stukken worden een voor een gescand en afgedrukt, in deze volgorde:

| 1 | 2 | 3 |
|---|---|---|
| 4 | 5 | 6 |
| 7 | 8 | 9 |

## **Time-out instellen**

U kunt instellen hoe lang het apparaat moet wachten alvorens terug te gaan naar de standaardkopieerinstellingen, als u niet gaat kopiëren nadat u de instellingen hebt gewijzigd via het bedieningspaneel.

- 1 Druk op **Menu** tot **Kopie inst.** verschijnt op de bovenste regel van het display.
- 2 Druk op ◀ of ▶ tot Time-out verschijnt en druk op OK.
- 3 Druk op ◀ of ▶ om de gewenste tijdinstelling te selecteren.

Als u **Uit** kiest, zal het apparaat pas terugkeren naar de standaardinstellingen wanneer u op **Start** drukt om met kopiëren te beginnen, of op **Stop/Clear** om te annuleren.

- 4 Druk op **OK** om uw selectie op te slaan.
- 5 Druk op **Stop/Clear** om terug te keren naar de standbymodus.

## 5 Eenvoudige afdruktaken

In dit hoofdtuk worden eenvoudige afdruktaken beschreven.

## Een document afdrukken

Met dit apparaat kunt u vanuit verschillende Windowstoepassingen, een Macintosh-computer of een Linux-systeem afdrukken. De exacte procedure kan per toepassing verschillen.

Zie de informatie onder Software voor meer afdrukinformatie.

## Een afdruktaak annuleren

Als de afdruktaak zich in een wachtrij of afdrukspooler bevindt, zoals de printergroep in Windows, verwijdert u de taak als volgt:

- 1 Klik op de knop Start van Windows.
- 2 In Windows 2000 selecteert u achtereenvolgens Instellingen en Printers.

In Windows XP/2003 selecteert u Printers en faxen.

In Windows Vista/2008 selecteert u **Configuratiescherm** -> Hardware en geluiden ->Printers.

Voor Windows 7 selecteert u Configuratiescherm -> Hardware en geluiden -> Apparaten en printers.

Voor Windows Server 2008 R2 selecteert u Configuratiescherm -> Hardware -> Apparaten en printers.

3 Voor Windows 2000, XP, 2003, 2008 en Vista dubbelklikt u op uw apparaat.

Voor Windows 7 en Windows Server 2008 R2 klikt u met de rechtermuisknop op het pictogram van uw printer -> contextmenu's -> **Afdruktaken weergeven**.

4 In het menu **Document** selecteert u **Annuleren**.

**OPMERKING**: u kunt dit venster ook openen door rechtsonder in de taakbalk van Windows te dubbelklikken op het printerpictogram.

U kunt de huidige afdruktaak ook annuleren door op **Stop/ Clear** te drukken op het bedieningspaneel van het apparaat.

# 6 Scannen

U kunt het apparaat als scanner gebruiken om uw foto's en teksten om te zetten in digitale bestanden die u met uw computer kunt bewerken. U kunt deze vervolgens op uw eigen website weergeven of gebruiken in projecten die u kunt afdrukken met behulp van het Samsung SmarThru-programma of het WIA-stuurprogramma.

## Basisinformatie over scannen

U kunt op de volgende manieren een afbeelding scannen met uw apparaat:

- Met software die voldoet aan de TWAIN-norm: u kunt andere software gebruiken waaronder Adobe Photoshop Deluxe en Adobe Photoshop.
- Met het WIA (Windows Images Acquisition)-stuurprogramma: het apparaat ondersteunt het WIA-stuurprogramma voor het scannen van afbeeldingen.
- Met de Samsung SmarThru-software: start Samsung SmarThru en klik op Scan To (scannen naar) om te beginnen met scannen.

**OPMERKING**: voordat u het apparaat als scanner kunt gebruiken, moet u eerst de software installeren. Zie **Software** voor informatie over het installeren van de software.

# 7 Tonercassettes bestellen

In dit hoofdstuk kunt u lezen hoe u tonercassettes kunt bestellen die beschikbaar zijn voor uw apparaat.

## Tonercassettes

Als de tonercassette leegraakt, kunt u het volgende type tonercassette voor uw apparaat bestellen:

| Туре      | Aantal<br>afdrukken | Artikelnummer |
|-----------|---------------------|---------------|
| Standaard | 3.000 pagina's      | SCX-D4200A    |

a ISO 19752, 5% dekking

## Hoe u kunt bestellen

Als u door Samsung goedgekeurde tonercassettes wilt bestellen, kunt u terecht bij uw plaatselijke Samsung-dealer of de winkel waar het apparaat is aangeschaft. U kunt ook naar de Samsung-website www.samsungprinter.com surfen. Selecteer hier het land of de regio waar u woont voor informatie over het telefoonnummer waar u terecht kunt voor technische ondersteuning.

# 8 Onderhoud

In dit hoofdstuk kunt u lezen wat de beste manier is om de tonercassette en het apparaat te onderhouden.

In dit hoofdstuk treft u de volgende onderwerpen aan:

- Rapporten afdrukken
- Geheugen wissen
- · Het apparaat reinigen
- De tonercassette onderhouden
- · Verbruiksartikelen en te vervangen onderdelen

### Rapporten afdrukken

Het apparaat kan rapporten afdrukken met systeemgegevens.

- 1 Druk op **Menu** tot **Rapport** verschijnt op de bovenste regel van het display.
- 2 Druk op OK als Syst. gegevens verschijnt.

Het rapport met systeemgegevens wordt afgedrukt.

## Geheugen wissen

U kunt kiezen welk gedeelte van de informatie in het geheugen van het apparaat u wilt wissen.

- 1 Druk op **Menu** tot **Onderhoud** verschijnt op de bovenste regel van het display.
- 2 Druk op ◀ of ▶ tot Instel. wissen verschijnt en druk op OK.
- 3 Druk op ◀ of ▶ tot het item verschijnt dat u wilt wissen.
  - **Papier inst.**: alle papierinstellingen worden teruggezet op de fabrieksinstellingen.
  - **Kopie inst**.: alle kopieerinstellingen worden teruggezet op de fabrieksinstellingen.
  - Alle instell.: alle instellingen worden teruggezet op de fabrieksinstellingen.
  - **App. instellen**: alle systeeminstellingen, zoals de taal van het display en de slaapstandmodus, worden teruggezet op de fabrieksinstellingen.
- 4 Druk op **OK** om de wisbewerking te bevestigen. De geselecteerde instelling wordt gewist.
- 5 Herhaal de stappen 3 en 4 als u een andere instelling wilt wissen.
- 6 Druk op **Stop/Clear** om terug te keren naar de standbymodus.

## Het apparaat reinigen

Om een goede afdruk- en scankwaliteit te behouden, moet u de onderstaande reinigingsinstructies uitvoeren telkens wanneer u de tonercassette vervangt of in geval van problemen met de afdruk- en scankwaliteit.

**OPGELET**: als u de behuizing van de printer reinigt met reinigingsmiddelen die veel alcohol, oplosmiddelen of andere bijtende stoffen bevatten, kan de behuizing verkleuren of barsten.

### Buitenkant reinigen

U kunt de behuizing van het apparaat het beste schoonmaken met een zachte, niet-pluizende doek. U kunt de doek enigszins bevochtigen met water, maar let erop dat er geen water op of in het apparaat druppelt.

#### Binnenkant reinigen

Tijdens het afdrukken kunnen zich in het apparaat papierresten, toner en stof verzamelen. Dit kan op een gegeven moment problemen met de afdrukkwaliteit gaan veroorzaken, zoals tonervlekken of vegen. Deze problemen kunnen worden opgelost of tegengegaan door de binnenkant van het apparaat te reinigen.

- 1 Schakel het apparaat uit en haal de stekker uit het stopcontact. Wacht daarna tot het apparaat is afgekoeld.
- 2 Open de voorklep en trek de tonercassette eruit. Plaats de cassette op een schoon, vlak oppervlak.

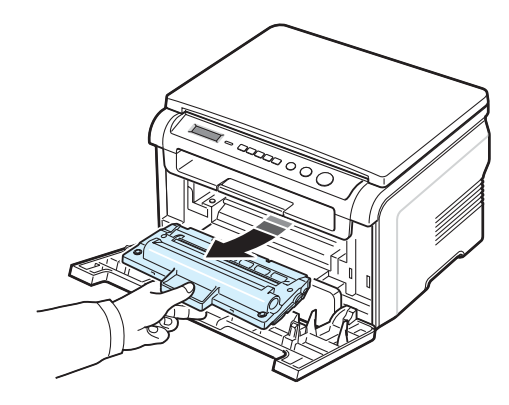

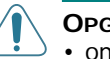

### **O**PGELET:

- om schade aan de tonercassette te voorkomen, moet u ervoor zorgen dat deze niet langer dan enkele minuten wordt blootgesteld aan licht. Dek de cassette eventueel af met een stuk papier.
- Raak de groene onderzijde van de tonercassette niet aan. Gebruik de handgreep op de tonercassette en vermijd zo dat u dit gebied aanraakt.

3 Verwijder met een droge, niet-pluizende doek stof en gemorste toner in en rond de ruimte voor de tonercassette.

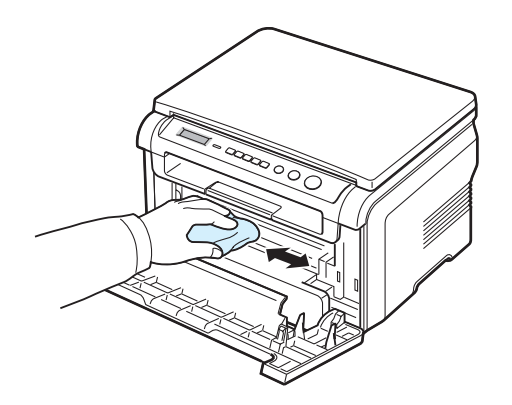

**OPGELET**: zorg dat u bij het reinigen van de binnenkant van het apparaat de transportrol onder de tonercassette niet aanraakt. Vet van uw vingers kan problemen met de afdruk- en scankwaliteit veroorzaken.

4 Haal voorzichtig een witte katoenen doek over de lange glasplaat (LSU, laserscannerunit) boven in de ruimte voor de tonercassette om te zien of er vuil aan blijft zitten.

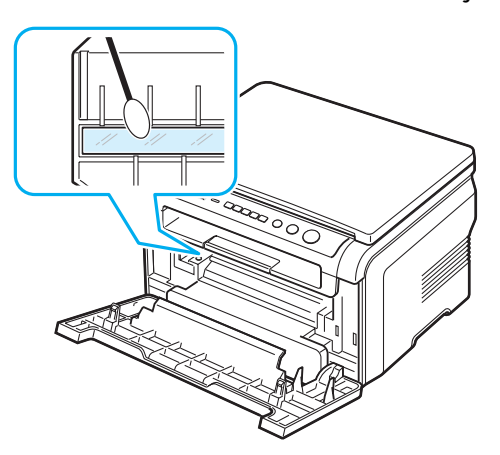

- 5 Plaats de tonercassette terug en sluit de voorklep.
- 6 Steek de stekker weer in het stopcontact en zet het apparaat aan.

### **Trommel reinigen**

Als er vlekken of vegen op uw afdrukken verschijnen, moet u mogelijk de OPC-trommel van de tonercassette reinigen.

- 1 Voordat u begint met de reinigingsprocedure, moet u ervoor zorgen dat er papier in het apparaat zit.
- 2 Druk op **Menu** tot **Onderhoud** verschijnt op de bovenste regel van het display.

3 Druk op **OK** als **Trom. reinigen** verschijnt.

Het apparaat drukt een reinigingspagina af. Tonerdeeltjes op het oppervlak van de trommel hechten zich hierbij aan het papier.

4 Als het probleem niet verholpen is, herhaalt u de stappen 1 tot en met 3.

#### De scanner reinigen

U krijgt de beste kopieën als u de scanner schoon houdt. We raden u aan om de scanner aan het begin van elke dag te reinigen. Herhaal dit, indien nodig, in de loop van de dag.

- 1 Bevochtig een niet-pluizende, zachte doek of papieren handdoek met wat water.
- 2 Open de documentklep.
- 3 Veeg over de glasplaat tot deze schoon en droog is.

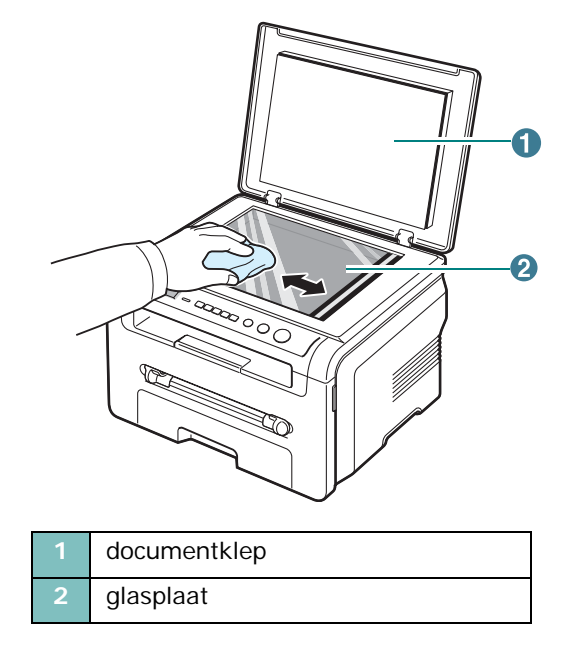

- 4 Veeg over de onderkant van de documentklep tot deze schoon en droog is.
- 5 Sluit de documentklep.
#### De tonercassette onderhouden

#### Tonercassette bewaren

Houd u voor de beste resultaten aan de volgende richtlijnen voor de tonercassette:

- Haal de tonercassette pas uit de verpakking op het moment dat u deze gaat gebruiken.
- Vul de tonercassette niet bij. De garantie dekt geen schade aan het apparaat die het gevolg is van het gebruik van een bijgevulde tonercassette.
- Bewaar tonercassettes in dezelfde ruimte als het apparaat.
- Om schade aan de tonercassette te voorkomen, moet u ervoor zorgen dat deze niet langer dan enkele minuten wordt blootgesteld aan licht.

#### **Toner besparen**

Druk om toner te besparen op **Menu** tot **Tonerbesparing** verschijnt en druk vervolgens op **OK** als **Aan** verschijnt. Hierdoor gaat uw tonercassette langer mee en worden de kosten per afdruk lager. Dit gaat wel enigszins ten koste van de afdrukkwaliteit.

#### Verwachte gebruiksduur van de tonercassette

De gebruiksduur van de tonercassette hangt af van de hoeveelheid toner die tijdens het afdrukken wordt gebruikt. Wanneer u tekstdocumenten met een gemiddelde dekking van 5% (ISO 19752) afdrukt, gaat een nieuwe tonercassette gemiddeld 3.000 pagina's mee (de startcassette die bij de printer wordt geleverd, heeft een gemiddelde gebruiksduur van 1.000 pagina's). Het werkelijke aantal pagina's kan variëren afhankelijk van de afdrukdichtheid van de pagina die u afdrukt. Als u bijvoorbeeld veel afbeeldingen afdrukt, moet de tonercassette mogelijk vaker worden vervangen.

**OPMERKING**: de tonercassette voor 1.000 pagina's en die voor 3.000 pagina's zijn verschillend van vorm.

## De toner opnieuw verdelen in de tonercassette

Als de tonercassette bijna leeg is:

- Gedeelten van uw document worden vaag of lichter afgedrukt.
- De waarschuwing **Toner bijna op** verschijnt op het bedieningspaneel.
- Het programmavenster SmartPanel verschijnt op uw computer om te melden dat de tonercassette bijna leeg is.
- De Status-LED knippert rood.

Als dit gebeurt, kunt u de afdrukkwaliteit tijdelijk herstellen door de resterende toner in de tonercassette opnieuw te verdelen. In sommige gevallen worden gedeelten van uw document toch nog vaag of lichter afgedrukt nadat u de toner hebt verdeeld.

- 1 Open de voorklep.
- 2 Haal de tonercassette uit het apparaat.

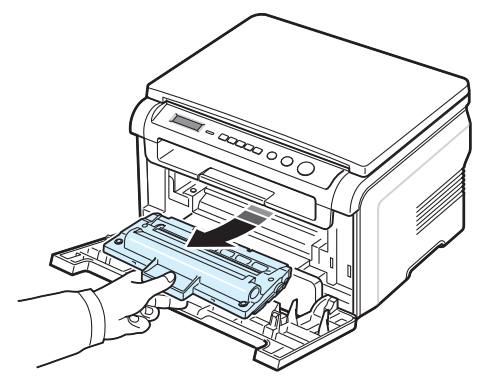

3 Schud de tonercassette vijf of zes keer goed heen en weer om de toner gelijkmatig te verdelen.

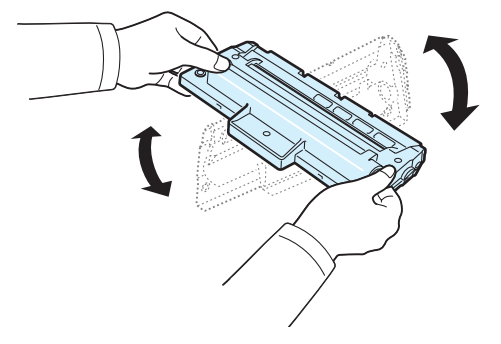

**OPMERKING**: krijgt u per ongeluk toner op uw kleding, veeg dit dan af met een droge doek en was de kleding in koud water. Was niet met warm water, want dan zal de toner zich vastzetten in de stof.

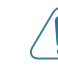

**OPGELET**: raak de groene onderzijde van de tonercassette niet aan. Gebruik de handgreep op de tonercassette en vermijd zo dat u dit gebied aanraakt.

- 4 Houd de tonercassette vast aan de handgreep en breng de cassette langzaam aan in de opening van het apparaat.
- 5 De nokken aan de zijkanten van de tonercassette en de bijbehorende groeven in het apparaat voeren de tonercassette naar de juiste positie totdat deze volledig op haar plaats klikt.

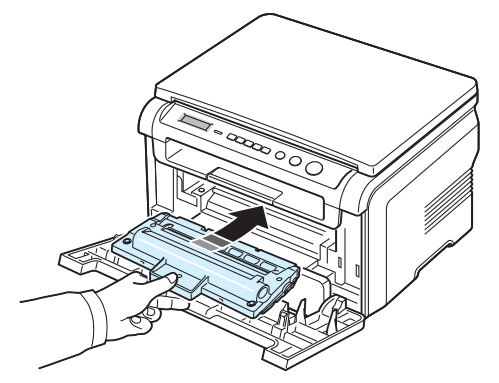

6 Sluit de voorklep. Controleer of de klep goed dicht is.

#### De tonercassette vervangen

Als de tonercassette helemaal leeg is:

- Het waarschuwingsbericht Toner op of [Toner leeg] Vervang toner wordt weergegeven op het bedieningspaneel.
- Het programmavenster SmartPanel verschijnt op uw computer om te melden dat de tonercassette leeg is.
- De Status-LED licht rood op.

Dit betekent dat de tonercassette moet worden vervangen. Zie pagina 7.1 voor informatie over het bestellen van tonercassettes.

**OPMERKING:** deze functie is niet beschikbaar bij het bericht [Toner leeg] Vervang toner.

- 1 Open de voorklep.
- Haal de tonercassette uit het apparaat. 2

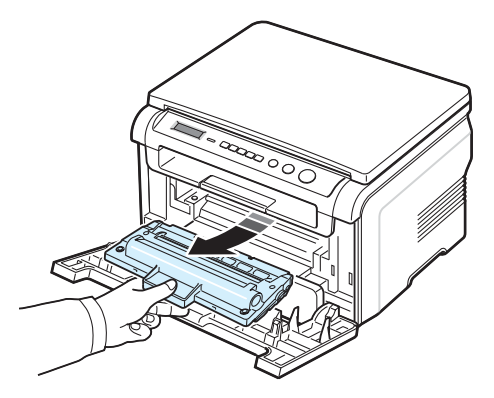

- Haal de nieuwe tonercassette uit de verpakking. 3
- Schud de tonercassette vijf of zes keer heen en weer om 4 de toner gelijkmatig te verdelen.

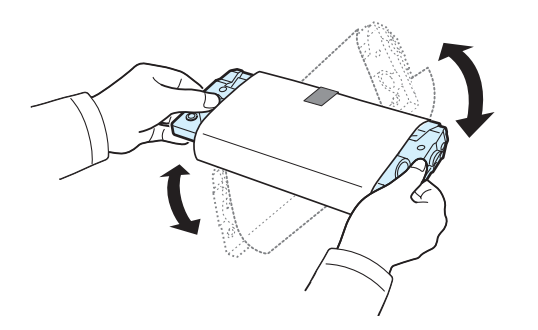

Door de tonercassette goed te schudden, haalt u er de meeste afdrukken uit.

Verwijder het papier rond de tonercassette. 5

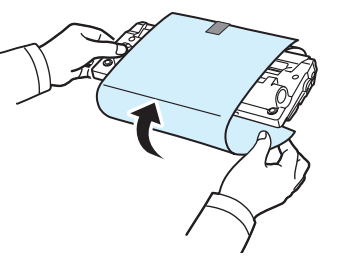

**OPMERKING**: krijgt u per ongeluk toner op uw kleding, veeg dit dan af met een droge doek en was de kleding in koud water. Was niet met warm water, want dan zal de toner zich vastzetten in de stof.

**OPGELET**: raak de groene onderzijde van de tonercassette niet aan. Gebruik de handgreep op de tonercassette en vermijd zo dat u dit gebied aanraakt.

- 6 Houd de tonercassette vast aan de handgreep en breng de cassette langzaam aan in de opening van het apparaat.
- 7 De nokken aan de zijkanten van de tonercassette en de bijbehorende groeven in het apparaat voeren de tonercassette naar de juiste positie totdat deze volledig op haar plaats klikt.
- 8 Sluit de voorklep. Controleer of de klep goed dicht is.

## Verbruiksartikelen en te vervangen onderdelen

Om het apparaat in topconditie te houden, een optimale afdrukkwaliteit te garanderen en papierstoringen ten gevolge van versleten onderdelen te voorkomen, is het van tijd tot tijd nodig om bepaalde onderdelen als de tonercassette, de transportrol en de fixeereenheid te vervangen. Het programmavenster SmartPanel verschijnt op uw computer om aan te geven welke onderdelen aan vervanging toe zijn.

De volgende onderdelen moeten worden vervangen na het afdrukken van een bepaald aantal pagina's of na het verstrijken van de levensduur van het desbetreffende onderdeel. Het programmavenster SmartPanel verschijnt op uw computer om aan te geven welke onderdelen aan vervanging toe zijn.

| Onderdeel             | Aantal afdrukken<br>(gemiddeld) |
|-----------------------|---------------------------------|
| Transportrol          | Ca. 50.000 pagina's             |
| Fixeereenheid (fuser) | Ca. 50.000 pagina's             |
| Papierinvoerrol       | Ca. 50.000 pagina's             |

Voor de aanschaf van verbruiksartikelen en nieuwe onderdelen kunt u terecht bij een Samsung-dealer of de winkel waar het apparaat is aangeschaft. Wij adviseren u nadrukkelijk om de genoemde onderdelen door een ervaren technicus te laten vervangen. Dit geldt uiteraard niet voor de tonercassette (zie pagina 8.4).

> **8.5** Onderhoud

# **9** Problemen oplossen

In dit hoofdstuk vindt u nuttige informatie over wat u moet doen als er een probleem optreedt.

In dit hoofdstuk treft u de volgende onderwerpen aan:

- Vastgelopen papier verwijderen
- De betekenis van de Status-LED
- De betekenis van berichten op het display
- Overige problemen oplossen

#### Vastgelopen papier verwijderen

Als het papier vastloopt, verschijnt de melding **Papierstoring** in het display. Kijk in de onderstaande tabel waar het probleem zich voordoet en verwijder het vastgelopen papier.

| Bericht                             | Plaats                                                                     | Zie                        |
|-------------------------------------|----------------------------------------------------------------------------|----------------------------|
| [Papierstoring0]<br>Open/sluit deur | In de papierinvoerlade                                                     | Hieronder en<br>pagina 9.1 |
| [Papierstoring1]<br>Open/sluit deur | In het fixeergebied of rond<br>de tonercassette<br>In de handmatige invoer | pagina 9.2                 |
| [Papierstoring2]<br>Contr. binnenin | In het papieruitvoergebied                                                 | pagina 9.2                 |

Trek het vastgelopen papier voorzichtig en langzaam naar buiten om te vermijden dat het scheurt. Volg de aanwijzingen op de volgende pagina's om de papierstoring te verhelpen.

#### In de papierinvoerlade

1 Open de voorklep en sluit deze weer. Het vastgelopen papier wordt automatisch afgevoerd.

Ga als het papier niet wordt afgevoerd verder met stap 2.

2 Trek de papierinvoerlade eruit.

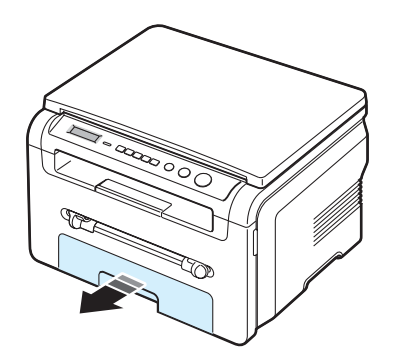

3 Verwijder het vastgelopen papier door het voorzichtig en recht naar buiten te trekken.

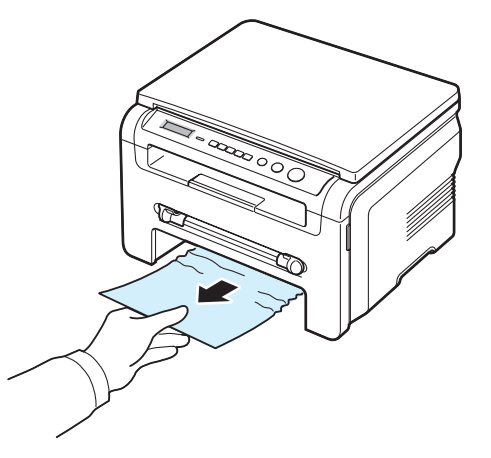

Als u weerstand voelt en het papier niet beweegt wanneer u eraan trekt, of als u op deze plaats geen vastgelopen papier ziet, zoekt u verder in het fixeergedeelte rond de tonercassette. Zie pagina 9.2.

- 4 Schuif de papierinvoerlade terug in het apparaat totdat deze op haar plaats klikt.
- 5 Open en sluit de voorklep om verder te gaan met afdrukken.

#### In de handmatige invoer

1 Als het papier niet op de juiste wijze wordt ingevoerd, trekt u het uit het apparaat.

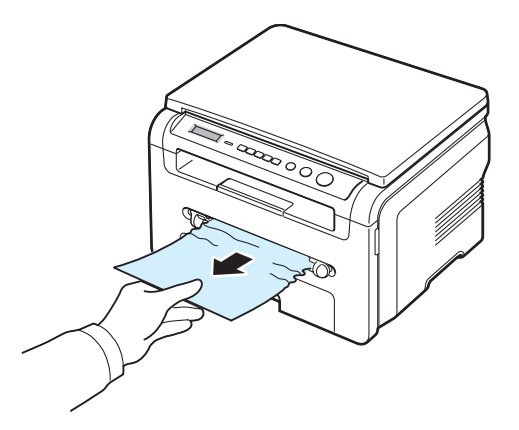

2 Om het afdrukken te hervatten, opent en sluit u de voorklep.

## In het fixeergebied of rond de tonercassette

**OPMERKING**: het gebied rond de fixeereenheid is heet. Wees voorzichtig wanneer u papier uit het apparaat verwijdert.

1 Open de voorklep en trek de tonercassette eruit.

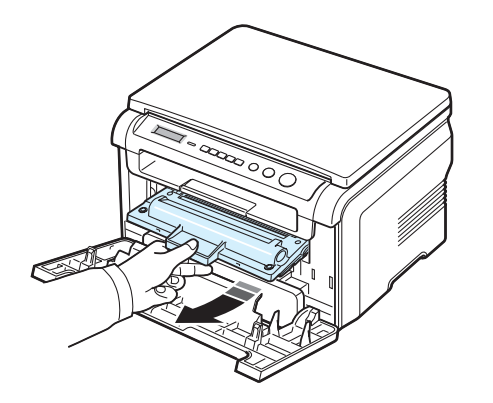

2 Verwijder het vastgelopen papier door het voorzichtig en recht naar buiten te trekken.

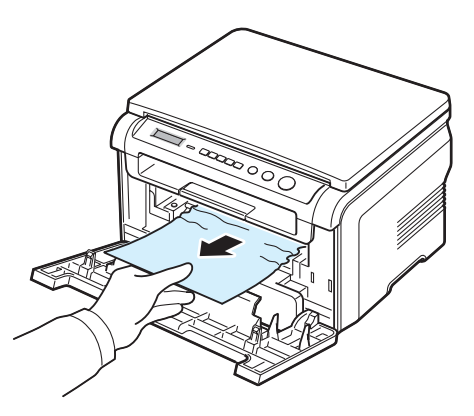

Plaats de tonercassette terug en sluit de voorklep. Het apparaat gaat automatisch verder met afdrukken.

#### In het papieruitvoergebied

1 Open de voorklep en sluit deze weer. Het vastgelopen papier wordt automatisch afgevoerd.

Ga als het papier niet wordt afgevoerd verder met stap 2.

2 Trek het papier voorzichtig uit de uitvoerlade. Ga door naar stap 9.

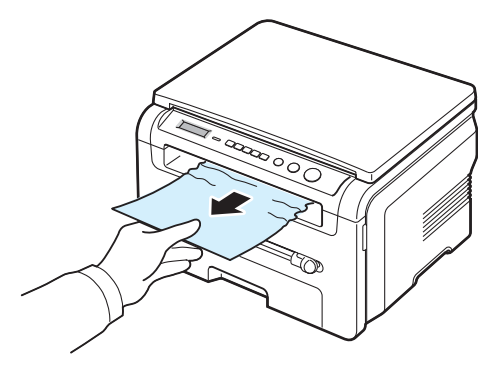

Als u het vastgelopen papier niet kunt zien in de uitvoerlade, gaat u verder met de volgende stap.

- 3 Til de scanner op.
- 4 Trek het vastgelopen papier voorzichtig weg.
- 5 Sluit de scanner door het lipje naar links te duwen en ingedrukt te houden terwijl u de klep langzaam naar beneden brengt tot deze het lipje indrukt.

Als u weerstand voelt en het papier niet beweegt wanneer u eraan trekt, of als u geen papier ziet onder de scanner, gaat u verder met de volgende stap.

- 6 Open de achterklep.
- 7 Verwijder het vastgelopen papier door het voorzichtig en recht naar buiten te trekken.

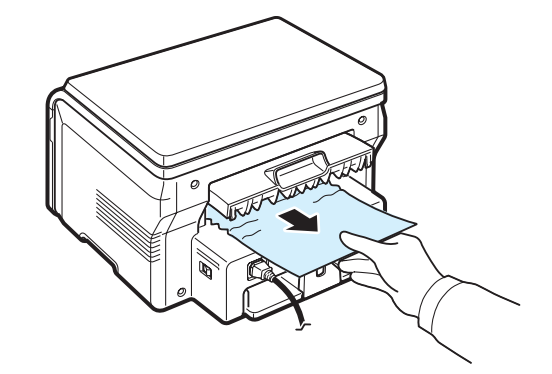

- 8 Sluit de achterklep.
- 9 Open en sluit de voorklep om verder te gaan met afdrukken.

#### Tips om papierstoringen te vermijden

De meeste problemen kunnen worden voorkomen door het juiste soort papier te kiezen. In geval van een papierstoring volgt u de stappen die worden beschreven op pagina 9.1.

- Volg de aanwijzingen op pagina 2.3. Zorg ervoor dat de papiergeleiders goed zijn ingesteld.
- Doe niet teveel papier in de papierinvoerlade. Zorg ervoor dat het papier niet hoger komt dan de maximummarkering aan de binnenkant van de papierinvoerlade.
- Verwijder geen papier uit de papierinvoerlade tijdens het afdrukken.
- Buig het papier, waaier het uit en maak er een rechte stapel van voordat u het in de lade plaatst.
- Gebruik geen gekreukt, vochtig of sterk gekruld papier.
- Doe geen verschillende soorten papier in de papierinvoerlade.
- Gebruik alleen aanbevolen afdrukmateriaal. Zie pagina 3.2.
- Plaats het afdrukmateriaal met de afdrukzijde omlaag in de papierinvoerlade en met de afdrukzijde omhoog in de handmatige invoer.

#### De betekenis van de Status-LED

De **Status**-LED op het bedieningspaneel geeft de status van het apparaat weer. Zie de onderstaande tabel om de status van het apparaat te herkennen.

| St    | atus     | Omschrijving                                                                                                    |
|-------|----------|----------------------------------------------------------------------------------------------------|
| Uit   |          | <ul> <li>Het apparaat is off line.</li> <li>Het apparaat staat in de<br/>energiebesparende modus. Als het<br/>apparaat gegevens ontvangt of als u op<br/>een willekeurige toets drukt, gaat het<br/>automatisch on line.</li> </ul>                                                                                                    |
| Groen | Aan      | Het apparaat is on line en kan worden<br>gebruikt.                                                                                                    |
|       | Knippert | <ul> <li>Als het lampje langzaam knippert,<br/>ontvangt het apparaat gegevens van de<br/>computer.</li> <li>Als het lampje normaal knippert, scant<br/>het apparaat het geplaatste document.</li> <li>Als het lampje snel knippert, drukt het<br/>apparaat gegevens af.</li> </ul>                                                                                                    |
| Rood  | Aan      | <ul> <li>De tonercassette is helemaal leeg.<br/>Verwijder de oude tonercassette en<br/>plaats een nieuwe. Zie pagina 8.4.</li> <li>Er is papier vastgelopen. Zie pagina 9.1<br/>om het probleem op te lossen.</li> <li>De voorklep staat open. Sluit de<br/>voorklep.</li> <li>Er bevindt zich geen papier in de<br/>papierinvoerlade. Plaats papier in<br/>de papierinvoerlade.</li> <li>Het apparaat is gestopt vanwege een<br/>ernstige fout. Zie het bericht op het<br/>display. Zie pagina 9.4 voor meer<br/>informatie over de betekenis van het<br/>foutbericht.</li> </ul> |
|       | Knippert | <ul> <li>Er is een kleine storing opgetreden.<br/>Het apparaat wacht tot het probleem is<br/>verholpen. Zie het bericht op het display.<br/>Zodra het probleem is opgelost, gaat het<br/>apparaat weer door.</li> <li>De tonercassette is bijna leeg. Bestel een<br/>nieuwe tonercassette. U kunt de<br/>afdrukkwaliteit tijdelijk herstellen door<br/>de toner opnieuw te verdelen. Zie<br/>pagina 8.4.</li> </ul>                                                                                                    |

## De betekenis van berichten op het display

Er verschijnen berichten in het SmartPanel-programmavenster of in het display van het bedieningspaneel om de status van het apparaat en eventuele fouten aan te geven. Zie de onderstaande tabellen voor de betekenis van de berichten en corrigeer het probleem, indien nodig. De berichten en hun betekenis worden vermeld in alfabetische volgorde.

**OPMERKING**: als u hulp inroept, is het zeer nuttig om het bericht op het display door te geven aan de medewerker van de technische dienst.

| Melding                           | Betekenis                                                                                                    | Doe het volgende                                                                                                    |
|-----------------------------------|----------------------------------------------------------------------------------------------------|----------------------------------------------------------------------------------------------------|
| Deur open                         | De voor- of<br>achterklep zit niet<br>goed dicht.                                                                                                    | Sluit de klep goed. Deze moet<br>vastklikken.                                                                                                    |
| HSync. fout                       | Er is een probleem<br>met de laserscanner<br>(LSU, Laser<br>Scanning Unit).                                                                                                   | Trek de stekker uit het<br>stopcontact en steek deze<br>er vervolgens weer in. Neem<br>contact op met de technische<br>dienst als het probleem zich blijft<br>voordoen.        |
| Ongeldig<br>cassette              | U gebruikt een niet-<br>goedgekeurde<br>tonercassette.                                                                                                    | Gebruik een door Samsung<br>goedgekeurde tonercassette.                                                                                                    |
| Geen cassette                     | <ul> <li>U gebruikt een<br/>niet-goedgekeurde<br/>tonercassette.</li> <li>De door u<br/>geïnstalleerde<br/>tonercassette is<br/>niet voor uw<br/>apparaat bestemd.</li> </ul> | <ul> <li>Gebruik een door Samsung<br/>goedgekeurde tonercassette.</li> <li>Plaats een echte Samsung-<br/>tonercassette die speciaal voor<br/>uw printer bestemd is.</li> </ul> |
| [Storing 1] of<br>[Geen cassette] | De tonercassette is<br>niet geplaatst.                                                                                                    | Plaats een tonercassette.<br>Zie pagina 2.2.                                                                                                    |
| Temp. te laag                     | Er is een probleem<br>met de<br>fixeereenheid<br>(fuser).                                                                                                    | Trek de stekker uit het<br>stopcontact en steek deze er<br>vervolgens weer in. Neem contact<br>op met de technische dienst als<br>het probleem zich blijft voordoen.           |
| [Probleem met<br>LSU]             | Er is een probleem<br>met de laserscanner<br>(LSU, Laser<br>Scanning Unit).                                                                                                   | Trek de stekker uit het<br>stopcontact en steek deze er<br>vervolgens weer in. Neem contact<br>op met de technische dienst als<br>het probleem zich blijft voordoen.           |

| Melding Betekenis                   |                                                                                                    | Doe het volgende                                                                                                    |
|-------------------------------------|----------------------------------------------------------------------------------------------------|----------------------------------------------------------------------------------------------------|
| [Geen papier]<br>Papier bijvullen   | Het papier in de<br>papierinvoerlade is<br>op. Plaats papier in de<br>papierinvoerlade. Zie<br>pagina 2.3. |                                                                                                    |
| Temp.probleem                       | Er is een probleem<br>met de<br>fixeereenheid<br>(fuser).                                                  | Trek de stekker uit het<br>stopcontact en steek deze er<br>vervolgens weer in. Neem contact<br>op met de technische dienst als<br>het probleem zich blijft voordoen. |
| [Oververhit]                        | Er is een probleem<br>met de<br>fixeereenheid<br>(fuser).                                                  | Trek de stekker uit het<br>stopcontact en steek deze er<br>vervolgens weer in. Neem contact<br>op met de technische dienst als<br>het probleem zich blijft voordoen. |
| [Papierstoring0]<br>Open/sluit deur | Er is papier<br>vastgelopen in het<br>invoergedeelte van<br>de papierinvoerlade.                           | Verwijder het vastgelopen<br>papier. Zie pagina 9.1.                                                                                                    |
| [Papierstoring1]<br>Open/sluit deur | Er is papier<br>vastgelopen in het<br>fixeergebied of in de<br>handmatige invoer.                          | Verwijder het vastgelopen<br>papier. Zie pagina 9.2.                                                                                                    |
| [Papierstoring2]<br>Contr. binnenin | Er is papier<br>vastgelopen bij de<br>papieruitvoer.                                                       | Verwijder het vastgelopen<br>papier. Zie pagina 9.2.                                                                                                    |
| Stroomstoring                       | Door een<br>stroomonderbreking<br>is de inhoud van het<br>geheugen verloren<br>gegaan.                     | Voer de taak die u vóór de<br>stroomonderbreking probeerde<br>uit te voeren helemaal opnieuw<br>uit.                                                                 |
| Scannerfout                         | Er is een probleem<br>met de scanner.                                                                      | Trek de stekker uit het<br>stopcontact en steek deze er<br>vervolgens weer in. Neem contact<br>op met de technische dienst als<br>het probleem zich blijft voordoen. |
| Toner op                            | De tonercassette is leeg.                                                                                  | Vervang de tonercassette door een nieuwe. Zie pagina 8.4.                                                                                                    |
| [Toner leeg]<br>Vervang toner       | De tonercassette is<br>leeg. De printer<br>stopt met afdrukken.                                            | Vervang de tonercassette door een nieuwe. Zie pagina 8.4.                                                                                                    |
| Toner bijna op                      | De toner is bijna op.                                                                                      | Haal de tonercassette eruit en<br>schud deze voorzichtig heen en<br>weer. Zo kunt u nog even<br>doorgaan met afdrukken.                                              |

#### Overige problemen oplossen

In het onderstaande overzicht vindt u mogelijke problemen en oplossingen. Probeer de oplossingen in de aangegeven volgorde tot de storing is verholpen. Neem contact op met de technische dienst als het probleem zich blijft voordoen.

#### Papierinvoerproblemen

| Probleem                                                       | Doe het volgende                                                                                                    |
|----------------------------------------------------------------|----------------------------------------------------------------------------------------------------|
| Papier loopt vast.                                             | Verwijder het vastgelopen papier. Zie pagina 9.1.                                                                                                    |
| Papier plakt aan<br>elkaar.                                    | <ul> <li>Zorg dat er niet te veel papier in de<br/>papierinvoerlade ligt. De papierinvoerlade is<br/>geschikt voor maximaal 250 vel papier, afhankelijk<br/>van de papierdikte.</li> <li>Zorg dat u een geschikte papiersoort gebruikt. Zie<br/>pagina 3.2.</li> <li>Haal het papier uit de papierinvoerlade en buig het<br/>of waaier het uit.</li> <li>In vochtige omstandigheden kunnen bepaalde<br/>papiersoorten aan elkaar blijven kleven.</li> </ul>   |
| Invoerprobleem met<br>een aantal vellen<br>tegelijk.           | <ul> <li>Mogelijk bevat de papierinvoerlade verschillende<br/>papiersoorten. Laad papier van hetzelfde soort,<br/>formaat en gewicht.</li> <li>Als het papier is vastgelopen doordat er meer vellen<br/>tegelijk zijn ingevoerd, verwijdert u deze. Zie pagina 9.1.</li> </ul>                                                                                                    |
| Er wordt geen papier<br>ingevoerd in het<br>apparaat.          | <ul> <li>Verwijder materiaal dat het papiertransport belemmert.</li> <li>Het papier is niet goed in de lade gelegd. Verwijder<br/>het papier uit de papierinvoerlade en laad het op<br/>de juiste manier.</li> <li>Er ligt te veel papier in de papierinvoerlade.<br/>Verwijder het overschot uit de papierinvoerlade.</li> <li>Het papier is te dik. Gebruik alleen papier dat aan de<br/>specificaties van het apparaat voldoet. Zie pagina 3.2.</li> </ul> |
| Het papier blijft<br>vastlopen.                                | <ul> <li>Er ligt te veel papier in de papierinvoerlade.<br/>Verwijder het overschot. Gebruik de handmatige<br/>invoer als u afdrukt op speciaal materiaal.</li> <li>Er wordt een verkeerde papiersoort gebruikt. Gebruik<br/>alleen papier dat aan de specificaties van het<br/>apparaat voldoet. Zie pagina 3.2.</li> <li>Misschien zitten er materiaalresten in het apparaat.<br/>Open de voorklep en verwijder de resten.</li> </ul>                       |
| Transparanten<br>plakken aan elkaar in<br>de uitvoer.          | Gebruik alleen transparanten die voor laserprinters<br>bestemd zijn. Verwijder elke transparant zodra deze<br>is uitgevoerd.                                                                                                    |
| Enveloppen trekken<br>scheef of worden niet<br>goed ingevoerd. | Zorg dat de papiergeleiders aan beide kanten tegen<br>de envelop aanzitten.                                                                                                    |

#### Afdrukproblemen

| Probleem                                                       | Mogelijke<br>oorzaak                                                                                                    | Doe het volgende                                                                                                    |
|----------------------------------------------------------------|----------------------------------------------------------------------------------------------------|----------------------------------------------------------------------------------------------------|
| Het apparaat<br>drukt niets<br>af.                             | Het apparaat<br>krijgt geen<br>stroom.                                                                                                    | Controleer de stekker en het netsnoer, de aan-/uitschakelaar en het stopcontact.                                                                                                    |
|                                                                | Het apparaat is<br>niet als<br>standaardprinter<br>geselecteerd.                                                                                                    | Selecteer <b>Samsung SCX-4200 Series</b> als de standaardprinter in Windows.                                                                                                    |
|                                                                | <ul> <li>Controleer het volgende:</li> <li>De voorklep is niet gesloten: sluit de voorklep.</li> <li>Er is papier vastgelopen in het apparaat: verwijde vastgelopen papier. Zie pagina 9.1.</li> <li>Er is geen papier geladen: laad papier. Zie pagina</li> <li>De tonercassette is niet geplaatst: plaats een tone Zie pagina 2.2.</li> <li>Bij een systeemfout adviseren wij u contact op te ne uw servicevertegenwoordiger.</li> </ul> |                                                                                                    |
|                                                                | De kabel tussen<br>de computer en<br>het apparaat is<br>niet goed<br>aangesloten.                                                                                                    | Maak de kabel los en sluit deze opnieuw<br>aan.                                                                                                    |
| Het apparaat<br>drukt niets<br>af.<br>(vervolg)                | De kabel tussen<br>de computer en<br>het apparaat is<br>mogelijk defect.                                                                                                    | Sluit de kabel indien mogelijk aan op een<br>andere computer die naar behoren werkt en<br>druk een document af. U kunt ook een<br>andere printerkabel proberen.                                                                                              |
|                                                                | De poortinstelling<br>is niet juist.                                                                                                    | Controleer de printerinstelling in Windows<br>om na te gaan of de afdruktaak naar de<br>juiste poort wordt gestuurd (bijvoorbeeld<br>LPT1). Als de computer meer dan één poort<br>heeft, controleert u of het apparaat op de<br>juiste poort is aangesloten. |
|                                                                | Het apparaat is<br>mogelijk niet goed<br>geconfigureerd.                                                                                                    | Kijk in het venster Eigenschappen van de printer of alle instellingen juist zijn.                                                                                                    |
|                                                                | Het printerstuur-<br>programma is<br>mogelijk niet goed<br>geïnstalleerd.                                                                                                    | Herstel de printersoftware. Zie de informatie onder <b>Software</b> .                                                                                                    |
|                                                                | Het apparaat<br>werkt niet goed.                                                                                                    | Kijk of het display van het bedieningspaneel<br>een systeemfout aangeeft.                                                                                                    |
| Het apparaat<br>haalt papier<br>uit de<br>verkeerde<br>invoer. | Misschien is in<br>het venster<br>Eigenschappen<br>van de printer<br>niet de juiste<br>invoer<br>geselecteerd.                                                                                                    | Bij veel softwaretoepassingen kunt u de<br>papierbron instellen op het tabblad <b>Papier</b><br>in het venster Eigenschappen van de<br>printer. Selecteer de juiste invoer. Zie de<br>informatie onder <b>Software</b> .                                     |

| Probleem                                                                                 | Mogelijke<br>oorzaak                                                                                 | Doe het volgende                                                                                                    |
|------------------------------------------------------------------------------------------|----------------------------------------------------------------------------------------------------|----------------------------------------------------------------------------------------------------|
| Er wordt erg<br>langzaam<br>afgedrukt.                                                   | De afdruktaak is<br>mogelijk zeer<br>complex.                                                        | Maak de pagina minder complex of wijzig<br>de instellingen van de afdrukkwaliteit.<br>De maximale afdruksnelheid van het apparaat<br>is 19 ppm voor papier van Letter-formaat en<br>18 ppm voor papier van A4-formaat.                                                                                                    |
| De helft van<br>de pagina is<br>leeg.                                                    | De ingestelde<br>afdrukstand is<br>mogelijk onjuist.                                                 | Wijzig de afdrukstand in uw programma.<br>Zie de informatie onder <b>Software</b> .                                                                                                    |
|                                                                                          | Ander<br>papierformaat<br>ingesteld dan<br>gebruikt<br>papierformaat.                                | De papierinstelling van het<br>printerstuurprogramma moet overeenkomen<br>met het papierformaat in de papierinvoerlade.<br>Bovendien moet de papierinstelling van het<br>printerstuurprogramma overeenkomen met de<br>papierselectie in de toepassing die u gebruikt.                                                            |
| Het apparaat<br>drukt wel af,<br>maar de<br>tekst is<br>verkeerd,<br>vervormd of<br>niet | De printerkabel<br>zit los of is defect.                                                             | Maak de printerkabel los en sluit deze opnieuw<br>aan. Druk een document af dat u al eerder met<br>succes hebt afgedrukt. Sluit kabel en apparaat,<br>indien mogelijk, aan op een andere computer<br>en druk een document af dat u al eerder met<br>succes hebt afgedrukt. Probeer het eventueel<br>met een andere printerkabel. |
| compleet.                                                                                | U hebt niet het<br>juiste<br>stuurprogramma<br>geselecteerd.                                         | Controleer in het afdrukmenu van de<br>toepassing of u de juiste printer hebt<br>geselecteerd.                                                                                                    |
|                                                                                          | Uw programma<br>werkt mogelijk<br>niet goed.                                                         | Probeer of u met een ander programma wel<br>kunt afdrukken.                                                                                                    |
|                                                                                          | Het<br>besturingssysteem<br>werkt niet goed.                                                         | Sluit Windows af en start de computer opnieuw op. Zet de printer uit en weer aan.                                                                                                    |
| De pagina's<br>worden<br>afgedrukt,                                                      | De tonercassette is leeg of defect.                                                                  | Verdeel de nog aanwezige toner eventueel<br>over de cassette. Zie pagina 8.3.<br>Vervang, indien nodig, de tonercassette.                                                                                                    |
| blanco.                                                                                  | Het document<br>bevat mogelijk<br>blanco pagina's.                                                   | Controleer of het bestand blanco pagina's bevat.                                                                                                    |
|                                                                                          | Een onderdeel van<br>de printer, zoals de<br>controller of het<br>moederbord, is<br>mogelijk defect. | Neem contact op met een<br>servicevertegenwoordiger.                                                                                                    |
| Bij Adobe<br>Illustrator<br>worden de<br>afbeeldingen<br>niet goed<br>afgedrukt.         | De instelling in<br>het programma is<br>niet juist.                                                  | Selecteer <b>Downloaden als bitmap</b> in het<br>venster <b>TrueType-opties</b> van de<br>grafische eigenschappen en druk het<br>document nogmaals af.                                                                                                    |

| Probleem                                                                                          | Mogelijke<br>oorzaak                                                                                                    | Doe het volgende                                                                                                    |
|---------------------------------------------------------------------------------------------------|----------------------------------------------------------------------------------------------------|----------------------------------------------------------------------------------------------------|
| Een<br>probleem<br>blijft zich<br>voordoen bij<br>het<br>afdrukken<br>via de USB-<br>aansluiting. | Als de USB-modus<br>is ingesteld op<br><b>Snel</b> , kunnen er<br>bij sommige pc's<br>problemen<br>ontstaan<br>met de USB-<br>communicatie. | <ul> <li>Stel de USB-modus in op Langzaam.<br/>Dit gaat als volgt:</li> <li>1 Druk op Menu tot App. instellen<br/>verschijnt op de bovenste regel<br/>van het display.</li> <li>2 Druk op ◀ of ▶ tot USB-modus<br/>verschijnt en druk op OK.</li> <li>3 Druk op ◀ of ▶ tot Langzaam<br/>verschijnt en druk op OK.</li> <li>4 Druk op Stop/Clear om terug te<br/>keren naar de stand-bymodus.</li> </ul> |

#### Problemen met de afdrukkwaliteit

Vuil aan de binnenkant van het apparaat of incorrect geplaatst papier kan leiden tot een teruglopende afdrukkwaliteit. Los het probleem op met behulp van de onderstaande tabel.

| Probleem                                                                      | Doe het volgende                                                                                                    |
|-------------------------------------------------------------------------------|----------------------------------------------------------------------------------------------------|
| Lichte of vage<br>afdrukken<br>AaBbCc<br>AaBbCc<br>AaBbCc<br>AaBbCc<br>AaBbCc | <ul> <li>Als u een verticale witte strook of vaag gedeelte op de afdruk ziet:</li> <li>De tonercassette is bijna leeg. Door de resterende toner over de tonercassette te verdelen, kunt u er waarschijnlijk nog een aantal afdrukken mee maken. Zie pagina 8.3. Als dit niet helpt, moet u een nieuwe tonercassette plaatsen.</li> <li>Misschien voldoet het papier niet aan de specificaties (bijvoorbeeld te vochtig of te ruw). Zie pagina 3.2.</li> <li>Als de hele pagina te licht is, is de resolutie te laag ingesteld of is de tonerbesparende modus ingeschakeld. Wijzig de afdrukresolutie en schakel de tonerbesparende modus uit. Zie respectievelijk de informatie onder Software en pagina 2.6.</li> <li>Een combinatie van vage plekken en vegen kan erop duiden dat de tonercassette moet worden gereinigd. Zie pagina 8.2.</li> <li>Mogelijk is het oppervlak van de laserscanner in het apparaat vuil. Reinig de laserscanner. Zie pagina 8.2.</li> </ul> |
| Tonerspecificaties<br>AaBbCc<br>AaBbCc<br>AaBbCc<br>AaBbCc<br>AaBbCc          | <ul> <li>Het papier voldoet niet aan de specificaties<br/>(bijvoorbeeld te vochtig of te ruw). Zie pagina 3.2.</li> <li>Mogelijk is de transportrol vuil. Reinig de<br/>binnenkant van het apparaat. Zie pagina 8.1.</li> <li>Mogelijk moet de papierbaan worden gereinigd.<br/>Zie pagina 8.2.</li> </ul>                                                                                                    |

| Probleem Doe het volgende                                                        |                                                                                                    |
|----------------------------------------------------------------------------------|----------------------------------------------------------------------------------------------------|
| Uitvalverschijnselen<br>AaBbCc<br>AaBbCc<br>AaBbCc<br>AaBbCc<br>AaBbCc<br>AaBbCc | <ul> <li>Als op willekeurige plaatsen vage, meestal ronde plekken zitten:</li> <li>Er zit mogelijk een slecht vel tussen het papier. Druk het document opnieuw af.</li> <li>Het vochtgehalte van het papier is niet op alle plaatsen gelijk of het papier vertoont vochtplekken. Probeer een ander merk papier. Zie pagina 3.2.</li> <li>Een hele partij papier is niet in orde. Problemen tijdens de productie kunnen ertoe leiden dat sommige delen toner afstoten. Probeer een ander merk papier.</li> <li>Neem als na deze stappen het probleem niet is opgelost contact op met een servicevertegenwoordiger.</li> </ul> |
| Verticale lijnen<br>AaBbCc<br>AaBbCc<br>AaBbCc<br>AaBbCc<br>AaBbCc<br>AaBbCc     | <ul> <li>Als de afdrukken zwarte, verticale strepen vertonen:</li> <li>Er zit waarschijnlijk een kras op de trommel in de tonercassette. Verwijder de tonercassette en plaats een nieuwe. Zie pagina 8.4.</li> <li>Als de pagina witte verticale strepen vertoont:</li> <li>Mogelijk is het oppervlak van de laserscanner in het apparaat vuil. Reinig de laserscanner (zie pagina 8.2).</li> </ul>                                                                                                    |
| Grijze achtergrond<br>AaBbCc<br>AaBbCc<br>AaBbCc<br>AaBbCc<br>AaBbCc<br>AaBbCc   | <ul> <li>Als er in lichte gedeelten te veel toner wordt gebruikt<br/>(grijze achtergrond):</li> <li>Gebruik papier met een lichter gewicht. Zie<br/>pagina 3.2.</li> <li>Controleer de omgeving van het apparaat:<br/>bijzonder droge (lage luchtvochtigheid) of vochtige<br/>omstandigheden (relatieve luchtvochtigheid van<br/>meer dan 80%) kunnen leiden tot een grijzere<br/>achtergrond.</li> <li>Verwijder de oude tonercassette en plaats een<br/>nieuwe. Zie pagina 8.4.</li> </ul>                                                                                                    |
| Tonervlekken<br>AaBbCc<br>AaBbCc<br>AaBbCc<br>AaBbCc<br>AaBbCc<br>AaBbCc         | <ul> <li>Reinig de binnenzijde van het apparaat. Zie pagina 8.1.</li> <li>Controleer papiersoort en -kwaliteit. Zie pagina 3.2.</li> <li>Verwijder de tonercassette en plaats een nieuwe.<br/>Zie pagina 8.4.</li> </ul>                                                                                                    |

| Probleem                                                                                   | Doe het volgende                                                                                                    |
|--------------------------------------------------------------------------------------------|----------------------------------------------------------------------------------------------------|
| Verticaal<br>terugkerende<br>afwijkingen<br>AaBbCc<br>AaBbCc<br>AaBbCc<br>AaBbCc<br>AaBbCc | <ul> <li>Als de afdrukken met regelmatige tussenafstanden<br/>afwijkingen vertonen:</li> <li>De tonercassette is mogelijk defect. Als een<br/>afwijking zich met regelmatige tussenafstanden<br/>herhaalt, moet u een paar keer een<br/>schoonmaakblad afdrukken om de tonercassette te<br/>reinigen; zie pagina 8.2. Als de problemen zich<br/>hierna blijven voordoen, verwijdert u de aanwezige<br/>tonercassette en plaatst u een nieuwe. Zie<br/>pagina 8.4.</li> <li>Er zit mogelijk toner op sommige onderdelen van<br/>het apparaat. Als de achterkant van een afdruk<br/>vlekken vertoont, wordt het probleem waarschijnlijk<br/>na een aantal pagina's vanzelf opgelost.</li> <li>De fixeereenheid kan beschadigd zijn. Neem<br/>contact op met een servicevertegenwoordiger.</li> <li>Zie pagina 8.2 als u papier van inferieure kwaliteit<br/>gebruikt.</li> </ul>                                 |
| Schaduwvlekken                                                                             | <ul> <li>Schaduwvlekken worden veroorzaakt door kleine<br/>hoeveelheden toner die willekeurig over de afdruk<br/>verspreid voorkomen.</li> <li>Het papier is mogelijk te vochtig. Druk opnieuw<br/>af op een vel uit een nieuw pak papier. Maak de<br/>verpakking van een nieuw pak papier pas open op<br/>het moment dat u het gaat gebruiken. Daarmee<br/>voorkomt u dat het papier teveel vocht opneemt.</li> <li>Als er schaduwvlekken optreden op enveloppen,<br/>kunt u proberen de indeling zo te veranderen dat er<br/>niet wordt afgedrukt op gedeelten die dikker zijn<br/>doordat aan de andere kant een overlappende naad<br/>zit. Dit probleem kan worden veroorzaakt door<br/>afdrukken op naden.</li> <li>Als de hele pagina wordt overdekt door<br/>schaduwvlekken, kies dan een andere<br/>afdrukresolutie vanuit uw programma of in het<br/>venster Eigenschappen van de printer.</li> </ul> |
| Misvormde tekst<br>AaBbCc<br>AaBbCc<br>AaBbCc<br>AaBbCc<br>AaBbCc<br>AaBbCc<br>AaBbCc      | <ul> <li>Als tekst er misvormd uitziet ("uitgehold" effect),<br/>kan het papier te glad zijn. Probeer een ander soort<br/>papier. Zie pagina 3.2.</li> <li>Als tekst er misvormd uitziet (golvend effect), is de<br/>scanner misschien aan een onderhoudsbeurt toe.<br/>Neem voor onderhoud contact op met een<br/>servicevertegenwoordiger.</li> </ul>                                                                                                    |

| Probleem                                                                        | Doe het volgende                                                                                                    |                  | Probleem                                                                           | Doe het volgende                                                                                                    |
|---------------------------------------------------------------------------------|----------------------------------------------------------------------------------------------------|------------------|------------------------------------------------------------------------------------|----------------------------------------------------------------------------------------------------|
| Pagina trekt scheef<br>AaBbCc<br>AaBbCc<br>AaBbCc<br>AaBbCc<br>AaBbCc<br>AaBbCc | <ul> <li>Plaats het papier op de juiste manier in het apparaat.</li> <li>Controleer papiersoort en -kwaliteit. Zie pagina 3.2.</li> <li>Laad papier of ander afdrukmateriaal op de juiste<br/>manier in de papierlade en zorg ervoor dat de<br/>geleiders niet te los of te strak tegen de stapel<br/>papier aan zitten.</li> </ul>                                                                                         |                  | Tonerverlies<br>AaBbCc<br>AaBbCc<br>AaBbCc<br>AaBbCc<br>AaBbCc<br>AaBbCc           | <ul> <li>Reinig de binnenkant van het apparaat. Zie pagina 8.1</li> <li>Controleer papiersoort en -kwaliteit. Zie pagina 3.2.</li> <li>Verwijder de tonercassette en plaats een nieuwe.<br/>Zie pagina 8.4.</li> <li>Lost dit het probleem niet op, dan moet het<br/>apparaat mogelijk worden gerepareerd. Neem<br/>contact op met een servicevertegenwoordiger.</li> </ul>                                                                                                    |
| Gekruld of gegolfd<br>AaBbCC<br>AaBbCC<br>AaBbCC<br>AaBbCC<br>AaBbCC            | <ul> <li>Plaats het papier op de juiste manier in het apparaat.</li> <li>Controleer papiersoort en -kwaliteit. Zowel hoge<br/>temperaturen als een hoge luchtvochtigheid<br/>kunnen ertoe leiden dat papier gaat krullen.<br/>Zie pagina 3.2.</li> <li>Draai de papierstapel in de lade om. Probeer het<br/>papier ook eens 180° te draaien in de papierlade.</li> <li>Probeer af te drukken naar de achterklep.</li> </ul> |                  | Openingen in<br>tekens                                                             | <ul> <li>Onvolledige tekens zijn witte plekken in delen van tekens die volledig zwart zouden moeten zijn:</li> <li>Als dit probleem optreedt bij transparanten, probeer dan een ander soort. Vanwege de samenstelling van transparanten is het normaal dat enkele tekens onvolledig worden afgedrukt.</li> <li>Mogelijk drukt u af op de verkeerde kant van het papier. Haal het materiaal eruit en draai het om.</li> <li>Het papier voldoet mogelijk niet aan de papierspecificaties. Zie pagina 3.2.</li> </ul> |
| AabbCc<br>AabbCc<br>AabbCc<br>AabbCc<br>AabbCc<br>AabbCc<br>AabbCc              | <ul> <li>Plaats het papier op de juiste manier in het<br/>apparaat.</li> <li>Controleer papiersoort en -kwaliteit. Zie pagina 3.2.</li> <li>Draai de papierstapel in de lade om. Probeer het<br/>papier ook eens 180° te draaien in de papierlade.</li> <li>Probeer af te drukken naar de achterklep.</li> </ul>                                                                                                    |                  | Horizontale<br>strepen<br>AaBbCc<br>AaBbCc<br>AaBbCc<br>AaBbCc<br>AaBbCc<br>AaBbCc | <ul> <li>Controleer bij horizontale zwarte strepen of vegen het volgende:</li> <li>De tonercassette is mogelijk onjuist geplaatst.<br/>Verwijder de tonercassette en plaats deze opnieuw.</li> <li>De tonercassette is mogelijk defect. Verwijder de tonercassette en plaats een nieuwe. Zie pagina 8.4.</li> <li>Als het probleem zich blijft voordoen, moet het apparaat mogelijk worden gerepareerd. Neem contact op met een servicevertegenwoordiger.</li> </ul>                                               |
| afdrukken is vuil<br>AaBbCc<br>AaBbCc<br>AaBbCc<br>AaBbCc<br>BbCc               | van het apparaat. Zie pagina 8.1.                                                                                                    |                  | Krullen<br>AaBbCc<br>AaBbCc<br>AaBbCc                                              | <ul> <li>Als het afgedrukte papier krult of het papier niet wordt ingevoerd, doet u het volgende:</li> <li>Draai de papierstapel in de lade om. Probeer het papier ook eens 180° te draaien in de papierlade.</li> <li>Probeer af te drukken naar de achterklep.</li> </ul>                                                                                                    |
| Zwarte afdrukken                                                                | <ul> <li>Mogelijk is de tonercassette niet goed geplaatst.<br/>Verwijder de tonercassette en plaats deze<br/>opnieuw.</li> <li>De tonercassette is mogelijk defect en moet</li> </ul>                                                                                                    | Kopieerproblemen |                                                                                    | erproblemen                                                                                                    |
|                                                                                 | plaats een nieuwe. Zie pagina 8.4.                                                                                                    |                  | Probleem                                                                           | Doe het volgende                                                                                                    |
|                                                                                 | Het apparaat moet mogelijk worden gerepareerd.     Neem contact op met een     servicevertegenwoordiger.                                                                                                    | <br> <br> <br>   | Kopieën zijn te licht of te donker.                                                | Gebruik <b>Tonersterkte</b> om de achtergrond van de kopieën donkerder of lichter te maken.                                                                                                    |
|                                                                                 |                                                                                                    |                  | Vegen, strepen en<br>vlekken op de kopieën.                                        | <ul> <li>Als de oneffenheden zich op het origineel bevinden,<br/>drukt u op Tonersterkte om de achtergrond van<br/>uw kopieën lichter te maken.</li> <li>Als het origineel geen afwijkingen vertoont, moet<br/>u de scanner reinigen. Zie pagina 8.2.</li> </ul>                                                                                                    |

| Probleem                                                                                                    | Doe het volgende                                                                                                    |                                                          | Probleem                                                                                                    | Doe het volgende                                                                                                    |
|----------------------------------------------------------------------------------------------------|----------------------------------------------------------------------------------------------------|----------------------------------------------------------|----------------------------------------------------------------------------------------------------|----------------------------------------------------------------------------------------------------|
| Kopie staat scheef.                                                                                                    | <ul> <li>Zorg dat het origineel met de bedrukte zijde<br/>omlaag op de glasplaat is gelegd.</li> <li>Plaats het papier op de juiste manier in het apparaat.</li> </ul>                                                                                                    |                                                          | Het apparaat doet erg<br>lang over een scan.                                                                                                    | <ul> <li>Kijk of het apparaat tegelijkertijd gegevens<br/>ontvangt die moeten worden afgedrukt. Wacht in<br/>dat geval met scannen totdat de afdruktaak is<br/>voltooid</li> </ul>                                                                                                    |
| Kopieën zijn blanco.                                                                                                    | Zorg dat het origineel met de bedrukte zijde omlaag op de glasplaat is gelegd.                                                                                                    | igineel met de bedrukte zijde omlaag<br>t is gelegd.     |                                                                                                    | <ul> <li>Het scannen van afbeeldingen kost meer tijd dan<br/>het scannen van tekst.</li> <li>De communicatiesnelheid kan laag zijn in de<br/>scanmodus omdat er veel geheugen voor nodig<br/>is om de gescande afbeelding te analyseren en<br/>reproduceren. Stel de printerpoort van uw<br/>computer in op de stand ECP (in de BIOS-instellingen</li> </ul>                                        |
| De afdruk geeft<br>gemakkelijk af.                                                                                                    | <ul> <li>yeeft</li> <li>Vervang het papier in de papierlade door papier uit<br/>een nieuwe verpakking.</li> <li>In vochtige omstandigheden moet u papier niet te<br/>lang ongebruikt in het apparaat laten zitten.</li> </ul>                                                                                                    |                                                          |                                                                                                    |                                                                                                    |
| <ul> <li>Kopieerpapier loopt<br/>regelmatig vast.</li> <li>Waaier de stapel papier uit en leg de<br/>ondersteboven terug in de papierlad<br/>papier in de papierinvoerlade door p<br/>nieuwe verpakking. Controleer de pa<br/>en stel ze eventueel beter af.</li> <li>Gebruik alleen papier met het juiste<br/>aanbevolen wordt bankpostpapier m<br/>van 75 g/m<sup>2</sup>.</li> <li>Nadat u vastgelopen papier hebt ver<br/>controleert u of er resten kopieerpap<br/>apparaat zijn achtergebleven.</li> </ul> | <ul> <li>Waaier de stapel papier uit en leg deze<br/>ondersteboven terug in de papierlade. Vervang het<br/>papier in de papierinvoerlade door papier uit een<br/>nieuwe verpakking. Controleer de papiergeleiders</li> </ul>                                                                                                    |                                                          |                                                                                                    | dan iets omhoog. Zie de gebruiksaanwijzing van<br>uw computer voor meer informatie over de BIOS-<br>instellingen.                                                                                                    |
|                                                                                                    | <ul> <li>en stel ze eventueel beter af.</li> <li>Gebruik alleen papier met het juiste gewicht;<br/>aanbevolen wordt bankpostpapier met een gewicht<br/>van 75 g/m<sup>2</sup>.</li> <li>Nadat u vastgelopen papier hebt verwijderd,<br/>controleert u of er resten kopieerpapier in het<br/>apparaat zijn achtergebleven.</li> </ul>                                               |                                                          | <ul> <li>Er verschijnt een bericht<br/>op het beeldscherm:</li> <li>"Apparaat kan niet<br/>op gewenste H/W-<br/>modus worden<br/>ingesteld."</li> <li>"Poort wordt</li> </ul>                                             | <ul> <li>Het is mogelijk dat er een kopieer- of afdruktaak<br/>wordt uitgevoerd. Probeer het opnieuw wanneer de<br/>huidige taak is voltooid.</li> <li>De geselecteerde poort is momenteel in gebruik.<br/>Start uw computer opnieuw op en probeer het<br/>nogmaals.</li> <li>De printerkabel is niet goed bevestigd of het</li> </ul>                                                              |
| De tonercassette gaat<br>korter mee dan<br>verwacht.                                                                                                    | <ul> <li>Mogelijk bevatten uw originelen afbeeldingen,<br/>opgevulde vlakken of dikke lijnen. Uw originelen<br/>zijn bijvoorbeeld formulieren, nieuwsbrieven, boeken<br/>of andere documenten die meer toner vergen.</li> <li>Mogelijk wordt het apparaat vaak in- en uitgeschakeld.</li> <li>Misschien blijft de documentklep vaak openstaan<br/>tijdens het kopiëren.</li> </ul> | en,<br>nelen<br>boeken<br>n.<br>ichakeld.<br>nstaan<br>z | <ul> <li>gebruikt door een<br/>ander programma."</li> <li>"Poort is<br/>uitgeschakeld".</li> <li>"Scanner is bezig met<br/>ontvangen of<br/>afdrukken van data."<br/>"Probeer het opnieuw<br/>zodra de huidige</li> </ul> | <ul> <li>Apparaat is niet ingeschakeld.</li> <li>Het scannerstuurprogramma is niet geïnstalleerd<br/>of de besturingsomgeving is niet correct ingesteld.</li> <li>Controleer of het apparaat correct is aangesloten<br/>en is ingeschakeld. Start de computer vervolgens<br/>opnieuw op.</li> <li>De USB-kabel is mogelijk niet goed bevestigd of<br/>het apparaat is niet ingeschakeld.</li> </ul> |

#### Scanproblemen

| Probleem                     | Doe het volgende                                                                                                    |
|------------------------------|----------------------------------------------------------------------------------------------------|
| De scanner doet het<br>niet. | <ul> <li>Controleer of het document met de te scannen zijde omlaag op de glasplaat ligt.</li> <li>Misschien is er niet voldoende geheugen vrij voor het document. Probeer of de prescanfunctie werkt. Probeer een lagere scanresolutie.</li> <li>Controleer of de USB-kabel correct is aangesloten.</li> <li>Kijk of de USB-kabel misschien defect is. Verwissel de kabel met een andere kabel waarvan u zeker weet dat hij werkt. Vervang de kabel, indien nodig.</li> <li>Controleer of de scanner correct is geconfigureerd. Kijk of u de juiste scannerinstellingen hebt gekozen in de SmarThru-configuratie of een ander programma, en let erop dat de scantaak naar de juiste poort wordt gestuurd (bijvoorbeeld LPT1).</li> </ul> |

#### opdracht is voltooid." • "Niet toegestaan." "Scannen is mislukt." Gebruikelijke Windows-problemen

| Probleem                                                                            | Doe het volgende                                                                                                    |  |
|-------------------------------------------------------------------------------------|----------------------------------------------------------------------------------------------------|--|
| Het bericht "Bestand in<br>gebruik" wordt tijdens<br>de installatie<br>weergegeven. | Sluit alle programma's af. Verwijder alle software uit<br>de opstartgroep en start Windows opnieuw op.<br>Installeer het printerstuurprogramma opnieuw.                                                                                |  |
| Het bericht "Fout bij<br>schrijven naar LPTx"<br>wordt weergegeven.                 | <ul> <li>Ga na of alle kabels correct zijn aangesloten en of<br/>het apparaat aanstaat.</li> <li>Als de tweerichtingscommunicatie niet wordt<br/>ingeschakeld in het stuurprogramma, wordt dit<br/>bericht ook weergegeven.</li> </ul> |  |

| Probleem                                                                                                    | Doe het volgende                                                                                                    |
|----------------------------------------------------------------------------------------------------|----------------------------------------------------------------------------------------------------|
| De berichten "Algemene<br>beschermingsfout",<br>"OE-uitzondering",<br>"Spool32" of "Ongeldige<br>bewerking" worden<br>weergegeven. | Sluit alle andere toepassingen af, start Windows<br>opnieuw op en probeer opnieuw af te drukken.                                                                                                    |
| Het bericht "Kan niet<br>afdrukken" of "Er is een<br>time-outfout in de<br>printer opgetreden"<br>verschijnt.                      | Deze berichten kunnen tijdens het afdrukken<br>verschijnen. Wacht gewoon tot het apparaat klaar is<br>met afdrukken. Als het bericht verschijnt in de stand-<br>bymodus of nadat het afdrukken is voltooid,<br>controleert u de aansluiting en/of gaat u na of er een<br>fout is opgetreden. |

**OPMERKING**: Raadpleeg de gebruikershandleiding van Microsoft Windows die met uw computer is meegeleverd voor meer informatie over foutberichten in Windows.

#### Gebruikelijke Linux-problemen

| Probleem                                                            | Doe het volgende                                                                                                    |
|---------------------------------------------------------------------|----------------------------------------------------------------------------------------------------|
| Het apparaat<br>drukt niet af.                                      | <ul> <li>Controleer of het printerstuurprogramma is<br/>geinstalleerd op het systeem. Open MFP Configurator<br/>en ga naar het tabblad Printers in het venster Printers<br/>Configuration om de lijst met beschikbare printers<br/>weer te geven. Kijk of het apparaat in de lijst staat. Als<br/>dit niet zo is, start u de wizard Add new printer om het<br/>apparaat in te stellen.</li> <li>Controleer of de printer is ingeschakeld. Open het<br/>venster Printers Configuration en selecteer uw<br/>apparaat in de lijst met printers. Bekijk de<br/>omschrijving in het schermdeel Selected Printer. Als<br/>de status van de printer "(stopped)" is, klikt u op<br/>Start. Hierna zou de printer weer normaal moeten<br/>werken. De status "stopped" wordt soms geactiveerd<br/>als zich problemen voordoen bij het afdrukken. Het is<br/>bijvoorbeeld mogelijk dat u de opdracht geeft om een<br/>document af te drukken terwijl de MFP-poort wordt<br/>gebruikt door een scantoepassing.</li> <li>Controleer of de MFP-poort bezet is. Aangezien de<br/>MFP-printer en -scanner gebruikmaken van dezelfde<br/>I/O-interface (MFP-poort), kan het voorkomen dat<br/>verschillende toepassing tegelijk een taak uitvoeren<br/>op het apparaat. In de andere toepassing waarmee<br/>een gebruikter wil afdrukken of scannen, verschijnt<br/>dan de melding "Device busy". Open het venster<br/>MFP Ports Configuration en selecteer de poort die<br/>is toegewezen aan uw printer. In het schermdeel<br/>Selected Port kunt u bekijken of de poort wordt<br/>bezet door een andere toepassing. Als dit het geval<br/>is, wacht u tot de huidige taak is voltooid of drukt u<br/>op de knop Release Port als u zeker weet dat er een<br/>storing is opgetreden bij de huidige eigenaar.</li> <li>Controleer of er een speciale afdrukoptie is ingesteld<br/>voor de toepassing, zoals "-oraw". Als de parameter<br/>"-oraw" is opgegeven op de opdrachtregel, verwijdert<br/>u deze om het afdrukprobleem op te lossen. Voor<br/>Gimp Front-end kiest u "Print" -&gt; "Setup printer" en<br/>bewerkt u de opdrachtregelparameter in de opdracht.</li> </ul> |
| Het apparaat wordt<br>niet weergegeven in<br>de lijst met scanners. | <ul> <li>Controleer of het apparaat is aangesloten op de computer. Controleer of het apparaat correct is aangesloten via de USB-poort en is ingeschakeld.</li> <li>Controleer of het scannerstuurprogramma is geïnstalleerd op het systeem. Open het venster MFP Configurator, ga naar Scanners Configuration en klik op Drivers. Kijk of er een stuurprogramma in de lijst staat voor uw apparaat.</li> </ul>                                                                                                    |

| Probleem                                                                         | Doe het volgende                                                                                                    | Ì |
|----------------------------------------------------------------------------------|----------------------------------------------------------------------------------------------------|---|
| Het apparaat wordt<br>niet weergegeven in<br>de lijst met scanners<br>(vervolg). | <ul> <li>Controleer of de MFP-poort bezet is. Aangezien de printer en scanner van de MFP gebruikmaken van dezelfde I/O-interface (MFP-poort), kan het voorkomen dat verschillende toepassingen dezelfde MFP-poort tegelijkertijd benaderen. Om conflicten te voorkomen, kan slechts één toepassing tegelijk een taak uitvoeren op het apparaat. In de andere toepassing waarmee een gebruiker wil afdrukken of scannen, verschijnt de melding "Device busy". Dit gebeurt in het algemeen op het moment dat u de scanprocedure wilt starten. De desbetreffende melding verschijnt dan.</li> <li>Om de oorzaak van het probleem te achterhalen, moet u het venster MFP Ports Configuration openen en de poort selecteren die is toegewezen aan de scanner. Het pictogram voor de MFP-poort /dev/mfp0 komt overeen met de aanduiding LP:0 die wordt weergegeven in de scanneropties, terwijl dev/mfp1 verwijst naar LP:1, enzovoort. USB-poorten beginnen bij dev/mfp4, dus de scanner op USB:0 komt overeen met dev/mfp4, enzovoort. In het schermdeel Selected Port kunt u bekijken of de poort wordt bezet door een andere toepassing. Als dit het geval is, wacht u tot de huidige taak is voltooid, of drukt u op de knop Release Port als u zeker weet dat er een storing is opgetreden bij de huidige eigenaar.</li> </ul>                                                                                                    |   |
| Het apparaat<br>scant niet.                                                      | <ul> <li>Controleer of er een document is geladen<br/>in het apparaat.</li> <li>Controleer of het apparaat is aangesloten op de<br/>computer. Controleer of het correct is aangesloten<br/>als er een I/O-fout wordt gemeld tijdens het scannen.</li> <li>Controleer of de MFP-poort bezet is. Aangezien de<br/>printer en scanner van de MFP gebruikmaken van<br/>dezelfde I/O-interface (MFP-poort), kan het voorkomen<br/>dat verschillende toepassingen dezelfde MFP-poort<br/>tegelijkertijd benaderen. Om conflicten te voorkomen,<br/>kan slechts één toepassing tegelijk een taak uitvoeren<br/>op het apparaat. In de andere toepassing waarmee<br/>een gebruiker wil afdrukken of scannen, verschijnt<br/>de melding "Device busy". Dit gebeurt in het algemeen<br/>op het moment dat u de scanprocedure wilt starten.<br/>De desbetreffende melding verschijnt dan.</li> <li>Om de oorzaak van het probleem te achterhalen,<br/>moet u het venster MFP Ports Configuration openen en<br/>de poort selecteren die is toegewezen aan de scanner.<br/>Het pictogram voor de MFP-poort /dev/mfp0 komt<br/>overeen met de aanduiding LP:0 die wordt<br/>weergegeven in de scanneropties, terwijl dev/mfp1<br/>verwijst naar LP:1, enzovoort. In het schermdeel Selected<br/>Port kunt u bekijken of de poort wordt bezet door een<br/>andere toepassing. Als dit het geval is, wacht u tot de<br/>huidige taak is voltooid, of drukt u op de knop Release<br/>Port als u zeker weet dat er een storing is opgetreden<br/>bij de huidige eigenaar.</li> </ul> |   |

| Probleem                                                                                                    | Doe het volgende                                                                                                    |
|----------------------------------------------------------------------------------------------------|----------------------------------------------------------------------------------------------------|
| Ik heb Linux Print<br>Package (LPP) en het<br>MFP-stuurprogramma<br>op dezelfde computer<br>geïnstalleerd en kan<br>niet afdrukken. | <ul> <li>Aangezien zowel Linux Printer Package als het MFP-stuurprogramma een symbolische koppeling maken naar de afdrukopdracht "lpr", die in het algemeen wordt gebruikt op Unix-kloons, wordt het afgeraden beide stuurprogramma's te gebruiken op één computer.</li> <li>Als u de stuurprogramma's tegelijkertijd wilt gebruiken, moet u LPP eerst installeren.</li> <li>Als u de installatie van een van de stuurprogramma's ongedaan wilt maken, verwijdert u eerst beide stuurprogramma's en installeert u vervolgens het stuurprogramma dat u wilt behouden opnieuw.</li> <li>Als u er de voorkeur aan geeft het MFP-stuurprogramma niet eerst te verwijderen en vervolgens opnieuw te installeren, kunt u de vereiste symbolische koppeling zelf maken. Log in als root user en voer de volgende opdracht in: In -sf /usr/local/bin/samsung/slpr /usr/bin/lpr</li> </ul> |
| Kan niet scannen<br>via Gimp Front-end.                                                                                             | • Controleer of u in Gimp Front-end het venster<br>"Xsane: Device dialog" kunt openen via het menu<br>"Acquire". Als dit niet zo is, moet u de plug-in Xsane<br>voor Gimp installeren op de computer. U vindt de plug-<br>in Xsane voor Gimp op de cd van uw Linux-pakket of de<br>website van Gimp. Zie voor meer informatie de Help op<br>de cd van uw Linux-pakket of van Gimp Front-end.<br>Als u een ander soort scantoepassing wilt gebruiken,<br>raadpleegt u de Help van deze toepassing.                                                                                                    |
| De foutmelding<br>"Unable to open<br>MFP port device file!"<br>verschijnt als ik een<br>document afdruk.                            | Wijzig nooit de parameters van een afdruktaak (met het<br>SLPR-hulpprogramma bijvoorbeeld) terwijl er een<br>afdruktaak wordt uitgevoerd. Verschillende versies van de<br>CUPS-server breken de afdruktaak af als de afdrukopties<br>worden gewijzigd en proberen vervolgens de taak vanaf<br>het begin opnieuw uit te voeren. Aangezien het MFP-<br>stuurprogramma van Linux de MFP-poort tijdens het<br>afdrukken blokkeert, blijft de poort door de plotselinge<br>beëindiging van de taak geblokkeerd en is deze niet meer<br>beschikbaar voor volgende afdruktaken. Probeer de MFP-<br>poort vrij te geven als deze situatie zich voordoet.                                                                                                    |

#### Gebruikelijke Macintosh-problemen

## Problemen in hulpprogramma voor installatie van printer

| Probleem                                                                                                    | Doe het volgende                                                                                                    |
|----------------------------------------------------------------------------------------------------|----------------------------------------------------------------------------------------------------|
| De melding "Driver<br>niet geïnstalleerd "<br>verschijnt in het<br>productoverzichtsve<br>nster nadat u op<br>Toevoegen en USB<br>selecteren hebt<br>geklikt. | <ul> <li>De software is niet juist geïnstalleerd. Installeer<br/>de software opnieuw. Zie de informatie onder<br/>Software.</li> <li>Gebruik altijd een kabel van hoge kwaliteit.</li> </ul>                                                                                                    |
| Uw product staat<br>niet vermeld in het<br>productoverzichtsve<br>nster nadat u op<br>Toevoegen en USB<br>selecteren hebt<br>geklikt.                         | <ul> <li>Controleer of de kabels juist zijn aangesloten<br/>en of het apparaat aan staat.</li> <li>Controleer of "Gereed" wordt weergegeven in het<br/>display van het bedieningspaneel. Als dat niet zo<br/>is, los het probleem dan op aan de hand van de<br/>foutmelding; zie "De betekenis van berichten op het<br/>display" op pagina 9.4.</li> <li>Zorg ervoor dat de juiste printer is geselecteerd in<br/>het productoverzichtsvenster nadat u op Toevoegen<br/>en USB selecteren hebt geklikt.</li> </ul> |

# 10 Specificaties

In dit hoofdstuk treft u de volgende onderwerpen aan:

- Algemene specificaties
- · Specificaties scanner en kopieerapparaat
- Specificaties van de printer

#### **Algemene specificaties**

| Onderdeel                  | Omschrijving                                                                                                    |
|----------------------------|----------------------------------------------------------------------------------------------------|
| Capaciteit<br>papierinvoer | Lade voor meer vellen: 250 vellen normaal papier (75 g/m <sup>2</sup> bankpostpapier)                                                                             |
|                            | Lade voor één vel papier en handmatige invoer: één vel normaal papier, transparanten, etiketten, kaarten en enveloppen (60 - 165 g/m <sup>2</sup> bankpostpapier) |
| Capaciteit                 | Bedrukte zijde omlaag: 50 vellen                                                                                                    |
| papieruitvoer              | Bedrukte zijde omhoog: 1 vel                                                                                                    |
| Verbruiksartikelen         | Eendelig tonercassettesysteem                                                                                                    |
| Voeding                    | 110 - 127 VAC, 50/60 Hz, 4,0 A (VS, Canada)                                                                                                    |
|                            | 220 - 240 VAC, 50/60 Hz, 2,5 A (overige landen)                                                                                                    |
| Energieverbruik            | Gemiddeld: 350 W                                                                                                    |
|                            | Energiebesparende modus: minder dan 10 W                                                                                                    |
| Geluidsniveau <sup>a</sup> | Stand-bymodus: minder dan 38 dBA                                                                                                    |
|                            | Scan-/afdrukmodus: minder dan 53 dBA                                                                                                    |
|                            | Opwarmen: minder dan 45 dBA                                                                                                    |
| Opwarmtijd                 | Minder dan 42 seconden                                                                                                    |
| Tijd voor eerste           | Stand-bymodus: minder dan 11 seconden                                                                                                    |
| afgedrukte pagina          | Koud: minder dan 53 seconden                                                                                                    |
| Bedrijfsvoorwaarden        | Temperatuur: 10 °C tot 32 °C                                                                                                    |
|                            | Relatieve luchtvochtigheid: 20% tot 80%                                                                                                    |
| Display                    | 16 tekens x 2 regels                                                                                                    |
| Levensduur                 | 3.000 pagina's bij ISO 19752, 5% dekking                                                                                                    |
| tonercassette"             | (wordt geleverd met tonercassette voor 1.000 pagina's)                                                                                                    |
| Geheugen                   | 8 MB (niet-uitbreidbaar)                                                                                                    |
| Buitenafmetingen           | 409 x 362 x 232 mm                                                                                                    |
| (B x D x H)                |                                                                                                    |

| Onderdeel          | Omschrijving                               |
|--------------------|--------------------------------------------|
| Gewicht            | 9,3 kg (inclusief verbruiksartikelen)      |
| Verpakkingsgewicht | Papier: 2,16 kg, plastic: 0,4 kg           |
| Afdrukcapaciteit   | Maandelijks afdrukken: tot 10.000 pagina's |

a Geluidsdruk, ISO7779

b Het aantal pagina's kan worden beïnvloed door de omgevingsomstandigheden, de tijd tussen de afdruktaken, het soort afdrukmateriaal en het formaat van het afdrukmateriaal.

#### Specificaties scanner en kopieerapparaat

| Onderdeel                    | Omschrijving                                                                                                    |
|------------------------------|----------------------------------------------------------------------------------------------------|
| Compatibiliteit              | TWAIN-norm / WIA-norm                                                                                                    |
| Scanmethode                  | Color CIS                                                                                                    |
| Resolutie                    | Optisch: max. 600 x 2.400 dpi (monochroom en kleur)<br>Verbeterd: 4.800 x 4.800 dpi                                                                      |
| Effectieve scanlengte        | Max. 297 mm                                                                                                    |
| Effectieve scanbreedte       | Max. 216 mm<br>Effectief: 208 mm                                                                                                    |
| Kleurdiepte                  | 24 bits                                                                                                    |
| Grijstinten                  | 1 bit voor zwart-witmodus<br>8 bits voor grijstinten                                                                                                    |
| Kopieersnelheid <sup>a</sup> | <ul> <li>SCX-4200: Tot 18 kpm in A4-formaat (19 kpm in Letter-formaat)</li> <li>SCX-4200R: Tot 9 kpm in A4-formaat (10 kpm in Letter-formaat)</li> </ul> |
| Kopieerresolutie             | Scannen: tot 600 x 300 dpi (tekst, tekst/foto)<br>tot 600 x 600 dpi (foto)<br>Afdrukken: tot 600 x 600 dpi (tekst, tekst/foto, foto)                     |
| Vergrotingsfactor            | 50 - 200%                                                                                                    |
| Aantal exemplaren            | 1 - 99 pagina's                                                                                                    |
| Grijstinten                  | 256 niveaus                                                                                                    |

a Kopieersnelheid is gebaseerd op meer exemplaren van één document.

#### Specificaties van de printer

| Onderdeel                                              | Omschrijving                                                                                                  |
|--------------------------------------------------------|----------------------------------------------------------------------------------------------------|
| Afdrukmethode                                          | Laserprinter                                                                                                  |
| Afdruksnelheid <sup>a</sup>                            | Tot 18 pagina's per minuut in A4-formaat<br>(19 ppm in Letter-formaat)                                        |
| Tijd voor eerste<br>afgedrukte pagina                  | 11 seconden (vanaf Gereed)                                                                                    |
| Afdrukresolutie                                        | Tot 600 x 600 dpi                                                                                             |
| Printertaal                                            | SPL (Samsung Printer Language)                                                                                |
| Compatibiliteit met<br>besturingssystemen <sup>b</sup> | Windows 2000/XP/2003/2008/Vista/7/Server 2008<br>R2, diverse Linux-besturingssystemen, Macintosh<br>10.3~10.6 |
| Interface                                              | USB 2.0                                                                                                    |

a De afdruksnelheid is afhankelijk van het gebruikte besturingssysteem, de snelheid van de computer, de gebruikte toepassing, de aansluitmethode, het soort en formaat van het afdrukmateriaal en de complexiteit van de taak.b Surf naar www.samsungprinter.com om de recentste softwareversie te downloaden.

## **NDEX**

#### Getallen

2 op 1 vel, speciaal kopiëren 4.3

#### A

aansluiting netsnoer 2.5 USB 2.5 achterklep, gebruik 3.7 afdrukken, rapporten 8.1 automatisch aanpassen, speciaal kopiëren 4.2

#### В

bedieningspaneel 1.3 bestelgegevens, tonercassettes 7.1

#### С

contrast, kopiëren 4.1

#### D

displaytaal, wijzigen 2.6 document, plaatsen 3.1 documenten plaatsen glasplaat 3.1

#### Ε

energiebesparende modus, gebruik 2.6

#### F

foutmeldingen 9.4

#### G

geheugen, wissen 8.1 glasplaat document plaatsen 3.1 reinigen 8.2

#### Н

handmatige invoer 3.5

#### Κ

klonen, speciaal kopiëren 4.2 kopiëren 2 op 1 vel 4.3 automatisch aanpassen 4.2 ID-kaart kopiëren 4.2 klonen 4.2 poster 4.3 soort origineel 4.1 standaardinstelling, wijzigen 4.2 time-out, instellen 4.3 tonerdichtheid 4.1 verkleinen/vergroten 4.1

L

Linux-problemen 9.11

#### Μ

Macintosh-problemen 9.12

#### Ρ

papier plaatsen in de handmatige invoer 3.5 in papierinvoerlade 2.3 papierformaat instellen 3.6 specificaties 3.2 papierrichtlijnen 3.3 papiersoort instellen 3.6 specificaties 3.2 papierstoring, verhelpen 9.1 plaats van de onderdelen 1.2 plaatsen, papier in de handmatige invoer 3.5 in de papierinvoerlade 2.3 plaatsen, tonercassette 2.2 poster, speciaal kopiëren 4.3 probleem, oplossen afdrukken 9.5 afdrukkwaliteit 9.7 foutmeldingen 9.4 kopiëren 9.9 Linux 9.11 Macintosh 9.12 papierinvoer 9.5 scannen 9.9 Windows 9.10 problemen met afdrukkwaliteit, oplossen 9.7

#### R

rapporten, afdrukken 8.1 reinigen binnenkant 8.1 buitenkant 8.1 LSU (laserscannereenheid) 8.2 scanner 8.2 trommel 8.2

#### S

scannen 6.1 software-overzicht 2.7 speciale materialen, richtlijnen 3.4 specificaties algemeen 10.1 papier 3.2 printer 10.2 scanner en kopieerapparaat 10.1 Status-LED 9.3 systeemeisen Windows 2.8

#### Т

tonerbesparende modus, gebruik 2.6 tonercassette bestelgegevens 7.1 onderhoud 8.3 plaatsen 2.2 toner opnieuw verdelen 8.3 vervangen 8.4 trommel, reinigen 8.2

#### U

uitvoerlade 3.6 uitvoerlocatie, selecteren 3.6 USB, aansluiten 3.6

#### V

vastgelopen papier, verwijderen 9.1 verbruiksartikelen 8.5 vervangen, tonercassette 8.4 voeding, aansluiten 2.5

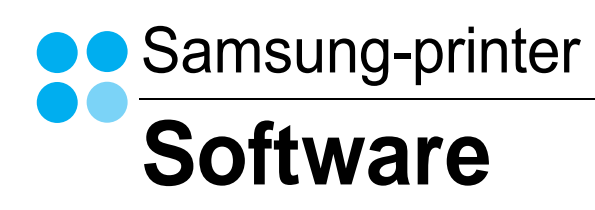

# Software INHOUDSOPGAVE

#### Hoofdstuk 1: PRINTERSOFTWARE ONDER WINDOWS INSTALLEREN

| Printersoftware installeren         | 4 |
|-------------------------------------|---|
| Taal van de software wijzigen       | 5 |
| Printersoftware opnieuw installeren | 6 |
| Printersoftware verwijderen         | 6 |

#### Hoofdstuk 2: STANDAARD AFDRUKINSTELLINGEN

| Documenten afdrukken             | 7  |
|----------------------------------|----|
| Afdrukken naar een bestand (PRN) | 8  |
| Printerinstellingen              | 8  |
| Tabblad Lay-out                  |    |
| Tabblad Papier                   |    |
| Tabblad Grafisch                 | 10 |
| Tabblad Extra                    | 11 |
| Tabblad Info                     | 12 |
| Tabblad Printer                  | 12 |
| Favorieten                       | 12 |
| De Help-functie                  | 12 |

#### Hoofdstuk 3: GEAVANCEERDE AFDRUKINSTELLINGEN

| Meerdere pagina's afdrukken op één vel papier (N op een vel) | 13 |
|--------------------------------------------------------------|----|
| Posters afdrukken                                            | 14 |
| Documenten vergroot of verkleind afdrukken                   | 14 |
| Document aan een geselecteerd papierformaat aanpassen        | 14 |
| Watermerk afdrukken                                          | 15 |
| Bestaand watermerk gebruiken                                 | 15 |
| Nieuw watermerk maken                                        | 15 |

|    | Watermerk bewerken    | 15 |
|----|-----------------------|----|
|    | Watermerk verwijderen | 15 |
| Ov | erlay afdrukken       | 16 |
|    | Wat is een overlay?   | 16 |
|    | Nieuwe overlay maken  | 16 |
|    | Overlay gebruiken     | 16 |
|    | Overlay verwijderen   | 16 |
|    |                       |    |

#### Hoofdstuk 4: EEN LOKALE PRINTER DELEN

| Instellen als hostcomputer   | 17 |
|------------------------------|----|
| Instellen als clientcomputer | 17 |

#### Hoofdstuk 5: SCANNEN

| Scannen met Samsung SmarThru                    | 18 |
|-------------------------------------------------|----|
| Installatie van Samsung SmarThru ongedaan maken | 18 |
| Werken met Samsung SmarThru                     | 18 |
| Helpaanwijzingen op het scherm                  | 19 |
| Scannen met een TWAIN-compatibel programma      | 20 |
| Scannen via het WIA-stuurprogramma              | 20 |
| Windows XP                                      | 20 |
| Windows Vista                                   | 20 |
| Windows 7                                       | 20 |

### Hoofdstuk 6: SMART PANEL GEBRUIKEN

| Kennismaken met Smart Panel              | 21 |
|------------------------------------------|----|
| Probleemoplossingsgids openen            | 21 |
| De instellingen van Smart Panel wijzigen | 22 |

#### Hoofdstuk 7: UW PRINTER GEBRUIKEN ONDER LINUX

| Aan de slag                                                 | 23 |
|-------------------------------------------------------------|----|
| Unified Linux-stuurprogramma installeren                    | 23 |
| Unified Linux-stuurprogramma installeren                    | 23 |
| Installatie van Unified Linux-stuurprogramma ongedaan maken | 24 |

| Werken met Unified Driver Configurator     | 25 |
|--------------------------------------------|----|
| Unified Driver Configurator openen         | 25 |
| Printers configureren                      | 25 |
| Scanners Configuration                     | 26 |
| Ports Configuration (Poorten configureren) | 26 |
| Printereigenschappen configureren          | 27 |
| Een document afdrukken                     | 27 |
| Afdrukken vanuit een toepassing            | 27 |
| Bestanden afdrukken                        | 28 |
| Een document scannen                       | 28 |
| Werken met Image Manager                   | 29 |
|                                            |    |

#### Hoofdstuk 8: UW PRINTER GEBRUIKEN MET EEN MACINTOSH

| Software voor Macintosh installeren                | 31 |
|----------------------------------------------------|----|
| Printerstuurprogramma                              | 31 |
| De printer instellen                               | 32 |
| Voor een op een netwerk aangesloten Macintosh      | 32 |
| Voor een via USB aangesloten Macintosh             | 32 |
| Afdrukken                                          | 33 |
| Document afdrukken                                 | 33 |
| Afdrukinstellingen wijzigen                        | 33 |
| Verschillende pagina's afdrukken op één vel papier | 35 |
| Scannen                                            | 35 |

## Printersoftware onder Windows installeren

In dit hoofdstuk treft u de volgende onderwerpen aan:

- Printersoftware installeren
- Taal van de software wijzigen
- Printersoftware opnieuw installeren
- Printersoftware verwijderen

#### Printersoftware installeren

U kunt de printersoftware installeren voor lokaal afdrukken. Om de printersoftware op de computer te installeren, moet u de juiste installatieprocedure uitvoeren voor de printer die u gebruikt.

Een printerstuurprogramma is software waarmee uw computer met de printer kan communiceren. De installatieprocedure voor stuurprogramma's verschilt mogelijk per besturingssysteem.

Sluit alle toepassingen op uw computer af voordat u begint met de installatie.

Een lokale printer is een printer die direct op uw computer is aangesloten met een bij de printer geleverde printerkabel, bijvoorbeeld een USB-kabel of parallelle kabel.

U kunt de printersoftware installeren volgens de standaardmethode of de aangepaste methode.

**OPMERKING:** als tijdens de installatie het venster "Nieuwe hardware gevonden" verschijnt, klikt u op 🐹 in de rechterbovenhoek van het venster om het venster te sluiten of klikt u op **Annuleren**.

Dit is aanbevolen voor de meeste gebruikers. Alle onderdelen die noodzakelijk zijn voor printertaken worden geïnstalleerd.

- 1 Zorg ervoor dat de printer op uw computer is aangesloten en aan staat.
- 2 Plaats de meegeleverde cd-rom in het cd-rom-station van uw computer. De cd-rom start automatisch en er wordt een installatievenster weergegeven.

Als het installatievenster niet verschijnt, klikt u op **Start** en vervolgens op **Uitvoeren...** Typ **X:\Setup.exe**, waarbij u "X" vervangt door de letter van het cd-romstation, en klik op **OK**.

Als u Windows Vista, Windows 7 en Windows Server 2008 R2, klikt u op Start  $\rightarrow$  Alle programma's  $\rightarrow$  Bureau-accessories  $\rightarrow$  Uitvoeren... en typt u X:\Setup.exe.

Als het venster **AutoPlay** verschijnt in Windows Vista, Windows 7 en Windows Server 2008 R2, klikt u op **Setup.exe Uitvoeren...** in het veld **Programma installeren of uitvoeren**. Vervolgens klikt u op **Doorgaan** in het venster**User Account Control**.

3 Klik op Volgende.

|         |                                                                                                | 3 |
|---------|------------------------------------------------------------------------------------------------|---|
| 8       | Wijraden u ten zeerste aan alle Windows-toepassingen af te skaten<br>voordat u Setup uitvoert. |   |
|         | or serior can an interesting through their                                                     |   |
|         | Selecteer een taal in de onderstaande lijst.                                                   |   |
| SAMSUNG | Nederlands 💌                                                                                   |   |
|         | Volgende>                                                                                      |   |

- · Selecteer, indien noodzakelijk, een taal in de keuzelijst.
- Gebruikshandleiding weergeven: biedt u de mogelijkheid om de gebruikershandleiding te bekijken. Als Adobe Acrobat niet op uw computer is geïnstalleerd, klikt u op deze optie om Adobe Acrobat Reader automatisch te installeren.

#### 4 Kies het type installatie. Klik op Volgende.

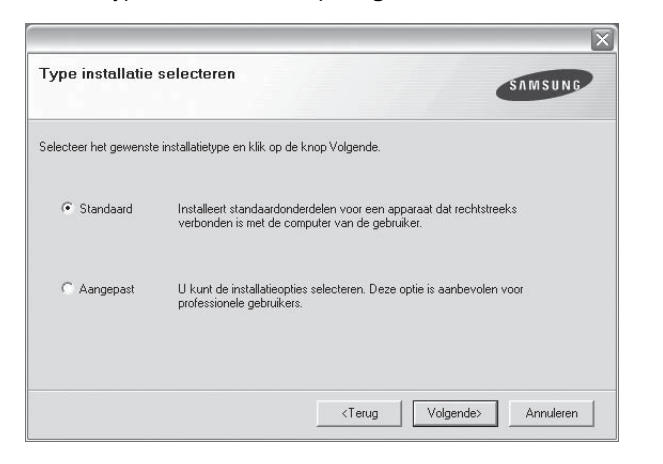

- Standaard: hierbij worden de meest gebruikte softwarecomponenten voor de printer geïnstalleerd. Deze optie wordt aanbevolen voor de meeste gebruikers.
- Aangepast: biedt u de mogelijkheid om specifieke componenten te kiezen die u wilt installeren.

**OPMERKING:** als de printer niet op de computer is aangesloten, verschijnt het volgende venster.

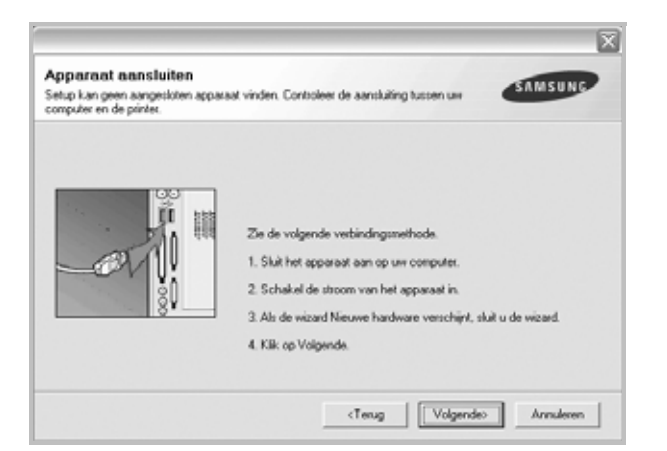

- Nadat u de printer hebt aangesloten, klikt u op Volgende.
- Als u de printer op dit moment nog niet wilt aansluiten, klikt u op Volgende en Nee in het volgende scherm. Vervolgens wordt de installatie gestart. Er wordt echter geen testpagina afgedrukt aan het einde van de installatieprocedure.
- Het installatievenster in de gebruikershandleiding verschilt mogelijk van het venster dat u ziet. Dit is namelijk afhankelijk van de gebruikte printer en interface.
- 5 Zodra de installatie is voltooid, verschijnt er een venster met de vraag of u een testpagina wilt afdrukken. Als u een testpagina wilt afdrukken, schakelt u het selectievakje in en klikt u op Volgende.

Anders klikt u op Volgende en gaat u naar stap 7.

6 Als de testpagina correct wordt afgedrukt, klikt u op Ja.

Anders klikt u op Nee om de testpagina opnieuw af te drukken.

7 Als u zich wilt registreren als gebruiker van een Samsung-printer (u ontvangt dan informatie van Samsung), schakelt u het selectievakje in en klikt u op Voltooien. Vervolgens wordt de website van Samsung geopend.

In alle andere gevallen klikt u gewoon op Voltooien.

| Setup voltooid<br>On line registrate<br>U krigt de mogelijkheid om grafis nieuwstrieven met exclusieve tips en<br>promoties te ontvangen. Bovendien krigt u meer ondersteuning.<br>Wilt u zich registreren voor het Samsung Printenlidmaatschap?<br>I Ja. ik wil registreren. |
|----------------------------------------------------------------------------------------------------|
| Voltosien                                                                                                    |

**OPMERKING**: als het printerstuurprogramma niet goed werkt nadat de installatie is voltooid, moet u het printerstuurprogramma opnieuw installeren. Zie "Printersoftware opnieuw installeren" op pagina 6 voor meer informatie.

#### Taal van de software wijzigen

Nadat u de software hebt geïnstalleerd, kunt u de taal van de berichten op het bedieningspaneel wijzigen.

- 1 Klik in de Windows-taakbalk op Start.
- 2 Selecteer Programs of All Programs, gevolgd door de naam van het printerstuurprogramma.
- 3 Selecteer Language Selection.
- **4** Selecteer de gewenste taal in het taalkeuzevenster, en klik op **OK**.

#### Printersoftware opnieuw installeren

U kunt de software opnieuw installeren als de installatie is mislukt.

- Zet uw computer aan en wacht tot Windows is opgestart.
- 2 Ga naar het menu Start en selecteer Programma's of Alle programma's → de naam van het printerstuurprogramma → Onderhoud.
- 3 Selecteer Herstellen en klik op Volgende.

Er verschijnt een lijst met componenten zodat u elk onderdeel afzonderlijk opnieuw kunt installeren.

**OPMERKING:** als de printer niet op de computer is aangesloten, verschijnt het volgende venster.

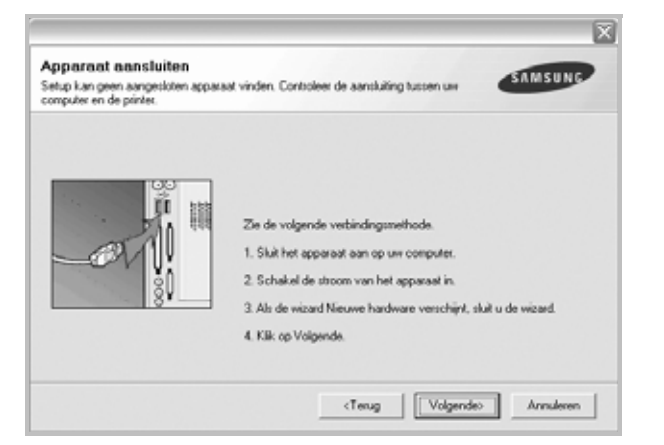

- Nadat u de printer hebt aangesloten, klikt u op Volgende.
- Als u de printer op dit moment nog niet wilt aansluiten, klikt u op Volgende en Nee in het volgende scherm. Vervolgens wordt de installatie gestart. Er wordt echter geen testpagina afgedrukt aan het einde van de installatieprocedure.
- Het herinstallatievenster in de gebruikershandleiding verschilt mogelijk van het venster dat u ziet. Dit is namelijk afhankelijk van de gebruikte printer en interface.
- 4 Selecteer de onderdelen die u opnieuw wilt installeren en klik op Volgende.

Als u **de naam van het printerstuurprogramma selecteert** en de printersoftware opnieuw installeert voor lokaal afdrukken, verschijnt er een venster met de vraag of u een testpagina wilt afdrukken. Ga als volgt te werk:

- a. Als u een testpagina wilt afdrukken, schakelt u het selectievakje in en klikt u op **Volgende**.
- b. Als de testpagina correct wordt afgedrukt, klikt u op Ja.
   Anders klikt u op Nee om de testpagina opnieuw af te drukken.
- 5 Nadat de onderdelen opnieuw zijn geïnstalleerd, klikt u op **Voltooien**.

#### Printersoftware verwijderen

- 1 Zet uw computer aan en wacht tot Windows is opgestart.
- 2 Ga naar het menu Start en selecteer Programma's of Alle programma's → de naam van het printerstuurprogramma → Onderhoud.
- 3 Selecteer Verwijderen en klik vervolgens op Volgende. Er verschijnt een lijst met componenten zodat u elk onderdeel afzonderlijk kunt verwijderen.
- 4 Selecteer de onderdelen die u wilt verwijderen en klik op **Volgende**.
- 5 Als de computer u vraagt om uw keuze te bevestigen, klikt u op Ja. Het door u gekozen stuurprogramma wordt van uw computer verwijderd.
- 6 Nadat de software is verwijderd, klikt u op Voltooien.

# **2** Standaard afdrukinstellingen

In dit hoofdstuk worden de afdrukopties en algemene afdruktaken in Windows beschreven.

In dit hoofdstuk treft u de volgende onderwerpen aan:

- Documenten afdrukken
- Afdrukken naar een bestand (PRN)
- Printerinstellingen
  - Tabblad Lay-out
  - Tabblad Papier
  - Tabblad Grafisch
  - Tabblad Extra
  - Tabblad Info
  - Tabblad Printer
  - Favorieten
  - De Help-functie

#### Documenten afdrukken

#### NB

- Het venster Eigenschappen van het printerstuurprogramma in de gebruikershandleiding verschilt mogelijk van het venster dat u ziet, omdat dit afhankelijk is van de gebruikte printer. Het printereigenschappenvenster bestaat echter uit vrijwel dezelfde onderdelen.
- Controleer welke besturingssystemen compatibel zijn met de printer. Zie Printerspecificaties onder Compatibiliteit met besturingssysteem in de printerhandleiding.
- U kunt de exacte naam van uw printer controleren op de bijgeleverde cd-rom.

De volgende procedure beschrijft de algemene stappen die u moet volgen om vanuit een Windows-programma af te drukken. De exacte procedure kan per programma verschillen. Raadpleeg de handleiding van uw softwaretoepassing voor de exacte afdrukprocedure.

- 1 Open het document dat u wilt afdrukken.
- 2 Selecteer **Afdrukken** in het menu **Bestand**. Het venster Afdrukken verschijnt. Dit kan, afhankelijk van het gebruikte programma, enigszins afwijken van onderstaande illustratie.

U kunt de belangrijkste afdrukinstellingen selecteren in het venster Afdrukken. Deze instellingen omvatten het aantal exemplaren en het afdrukbereik.

| <u>N</u> aam:             |                   | Eigenschappen                               |
|---------------------------|-------------------|---------------------------------------------|
| Status:<br>Type:<br>Waar: | Standaardprinter; | Zorg ervoor dat de printer is geselecteerd. |
| Opmerking                 | р:                | I⊻ Naar <u>b</u> esta                       |
| Afdrukbere                | ik                | Aantal                                      |
| Alles                     |                   | Aantal:                                     |
| C Eagina                  | a's yan: 🚺 🖞      |                                             |
| O Sele <u>o</u> t         | ie                |                                             |

- 3 Selecteer de printer in de keuzelijst Naam.
- 4 Om de printerfuncties van uw printerstuurprogramma te gebruiken, klikt u op Eigenschappen of Voorkeursinstellingen in het afdrukvenster van de toepassing. Meer informatie vindt u op "Printerinstellingen" op pagina 8.

Als **Instellen**, **Printer** of **Opties** voorkomen in het afdrukvenster, klikt u daarop. Klik in het volgende venster op **Eigenschappen**.

- 5 Klik op **OK** om het venster met printereigenschappen te sluiten.
- 6 Klik in het venster Afdrukken op **OK** of **Afdrukken** om de afdruktaak te starten.

#### Afdrukken naar een bestand (PRN)

Het kan soms handig zijn om de af te drukken gegevens op te slaan als een bestand.

Ga als volgt te werk om een bestand aan te maken:

1 Schakel het selectievakje Afdrukken naar bestand in het venster Afdrukken in.

|               |                          |                 | E.                    |
|---------------|--------------------------|-----------------|-----------------------|
| <u>N</u> aam: | <u> </u>                 |                 | Eigenschappen         |
| Status:       | Standaardprinter; Gereed |                 |                       |
| Type:         |                          |                 |                       |
| Waar:         |                          |                 |                       |
| Opmerki       | ng:                      |                 | 🔽 Naar <u>b</u> estar |
| Afdrukbe      | reik                     | - Aantal        |                       |
| • Alles       |                          | <u>A</u> antal: | 1 🚊                   |
| O Eagi        | na's van: <u>t</u> /m:   |                 |                       |
| O Selej       | glie                     |                 | 3 Sorter              |

2 Selecteer een map, wijs een naam toe aan het bestand en klik op **OK**.

#### Printerinstellingen

Via het venster met printereigenschappen hebt u toegang tot alle informatie die u nodig hebt als u de printer gebruikt. Als de printereigenschappen worden weergegeven, kunt u de instellingen die u voor uw afdruktaak nodig hebt controleren en wijzigen.

Afhankelijk van het besturingssysteem kan het venster Eigenschappen van de printer er anders uitzien. Deze softwarehandleiding geeft het venster Eigenschappen van Windows XP weer.

Het venster **Eigenschappen** van het printerstuurprogramma in de gebruikershandleiding verschilt mogelijk van het venster dat u ziet, omdat dit afhankelijk is van de gebruikte printer.

Als u de printereigenschappen opent via de map Printers, kunt u aanvullende Windows-tabbladen openen (zie de handleiding van Windows) en het tabblad Printer (zie "Tabblad Printer" op pagina 12).

#### NB

- De meeste Windows-toepassingen zullen de in het printerstuurprogramma opgegeven instellingen opheffen. Daarom raden wij u aan eerst de afdrukinstellingen in uw programma te wijzigen en alleen instellingen die u daar niet vindt, aan te passen in het printerstuurprogramma.
- Deze instellingen gelden zolang u uw programma niet afsluit. Als u wilt dat uw wijzigingen permanent behouden blijven, brengt u ze aan in de map Printers.
- De volgende procedure geldt voor Windows XP. Zie de desbetreffende Windows-gebruikershandleiding of on line Help voor andere Windows-besturingssystemen.
- 1. Klik op de knop Start van Windows.
- 2. Selecteer Printers en faxapparaten.
- 3. Selecteer het pictogram van het printerstuurprogramma.
- 4. Klik met de rechtermuisknop op het pictogram van het printerstuurprogramma en selecteer Voorkeursinstellingen voor afdrukken.
- 5. Wijzig de instellingen op elk tabblad en klik op OK.

#### **Tabblad Lay-out**

Het tabblad **Lay-out** bevat opties waarmee u de weergave van het document op de afgedrukte pagina kunt aanpassen. Onder **Lay-outopties** hebt u de keuze uit **Meerdere pagina's per kant** en **Verkleinen/Vergroten**. Zie "Documenten afdrukken" op pagina 7 voor meer informatie over de voorkeursinstellingen voor afdrukken.

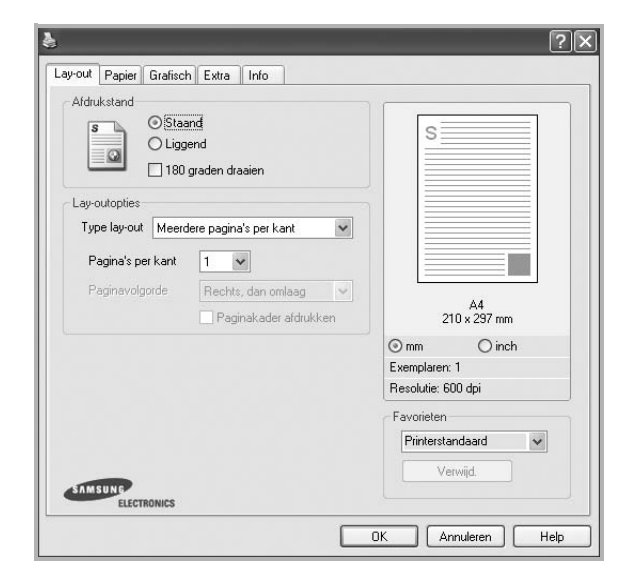

#### Afdrukstand

Met behulp van **Afdrukstand** kunt u de richting selecteren waarin informatie wordt afgedrukt op een pagina.

- Staand drukt af over de breedte van de pagina, zoals in een brief.
- Liggend drukt af over de lengte van de pagina, zoals bij een spreadsheet.
- Met behulp van **Draaien** kunt u de pagina het opgegeven aantal graden draaien.

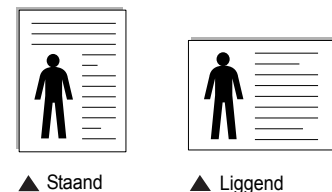

#### Lay-outopties

Via Lay-outopties kunt u geavanceerde afdrukopties selecteren. U hebt de keuze uit Meerdere pagina's per kant en Poster afdrukken.

- Voor meer informatie, zie "Meerdere pagina's afdrukken op één vel papier (N op een vel)" op pagina 13.
- Voor meer informatie, zie "Posters afdrukken" op pagina 14.

#### **Tabblad Papier**

De volgende opties voor papierinstellingen zijn beschikbaar in het eigenschappenvenster van de printer. Zie "Documenten afdrukken" op pagina 7 voor meer informatie over de voorkeursinstellingen voor afdrukken.

Klik op het tabblad **Papier** om toegang te krijgen tot de printereigenschappen.

| 4                         |                                                           |
|---------------------------|-----------------------------------------------------------|
| ÷                         |                                                           |
| Aangepast                 |                                                           |
| utomatisch selecteren 🛛 🔽 |                                                           |
| rinterstandaard 💉         |                                                           |
| Versend                   |                                                           |
|                           | A4                                                        |
|                           | 210 x 237 mm                                              |
|                           | Exemplaren: 1                                             |
| een 💌                     | Resolutie: 600 dpi                                        |
|                           | Favorieten                                                |
|                           | Printerstandaard 🗸                                        |
|                           |                                                           |
|                           | Aangepast<br>utomatisch selecteren V<br>tinterstandaard V |

#### Exemplaren

In het veld **Exemplaren** kunt u aangeven hoeveel exemplaren u wilt afdrukken. U kunt een aantal tussen 1 en 999 invullen.

#### Formaat

In het veld **Formaat** stelt u in welk formaat papier in de lade ligt. Als het vereiste formaat niet in het vak **Formaat** staat, klikt u op **Aangepast**. Het venster **Instelling aangepast papier** verschijnt. Vul het papierformaat in en klik op **OK**. De instelling verschijnt in de lijst zodat u deze kunt selecteren.

#### Invoer

Controleer of bij **Invoer** de juiste papierlade is gekozen. Kies voor **Handmatige invoer** als u op speciaal materiaal wilt afdrukken, zoals enveloppen of transparanten. Plaats één vel tegelijk in de handmatige invoer of de multifunctionele lade.

Als de papierinvoer is ingesteld op **Automatisch selecteren**, gebruikt de printer de laden automatisch in deze volgorde: handmatige invoer of multifunctionele lade, lade 1, optionele lade 2.

#### Туре

Stel **Type** in volgens het papier in de lade van waaruit u wenst af te drukken. Zo krijgt u de beste afdruk. Doet u dit niet, zal de afdrukkwaliteit mogelijk niet aan uw verwachtingen beantwoorden.

**Dik**: dik papier met een gewicht tussen 90 en  $105 \text{ g/m}^2$ .

**Dun**: dun papier met een gewicht tussen 60 en 70 g/m<sup>2</sup>.

Katoen: 75~90 g/m<sup>2</sup> katoenpapier zoals Gilbert 25% en Gilbert 100%.

**Normaal papier**: gewoon papier. Selecteer dit type indien u een zwartwitprinter heeft en afdrukt op katoenpapier van 60 g/m<sup>2</sup>.

**Kringlooppapier**: gerecycleerd papier van 75~90 g/m<sup>2</sup>. **Gekleurd papier**: gekleurd papier van 75~90 g/m<sup>2</sup>. **Archiefpapier**: kies deze optie als u de afdrukken geruime tijd wilt

bewaren (bijvoorbeeld in een archief).

#### Afdruk aanpassen

Met Afdruk aanpassen kunt u uw afdruktaak automatisch of handmatig schalen op een pagina. U hebt de keuze uit Geen, Verkleinen/Vergroten en Aan pagina aanpassen.

- Voor meer informatie, zie "Documenten vergroot of verkleind afdrukken" op pagina 14.
- Voor meer informatie, zie "Document aan een geselecteerd papierformaat aanpassen" op pagina 14.

#### **Tabblad Grafisch**

Met behulp van de volgende grafische instellingen regelt u de afdrukkwaliteit. Zie "Documenten afdrukken" op pagina 7 voor meer informatie over de voorkeursinstellingen voor afdrukken.

Klik op het tabblad Grafisch om het onderstaande venster te openen.

| © 600 dp<br>○ 300 dp                              | i (normaal)<br>i (concept) | s                  |
|---------------------------------------------------|----------------------------|--------------------|
| Tonerbespaingsmodus<br>O Printeri<br>O Aan<br>Uit | nstelling                  |                    |
|                                                   |                            | ⊙ mm O inch        |
|                                                   |                            | Exemplaren: 1      |
|                                                   |                            | Favorieten         |
| _                                                 |                            | Printerstandaard 🗸 |

#### Resolutie

*Welke resolutieopties u kunt selecteren, hangt mogelijk af van het printermodel.* Hoe hoger de instelling, hoe scherper de tekens en afbeeldingen worden afgedrukt. Als u een hoge instelling selecteert, kan het afdrukken van het document iets langer duren.

#### Tonerbesparingsmodus

Als u deze optie selecteert, gaat de tonercassette langer mee en dalen de afdrukkosten per pagina zonder dat de kwaliteit te zeer achteruit gaat. **Sommige printers ondersteunen deze functie niet.** 

- **Printerinstelling**: als u deze optie selecteert, wordt de werking bepaald door de instelling op het configuratiescherm van de printer. Sommige printers ondersteunen deze functie niet.
- Aan: selecteer dit keuzerondje als u wilt dat de printer op elke pagina minder toner gebruikt.
- Uit: als u geen toner wilt besparen bij het afdrukken van documenten selecteert u deze optie.

#### Tonersterkte

Met deze instelling kunt u documenten lichter of donkerder afdrukken.

- Normaal: dit is de instelling voor normale documenten.
- Lichter: voor dikke lijnen en donkere afbeeldingen die u lichter wilt afdrukken.
- **Donkerder**: voor dunne lijnen en lichte afbeeldingen die u donkerder wilt afdrukken.

#### **Geavanceerde opties**

Om de geavanceerde opties in te stellen, klikt u op **Geavanceerde** opties.

- Alle tekst zwart afdrukken: als Alle tekst zwart afdrukken is geselecteerd, wordt alle tekst in uw document zwart afgedrukt, ongeacht de kleur waarin de tekst op het scherm wordt weergegeven.
- Alle tekst donkerder afdrukken: als het selectievakje Alle tekst donkerder afdrukken ingeschakeld is, wordt alle tekst in uw document donkerder afgedrukt dan normaal. Sommige printers ondersteunen deze functie niet.

#### **Tabblad Extra**

Op dit tabblad selecteert u de uitvoeropties voor documenten. Zie "Documenten afdrukken" op pagina 7 voor meer informatie over de voorkeursinstellingen voor afdrukken.

Klik op het tabblad Extra om toegang te krijgen tot de volgende functies:

| (Geen watermerk)                         | Bewerken | s              |                |
|------------------------------------------|----------|----------------|----------------|
| - Overlay                                |          |                |                |
| (Geen overlay)                           | Bewerken |                |                |
| Uitvoeropties<br>Afdruksubset Normaal (1 | 2,3)     |                |                |
|                                          |          | 210 2          | A4<br>: 297 mm |
|                                          |          | ) mm           | () inch        |
|                                          |          | Exemplaren: 1  |                |
|                                          |          | Resolutie: 600 | dpi            |
|                                          |          | Favorieten     |                |
|                                          |          | Printerstanda  | v bra          |
|                                          |          | Verwij         | d              |

#### Watermerk

U kunt een afbeelding maken die als achtergrondtekst op elke pagina in het document wordt afgedrukt. Voor meer informatie, zie "Watermerk afdrukken" op pagina 15.

#### Overlay

Overlays worden vaak gebruikt in plaats van voorbedrukt briefpapier of formulieren. Voor meer informatie, zie "Overlay afdrukken" op pagina 16.

#### **Uitvoeropties**

- Afdruksubset: u kunt instellen in welke volgorde de pagina's moeten worden afgedrukt. Selecteer de afdrukvolgorde in de vervolgkeuzelijst.
  - Normaal (1, 2, 3): de printer drukt alle pagina's af van de eerste tot de laatste pagina.
  - Alle pagina's omkeren (3,2,1): de printer drukt alle pagina's af van de laatste tot de eerste pagina.
  - **Oneven pagina's afdrukken**: de printer drukt alleen de pagina's van het document met een oneven bladnummer af.
  - Even pagina's afdrukken: de printer drukt alleen de pagina's van het document met een even bladnummer af.

#### Tabblad Info

Op het tabblad **Info** worden de copyrightinformatie en het versienummer van het stuurprogramma weergegeven. Als u beschikt over een internetbrowser, kunt u een verbinding maken met het internet door op het website-pictogram te klikken. Zie "Documenten afdrukken" op pagina 7 voor meer informatie over de voorkeursinstellingen voor afdrukken.

#### **Tabblad Printer**

Als u het venster Printereigenschappen opent via de map **Printers**, is het tabblad **Printer** beschikbaar. Hier stelt u de printerconfiguratie in.

De volgende procedure geldt voor Windows XP. Zie de desbetreffende Windows-gebruikershandleiding of on line Help voor andere Windowsbesturingssystemen.

- 1 Klik op de knop **Start** van Windows.
- 2 Selecteer Printers en faxapparaten.
- 3 Selecteer het pictogram van het printerstuurprogramma.
- 4 Klik met de rechtermuisknop op het pictogram van het printerstuurprogramma en selecteer **Eigenschappen**.
- 5 Klik op het tabblad **Printer** en stel de gewenste opties in.

#### Correctie hoge hoogte

Als u de printer op een grote hoogte wilt gaan gebruiken, markeert u dit selectievakje. Daardoor wordt de afdrukkwaliteit geoptimaliseerd voor die omstandigheden.

#### Favorieten

Via de optie **Favorieten**, die u terugvindt op elk tabblad Eigenschappen, kunt u de huidige instellingen opslaan voor later gebruik.

Zo voegt u een instelling toe aan Favorieten:

- 1 Stel op elk tabblad de gewenste instellingen in.
- 2 Geef in het invoervenster Favorieten een naam aan deze instellingen.

|             |   | Naamloos 👻 | 1 |
|-------------|---|------------|---|
|             |   | Opslaan    |   |
|             |   |            |   |
| ELECTRONICS | - |            |   |

#### 3 Klik op Opslaan.

Wanneer u instellingen opslaat onder **Favorieten**, worden alle huidige stuurprogramma-instellingen opgeslagen.

Als u een opgeslagen instelling wilt gebruiken, selecteert u het item in de vervolgkeuzelijst **Favorieten**. De printer is nu ingesteld om af te drukken volgens de instellingen van de geselecteerde favoriet.

Om een favoriet te verwijderen, selecteert u het item in de lijst en klikt u op **Verwijderen**.

U kunt ook terugkeren naar de standaardinstellingen van het stuurprogramma door **Printerstandaard** te selecteren in de lijst.

#### **De Help-functie**

De printer heeft een Help-functie die u kunt openen met de knop **Help** in het eigenschappenvenster van de printer. Deze Help-functie geeft gedetailleerde informatie over de functies die het stuurprogramma van de printer biedt.

U kunt ook klikken op <u></u>in de rechterbovenhoek van het venster en vervolgens op een instelling.

## Geavanceerde afdrukinstellingen

In dit hoofdstuk worden de afdrukopties en geavanceerde afdruktaken beschreven.

#### **OPMERKING**:

 Het venster Eigenschappen van het printerstuurprogramma in de gebruikershandleiding verschilt mogelijk van het venster dat u ziet, omdat dit afhankelijk is van de gebruikte printer. Het printereigenschappenvenster bestaat echter uit vrijwel dezelfde onderdelen.

• U kunt de exacte naam van uw printer controleren op de bijgeleverde cd-rom.

In dit hoofdstuk treft u de volgende onderwerpen aan:

- Meerdere pagina's afdrukken op één vel papier (N op een vel)
- Posters afdrukken
- Documenten vergroot of verkleind afdrukken
- Document aan een geselecteerd papierformaat aanpassen
- Watermerk afdrukken
- Overlay afdrukken

# Meerdere pagina's afdrukken op één vel papier (N op een vel)

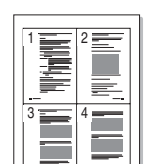

U kunt aangeven hoeveel pagina's u op één vel wilt afdrukken. Als u meer dan één pagina per vel afdrukt, worden de pagina's verkleind en in de aangegeven volgorde gerangschikt. Het maximum is 16 pagina's per vel.

- Als u de afdrukinstellingen vanuit uw softwaretoepassing wilt wijzigen, opent u het venster Eigenschappen van de printer. Zie "Documenten afdrukken" op pagina 7.
- 2 Selecteer Pagina's per vel in de keuzelijst Type lay-out op het tabblad Lay-out.
- **3** Geef in de keuzelijst **Pagina's per vel** aan hoeveel pagina's u per vel wilt afdrukken (1, 2, 4, 6, 9 of 16).
- 4 Selecteer, indien nodig, de paginavolgorde in de vervolgkeuzelijst Afdrukvolgorde.

Markeer het selectievakje **Paginakaders afdrukken** als u een rand om elke pagina op het vel wilt afdrukken.

- 5 Klik op het tabblad **Papier** en selecteer de papierlade, het papierformaat en het type papier.
- 6 Klik op **OK** en druk het document af.

#### Posters afdrukken

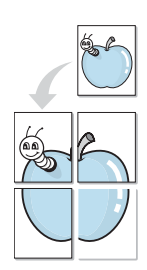

Met deze functie kunt u een document van één pagina afdrukken op 4, 9 of 16 vellen papier, waarna u deze vellen aan elkaar kunt plakken om er zo een poster van te maken.

**OPMERKING**: De optie Poster afdrukken is beschikbaar wanneer de resolutie op het tabblad **Grafisch** is ingesteld op 600 dpi.

- Als u de afdrukinstellingen vanuit uw softwaretoepassing wilt wijzigen, opent u het venster Eigenschappen van de printer. Zie "Documenten afdrukken" op pagina 7.
- 2 Klik op het tabblad Lay-out en selecteer Poster afdrukken in de keuzelijst Type lay-out.
- 3 Kies de instellingen voor de poster:

Voor de pagina-indeling kunt u kiezen uit **Poster<2x2>**, **Poster<3x3>** of **Poster<4x4>**. Als u bijvoorbeeld **Poster<2x2>** selecteert, wordt de afdruk automatisch over 4 vellen papier verdeeld.

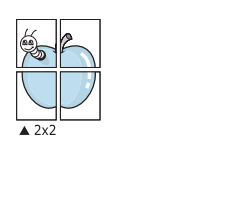

▲ 3x3

Geef een overlap in millimeter of inch op zodat de vellen gemakkelijker aan elkaar kunnen worden geplakt.

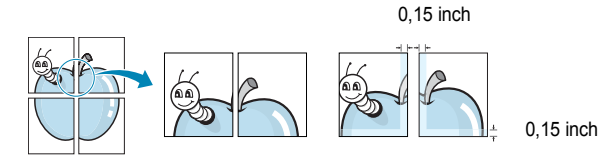

- 4 Klik op het tabblad **Papier** en selecteer de papierlade, het papierformaat en het type papier.
- 5 Klik op **OK** en druk het document af. U kunt de poster voltooien door de vellen aan elkaar te plakken.

# Documenten vergroot of verkleind afdrukken

U kunt de inhoud van een pagina groter of kleiner afdrukken.

- Als u de afdrukinstellingen vanuit uw softwaretoepassing wilt wijzigen, opent u het venster Eigenschappen van de printer. Zie "Documenten afdrukken" op pagina 7.
- 2 Selecteer Verkleinen/Vergroten in de keuzelijst Type afdruk op het tabblad Papier.
- 3 Voer in het veld **Percentage** de gewenste schaalfactor in. U kunt ook klikken op ▼ of ▲.
- 4 Selecteer de papierlade, het papierformaat en het type papier in **Papieropties**.
- 5 Klik op **OK** en druk het document af.

ß

# Document aan een geselecteerd papierformaat aanpassen

Met deze printerfunctie kunt u uw afdruktaak aanpassen aan elk gewenst papierformaat, ongeacht de grootte van het digitale document. Dit kan nuttig zijn als u de details van een klein document wilt bekijken.

- Als u de afdrukinstellingen vanuit uw softwaretoepassing wilt wijzigen, opent u het venster Eigenschappen van de printer. Zie "Documenten afdrukken" op pagina 7.
- 2 Selecteer Aan pagina aanpassen in de keuzelijst Type afdruk op het tabblad Papier.
- **3** Selecteer het juiste formaat in de vervolgkeuzelijst **Afdrukpapier**.
- 4 Selecteer de papierlade, het papierformaat en het type papier in Papieropties.
- 5 Klik op **OK** en druk het document af.

#### Watermerk afdrukken

Met de optie Watermerk kunt u over een bestaand document heen een diagonale tekst afdrukken. U kunt bijvoorbeeld diagonaal over de eerste pagina of op alle pagina's van een document in grote grijze letters "CONCEPT" of "VERTROUWELIJK" afdrukken.

Er worden verschillende vooraf gedefinieerde watermerken bij de printer geleverd. U kunt deze watermerken wijzigen, of u kunt nieuwe watermerken toevoegen aan de lijst.

#### Bestaand watermerk gebruiken

- Als u de afdrukinstellingen vanuit uw softwaretoepassing wilt wijzigen, opent u het venster Eigenschappen van de printer. Zie "Documenten afdrukken" op pagina 7.
- 2 Klik op het tabblad **Extra** en selecteer het gewenste watermerk in de keuzelijst **Watermerk**. Het geselecteerde watermerk wordt weergegeven in het afdrukvoorbeeld.
- 3 Klik op **OK** en druk het document af.

**OPMERKING**: het afdrukvoorbeeld geeft weer hoe de afgedrukte pagina er zal uitzien.

#### Nieuw watermerk maken

- Als u de afdrukinstellingen vanuit uw softwaretoepassing wilt wijzigen, opent u het venster Eigenschappen van de printer. Zie "Documenten afdrukken" op pagina 7.
- 2 Klik op het tabblad Extra op Bewerken onder Watermerk. Het venster Watermerk bewerken wordt geopend.
- 3 Typ tekst in het vak Tekst in watermerk. De tekst mag maximaal uit 40 tekens bestaan. De tekst wordt in het voorbeeldvenster getoond.

Als u **Alleen eerste pagina** aankruist, wordt het watermerk alleen op de eerste pagina afgedrukt.

4 Selecteer de watermerkopties.

U kunt de naam, stijl, grootte en het grijstintenniveau van het lettertype aangeven onder **Lettertypekenmerken** en de hoek van het watermerk instellen onder **Hoek tekst**.

- 5 Klik op **Toevoegen** om het nieuwe watermerk aan de lijst toe te voegen.
- 6 Nadat u klaar bent met bewerken, klikt u op **OK** en drukt u het document af.

Als u geen watermerk meer wilt afdrukken, selecteert u (Geen watermerk) in de keuzelijst Watermerk.

#### Watermerk bewerken

- Als u de afdrukinstellingen vanuit uw softwaretoepassing wilt wijzigen, opent u het venster Eigenschappen van de printer. Zie "Documenten afdrukken" op pagina 7.
- 2 Klik op het tabblad Extra op Bewerken onder Watermerk. Het venster Watermerk bewerken wordt geopend.
- 3 Selecteer het watermerk dat u wilt bewerken in de lijst Huidige watermerken en wijzig de tekst van het watermerk en de opties.
- 4 Klik op **Bijwerken** als u de wijzigingen op wilt slaan.
- 5 Klik zo vaak als nodig op **OK** totdat u het venster Afdrukken verlaten hebt.

#### Watermerk verwijderen

- Als u de afdrukinstellingen vanuit uw softwaretoepassing wilt wijzigen, opent u het venster Eigenschappen van de printer. Zie "Documenten afdrukken" op pagina 7.
- 2 Klik op het tabblad Extra op Bewerken onder Watermerk. Het venster Watermerk bewerken wordt geopend.
- **3** Selecteer in de lijst **Huidige watermerken** het watermerk dat u wilt verwijderen en klik op **Verwijderen**.
- 4 Klik zo vaak als nodig op **OK** totdat u het venster Afdrukken verlaten hebt.

#### **Overlay afdrukken**

#### Wat is een overlay?

WORLD BEST

\_

Een overlay is tekst en/of afbeeldingen die op de vaste schijf van de computer zijn opgeslagen in een speciale bestandsindeling en die kunnen worden afgedrukt in een willekeurig document. Overlays worden vaak gebruikt in plaats van voorbedrukt briefpapier of formulieren. In plaats daarvan kunt u een overlay samenstellen die dezelfde informatie bevat en geeft u aan de printer door welke overlay voor uw document gebruikt moet worden. Als u een brief met het briefhoofd van uw bedrijf wilt afdrukken, hoeft u geen voorbedrukt briefhoofdpapier in de printer te plaatsen. U hoeft alleen maar aan te geven dat de printer de briefhoofdoverlay moet afdrukken op uw document.

#### Nieuwe overlay maken

Voordat u een overlay kunt gebruiken, moet u een nieuwe overlay samenstellen die bijvoorbeeld het logo en de adresgegevens van uw bedrijf of een afbeelding bevat.

- 1 Maak of open een document met de tekst of afbeelding die u voor de overlay wilt gebruiken. Zorg ervoor dat de tekst of afbeelding precies op de plaats staat waar deze afgedrukt moet worden.
- 2 Ga naar de printereigenschappen als u het document als een overlay wilt opslaan. Zie "Documenten afdrukken" op pagina 7.
- 3 Klik op het tabblad Extra op Bewerken onder Overlay.
- 4 Klik in het venster Overlay bewerken op Overlay maken.
- 5 In het venster Overlay maken voert u in het vak Bestandsnaam een naam van maximaal 8 posities in. Selecteer eventueel het pad naar de bestemming (standaard is dit C:\Formover).
- Klik op **Opslaan**. De naam verschijnt in het vak Lijst van overlays. 6
- 7 Klik op OK of Ja als u klaar bent met het maken van de overlay. Het bestand wordt niet afgedrukt. Het wordt opgeslagen op de vaste schijf van uw computer.

**OPMERKING:** het documentformaat van de overlay moet hetzelfde zijn als de documenten die u met de overlay afdrukt. Stel geen overlays met watermerken samen.

#### **Overlay** gebruiken

Nadat u een overlay hebt samengesteld, kunt u deze met uw document afdrukken. Dit doet u als volgt:

- 1 Open een document dat u wilt afdrukken of maak een nieuw document aan.
- 2 Als u de afdrukinstellingen vanuit uw softwaretoepassing wilt wijzigen, opent u het venster Eigenschappen van de printer. Zie "Documenten afdrukken" op pagina 7.
- 3 Klik op het tabblad Extra.
- 4 Selecteer de gewenste overlay in de keuzelijst Overlay.
- 5 Als het overlaybestand dat u zoekt niet in de lijst Overlay voorkomt, klikt u op Bewerken en op Overlay laden en selecteert u het overlaybestand.

Als u het gewenste overlaybestand op een externe bron hebt opgeslagen, kunt u het bestand ook laden via het venster Overlay laden.

Klik op Openen als u het bestand hebt geladen. Het bestand verschijnt in het vak Lijst van overlays en kan worden afgedrukt. Selecteer de overlay in de keuzelijst Lijst van overlays.

6 Klik, indien nodig, op **Overlay bevestigen voor afdrukken**. Als dit selectievakje is ingeschakeld, verschijnt telkens wanneer u een document naar de printer verzendt een berichtvenster waarin u gevraagd wordt te bevestigen of u een overlay op uw document wilt afdrukken.

Als dit selectievakje niet is ingeschakeld en een overlay werd geselecteerd, wordt de overlay automatisch afgedrukt op uw document.

Klik op OK of Ja totdat het afdrukken wordt gestart. 7

De geselecteerde overlay wordt samen met uw afdruktaak gedownload en wordt op uw document afgedrukt.

OPMERKING: de resolutie van het overlaydocument moet dezelfde zijn als die van het document waarop u de overlay wilt afdrukken.

#### **Overlay verwijderen**

U kunt paginaoverlays die u niet meer gebruikt verwijderen.

- 1 Klik in het venster met de printereigenschappen op het tabblad Extra.
- 2 Klik op Bewerken onder Overlay.
- 3 Selecteer in de Lijst van overlays de overlay die u wilt verwijderen.
- 4 Klik op Overlay verwijderen.
- 5 Wanneer er een venster verschijnt waarin om een bevestiging wordt gevraagd, klikt u op Ja.
- 6 Klik zo vaak als nodig op OK totdat u het venster Afdrukken verlaten hebt.
## **4** Een lokale printer delen

U kunt de printer rechtstreeks aansluiten op een geselecteerde computer, die de hostcomputer op het netwerk wordt genoemd.

De volgende procedure geldt voor Windows XP. Zie de Windowsgebruikershandleiding of on line Help voor andere Windowsbesturingssystemen.

#### **OPMERKINGEN:**

- Controleer welke besturingssystemen compatibel zijn met de printer. Zie Compatibiliteit met besturingssysteem onder Printerspecificaties in de printerhandleiding.
- U kunt de exacte naam van uw printer controleren op de bijgeleverde cd-rom.

## Instellen als hostcomputer

- 1 Zet uw computer aan en wacht tot Windows is opgestart.
- 2 Selecteer in het menu Start de optie Printers en faxapparaten.
  - 3 Dubbelklik op het pictogram van het printerstuurprogramma.
  - 4 Selecteer Delen in het menu Printer.
  - 5 Schakel het selectievakje Deze printer delen in.
  - **6** Typ een naam in het veld **Deelnaam** en klik vervolgens op **OK**.

## Instellen als clientcomputer

- 1 Klik met de rechtermuisknop op de knop **Start** in Windows en selecteer **Verkenner**.
- 2 Selecteer Mijn netwerklocaties en klik met de rechtermuisknop op Zoeken naar computers.
- 3 Typ het IP-adres van de hostcomputer in het veld Computernaam en klik op Zoeken. (Als de hostcomputer om een Gebruikersnaam en een Wachtwoord vraagt, vult u de gebruikers-id en het wachtwoord van de hostcomputeraccount in.)
- 4 Dubbelklik op **Printers en faxapparaten**.
- 5 Klik met de rechtermuisknop op het pictogram van het printerstuurprogramma en selecteer **Verbinding maken**.
- 6 Klik op **Ja** als wordt gevraagd of u de installatie wilt uitvoeren.

## 5 Scannen

U kunt het apparaat als scanner gebruiken om uw foto's en teksten om te zetten in digitale bestanden die u met uw computer kunt bewerken. U kunt deze bestanden faxen of e-mailen, op uw website zetten of opnemen in projecten die u kunt afdrukken met behulp van Samsung SmarThru-software of het WIA-stuurprogramma.

In dit hoofdstuk treft u de volgende onderwerpen aan:

- Scannen met Samsung SmarThru
- Scannen met een TWAIN-compatibel programma
- Scannen via het WIA-stuurprogramma

#### NB

- Controleer welke besturingssystemen compatibel zijn met de printer. Zie Printerspecificaties onder Compatibiliteit met besturingssysteem in de printerhandleiding.
- U kunt de naam van de printer controleren op de bijgeleverde cd-rom.
- De maximale resolutie is afhankelijk van een aantal factoren, zoals de snelheid van de computer, de beschikbare schijfruimte, het geheugen, de grootte van het te scannen bestand en de instellingen van de bitdiepte. Het kan daarom afhankelijk van uw systeem en het te scannen object onmogelijk blijken met een specifieke resolutie te scannen, vooral als er met verbeterde dpi wordt gewerkt.

## Scannen met Samsung SmarThru

Samsung SmarThru is de software die standaard wordt geleverd bij uw apparaat. Met SmarThru is scannen een fluitje van een cent.

## Installatie van Samsung SmarThru ongedaan maken

**OPMERKING**: sluit alle toepassingen op de computer voordat u ermee begint de installatie ongedaan te maken.

- 1 Selecteer in het menu Start de optie Programma's.
- 2 Selecteer SmarThru 4 en vervolgens Uninstall SmarThru 4.
- 3 Beantwoord de vraag of u het programma echt wilt verwijderen met OK.
- 4 Klik op Finish.

Mogelijk wordt u gevraagd uw computer opnieuw op te starten. In dit geval moet u de computer afsluiten en opnieuw opstarten. De wijzigingen worden pas van kracht nadat de computer opnieuw is opgestart.

### Werken met Samsung SmarThru

Volg de onderstaande stappen om met SmarThru te scannen:

- 1 Zorg ervoor dat het apparaat en de computer aan staan en goed met elkaar zijn verbonden.
- 2 Plaats uw foto of pagina op de glasplaat of in de automatische documentinvoer.
- 3 Na de installatie van Samsung SmarThru wordt het pictogram voor SmarThru 4 weergegeven op het bureaublad. Dubbelklik op het pictogram SmarThru 4.

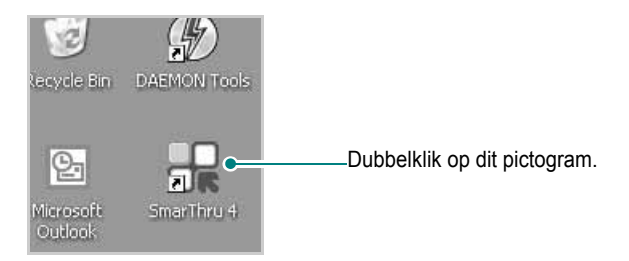

Het venster SmarThru wordt geopend.

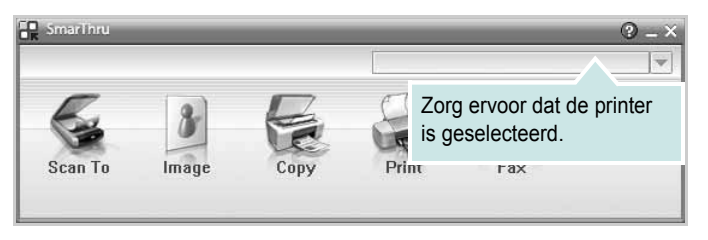

#### Scan To

Een afbeelding scannen en opslaan in een toepassing of map, e-mailen of publiceren op een website.

#### Image

Een afbeelding die u als grafisch bestand hebt opgeslagen, bewerken en naar een toepassing of map sturen, e-mailen of publiceren op een website.

#### • Copy

Kopieën van professionele kwaliteit maken. U kunt afbeeldingen kopiëren in zwart-wit of kleur, als uw apparaat dit ondersteunt, en de kopieerinstellingen wijzigen.

#### • Print

Afbeeldingen die u hebt opgeslagen, afdrukken. U kunt afbeeldingen afdrukken in zwart-wit of kleur als uw apparaat dit ondersteunt.

#### • Fax

Afbeeldingen of bestanden die u hebt opgeslagen, faxen. Dit is beschikbaar als uw apparaat de faxfunctie ondersteunt.

4 Klik op **Scan To**. Het menu **Scan To** verschijnt in het venster SmarThru.

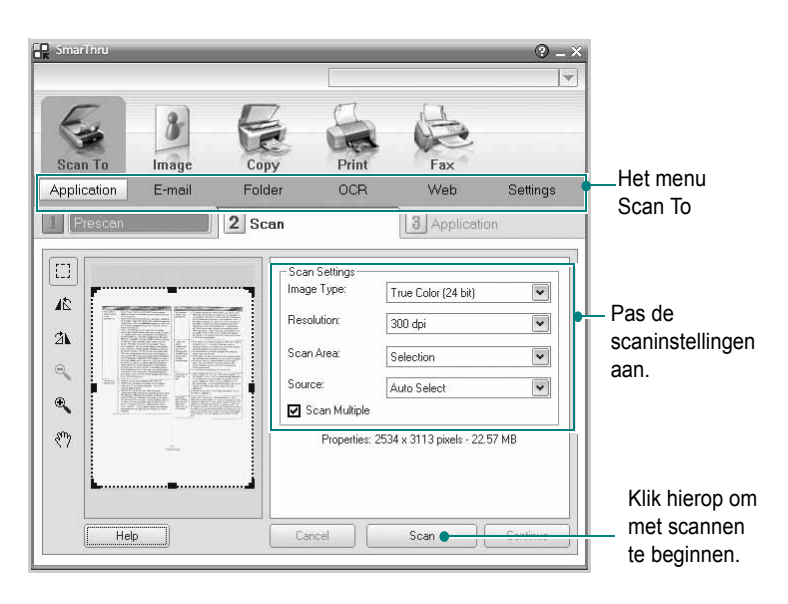

Scan To biedt de volgende mogelijkheden:

#### Application

Een afbeelding scannen en overnemen in een

beeldbewerkingsprogramma, zoals Paint of Adobe Photoshop.

#### •E-mail

Een afbeelding scannen en per e-mail verzenden. U kunt een afbeelding scannen, een voorbeeld bekijken en het resultaat per e-mail verzenden. **OPMERKING:** als u een afbeelding per e-mail wilt verzenden, moet u een e-mailprogramma hebben zoals Outlook Express en moet uw e-mailaccount in dit programma zijn ingesteld.

#### •Folder

Een afbeelding scannen en opslaan in een map. U kunt een afbeelding scannen, een voorbeeld bekijken en het resultaat opslaan in een map.

#### •OCR

Een document scannen en omzetten in een tekstbestand. U kunt een document scannen, een voorbeeld bekijken en het resultaat naar een OCR-toepassing voor tekenherkenning sturen.

Aanbevolen scaninstelling voor OCR:

- Resolutie: 200 of 300 dpi
- Beeldtype: grijstinten of zwart-wit

#### •Web

Een afbeelding scannen, een voorbeeld bekijken, een bestandsindeling kiezen en het resultaat publiceren op een website.

#### Settings

De instellingen van de basisfuncties van **Scan To** aanpassen. U kunt de instellingen voor de functies **Application**, **E-mail**, **OCR** en **Web** aanpassen.

- 5 Klik op het pictogram voor de functie.
- 6 Het SmarThru 4-venster voor de geselecteerde functie wordt geopend. Pas de scaninstellingen aan.
- 7 Klik op **Scan** om met scannen te beginnen.

OPMERKING: als u de scantaak wilt annuleren, klikt u op Cancel.

## Helpaanwijzingen op het scherm

Klik voor meer informatie over SmarThru op 🚱 in de rechterbovenhoek van het venster. Het venster SmarThru Help wordt geopend en u kunt de helpaanwijzingen van het programma SmarThru op het scherm zien.

## Scannen met een TWAIN-compatibel programma

Als u documenten met andere software wilt scannen, moet deze TWAINcompatibel zijn, zoals Adobe Photoshop. Wanneer u voor het eerst gaat scannen met een ander programma, moet u het apparaat in dit programma als TWAIN-bron selecteren.

Als u wilt scannen, voert u de volgende stappen uit:

- 1 Zorg ervoor dat het apparaat en de computer aan staan en goed met elkaar zijn verbonden.
- 2 Plaats een of meer documenten met de bedrukte zijde naar boven in de DADI (of de ADI).
  - OF

Plaats één document met de bedrukte zijde naar onder op de glasplaat.

- 3 Open uw programma, bijvoorbeeld PhotoDeluxe of Photoshop.
- 4 Open het TWAIN-venster en stel de scanopties in.
- 5 Scan het origineel en sla de afbeelding op.

**OPMERKING:** u moet de instructies van het desbetreffende programma opvolgen om een afbeelding te kunnen produceren. Zie hiervoor de gebruikershandleiding van de toepassing.

## Scannen via het WIA-stuurprogramma

Het apparaat ondersteunt ook het WIA-stuurprogramma voor het scannen van afbeeldingen. WIA is een van de standaardonderdelen van Microsoft, Windows, XP voor de ondersteuning van digitale camera's en scanners. In tegenstelling tot het TWAIN-stuurprogramma kunt u met het WIA-stuurprogramma zonder aanvullende software afbeeldingen gemakkelijk scannen en bewerken.

**OPMERKING:** het WIA-stuurprogramma werkt alleen onder Windows XP/Vista/7 als er een USB-poort beschikbaar is.

#### Windows XP

1 Plaats een of meer documenten met de bedrukte zijde naar boven in de DADI (of de ADI).

OF

Plaats één document met de bedrukte zijde naar onder op de glasplaat.

2 Ga vanuit het menu **Start** op het bureaublad naar **Instellingen**, **Configuratiescherm** en vervolgens **Scanners en camera's**.

- **3** Dubbelklik op het pictogram van het **printerstuurprogramma**. De wizard Scanner en camera verschijnt.
- 4 Geef uw scanvoorkeuren op en klik op **Voorbeeld** om te zien welke invloed uw voorkeuren op de afbeelding hebben.
- 5 Klik op **Volgende**.
- 6 Geef een naam op voor de afbeelding en selecteer een bestandsindeling en een opslaglocatie voor de afbeelding.
- 7 Volg de aanwijzingen op het scherm als u de afbeelding wilt bewerken nadat deze op uw computer is opgeslagen.

### Windows Vista

 Plaats een of meer documenten met de bedrukte zijde naar boven in de DADI (of de ADI).

OF

Plaats één document met de bedrukte zijde naar onder op de glasplaat.

- 2 Klik op Start  $\rightarrow$  Configuratiescherm  $\rightarrow$  Hardware en geluiden  $\rightarrow$  Scanners en camera's.
- 3 Klik op Een document of foto scannen. De toepassing Windows Faxen en scannen wordt automatisch geopend.

**OPMERKING:** Klik op **Scanners en camera's weergeven** om de scanners te bekijken.

- 4 Klik op **Scannen** om het scannerstuurprogramma te openen.
- 5 Selectuur uw scanvoorkeuren en klik op Voorbeeld om te zien hoe uw voorkeuren de afbeelding beïnvloeden.
- 6 Klik op Scannen.

**OPMERKING:** als u de scantaak wilt annuleren, klikt u op Stop in de wizard Scanner en camera.

#### Windows 7

1 Plaats een of meer documenten met de bedrukte zijde naar boven in de DADI (of de ADI).

OF

Plaats één document met de bedrukte zijde naar onder op de glasplaat.

- 2 Klik op Start → Configuratiescherm → Hardware en geluiden → Apparaten en printers.
- 3 Klik met de rechtermuisknop op het pictogram van het stuurprogramma van het apparaat onder Printers en faxapparaten → Scan starten. De toepasssing Nieuwe scan verschijnt.
- 4 Selectuur uw scanvoorkeuren en klik op Voorbeeld om te zien hoe uw voorkeuren de afbeelding beïnvloeden.
- 5 Klik op Scannen.

## 6 Smart Panel gebruiken

Smart Panel is een programma waarmee de status van de printer wordt bewaakt. U kunt de status bekijken en de printerinstellingen aanpassen. In Windows en Macintosh wordt Smart Panel automatisch geïnstalleerd wanneer u de printersoftware installeert. Als u Linux gebruikt, moet u Smart Panel downloaden vanaf de website van Samsung (www.samsung.com/printer) en installeren.

#### NB:

- Wat hebt u nodig om dit programma te kunnen gebruiken?
  - Zie "Specificaties van de printer" in de printerhandleiding als u wilt weten welke besturingssystemen compatibel zijn met de printer.
- Internet Explorer 5.0 of hoger voor de Flash-animaties in de HTML Help.
- De exacte naam van de printer vindt u op de bijgeleverde cd-rom.

## Kennismaken met Smart Panel

Smart Panel verschijnt automatisch als er tijdens het afdrukken een fout optreedt. Deze fout wordt dan weergegeven. Vanaf de taakbalk van Windows kunt u Smart Panel ook zelf starten. Dubbelklik op het pictogram van Smart Panel in de taakbalk van Windows.

#### Dubbelklik op dit pictogram.

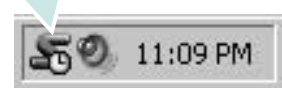

Of klik in het menu Start op Programma's of Alle programma's  $\rightarrow$  de naam van het printerstuurprogramma  $\rightarrow$  Smart Panel.

#### NB:

- Als er al meer dan één printer van Samsung is geïnstalleerd, selecteert u eerst het gewenste printermodel, zodat u het bijbehorende Smart Panel kunt gebruiken. Klik met de rechtermuisknop op het pictogram van Smart Panel in de taakbalk van Windows en selecteer de naam van de printer.
- Het venster van Smart Panel kan qua vorm en inhoud verschillen van wat u in deze Softwaregebruikershandleiding aantreft. Een en ander is afhankelijk van de gebruikte printer.

Via het programma Smart Panel worden de huidige status van de printer, diverse andere gegevens en het resterende tonerniveau in de cartridge(s) weergegeven. Bovendien kunt u instellingen aanpassen.

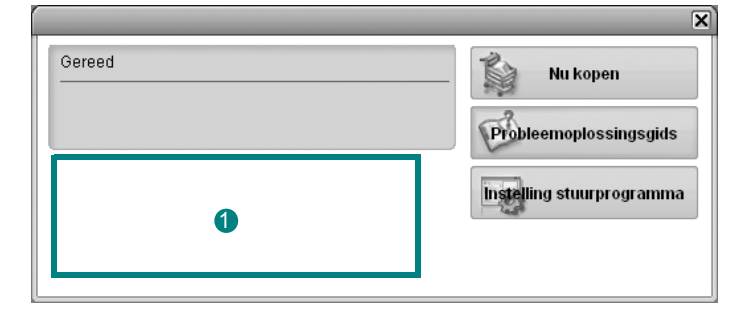

#### 1 Tonerniveau

Hier wordt het resterende tonerniveau in de cartridge(s) weergegeven. De printer en het aantal tonercartridges in het bovenstaande venster kunnen verschillen, afhankelijk van de gebruikte printer.

#### Nu kopen

Vervangende tonercartridges bestelt u on line.

#### Probleemoplossingsgids

Klik op deze knop om de Help te bekijken en problemen op te lossen.

#### Instelling stuurprogramma

Via het venster met printereigenschappen hebt u toegang tot alle printeropties die u nodig hebt als u de printer gebruikt. Zie voor meer informatie Zie "Printerinstellingen" op pagina 8.

## Probleemoplossingsgids openen

In de Probleemoplossingsgids vindt u oplossingen voor problemen die een foutstatus veroorzaken.

Klik met de rechtermuisknop op het pictogram van Smart Panel in de taakbalk van Windows en selecteer **Probleemoplossingsgids**.

## De instellingen van Smart Panel wijzigen

Klik met de rechtermuisknop op het pictogram van Smart Panel in de taakbalk van Windows en selecteer **Opties**.

Selecteer de gewenste instellingen in het venster Opties.

22 Smart Panel gebruiken

## 7 Uw printer gebruiken onder Linux

U kunt uw apparaat gebruiken in een Linux-omgeving.

In dit hoofdstuk treft u de volgende onderwerpen aan:

- Aan de slag
- Unified Linux-stuurprogramma installeren
- Werken met Unified Driver Configurator
- Printereigenschappen configureren
- Een document afdrukken
- Een document scannen

## Aan de slag

U moet het Linux-softwarepakket downloaden van de website van Samsung (www.samsung.com/printer) om de printer- en scannersoftware te installeren.

Samsung's Unified Linux-pakket bevat stuurprogramma's voor het afdrukken van documenten en het scannen van afbeeldingen. Het pakket biedt ook krachtige toepassingen voor het configureren van de printer en het bewerken van gescande documenten.

Na de installatie van het stuurprogramma op uw Linux-systeem kunt u met dit pakket diverse apparaten via snelle parallelle ECPpoorten en USB tegelijkertijd bewaken.

U kunt de verkregen documenten bewerken, op dezelfde lokale of netwerkprinters afdrukken, verzenden via e-mail, uploaden naar een FTP-site of exporteren naar een extern OCR-systeem.

Het Unified Linux-stuurprogrammapakket is voorzien van een intelligent en flexibel installatieprogramma. U hoeft niet te zoeken naar extra onderdelen voor de Unified Linuxstuurprogramma's: alle vereiste toepassingen worden gekopieerd naar uw systeem en automatisch geïnstalleerd. Dit is mogelijk op een groot aantal van de bekendste Linux-distributies.

## Unified Linux-stuurprogramma installeren

## Unified Linux-stuurprogramma installeren

- 1 Zorg dat de printer is aangesloten op de computer. Schakel de computer en de printer in.
- 2 Als het venster Administrator Login verschijnt, typt u root in het veld Login en voert u het systeemwachtwoord in.

**OPMERKING**: u moet zich aanmelden als superuser (root) om de printersoftware te kunnen installeren. Als u geen superuser bent, neemt u contact op met de systeembeheerder.

- **3** Download vanaf de website van Samsung het Unified Linux Driver-pakket en decomprimeer het.
- 4 Klik op het pictogram "" onderaan op het bureaublad. Als het terminalvenster verschijnt, typt u het volgende:

[root@localhost root]#tar zxf [bestandspad]/ UnifiedLinuxDriver.tar.gz[root@localhost root]#cd [bestandspad]/cdroot/Linux[root@localhost Linux]#./ install.sh

**OPMERKING:** Als u de grafische interface niet gebruikt en de software niet hebt geïnstalleerd, moet u het stuurprogramma in de tekstmodus gebruiken. Volg de stappen 3 en 4, en volg daarna de instructies op het terminalscherm.

5 Het beginscherm verschijnt. Klik op Next (Volgende).

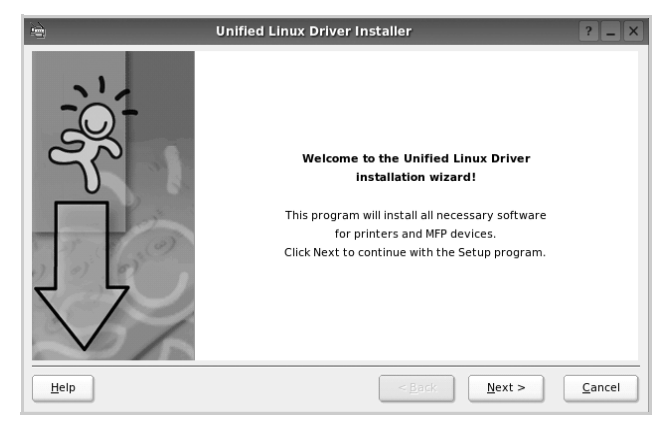

**6** Na afloop van de installatie klikt u op **Finish** (Voltooien).

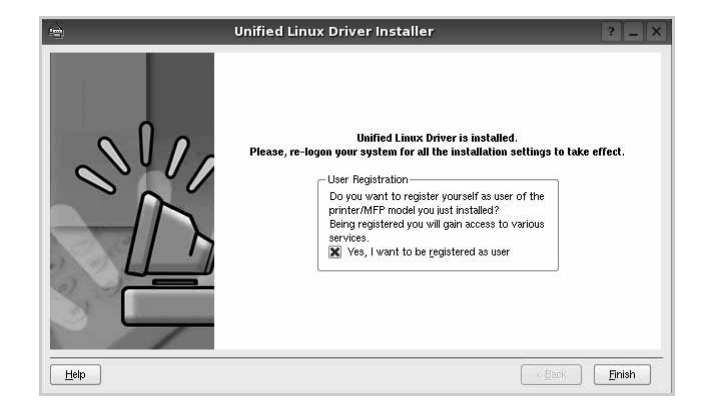

Het installatieprogramma heeft het pictogram Unified Driver Configurator aan het bureaublad en de groep Samsung Unified Driver aan het systeemmenu toegevoegd. Zie bij problemen de helpaanwijzingen op het scherm. U opent de Help via het systeemmenu of in een van de stuurprogrammatoepassingen, zoals **Unified Driver Configurator** of **Image Manager**.

**OPMERKING**: Het stuurprogramma in de tekstmodus installeren:

- Als u de grafische interface niet gebruikt of het stuurprogramma niet hebt kunnen installeren, moet u het stuurprogramma in de tekstmodus gebruiken.
- Volg de stappen 1 tot en met 3, voer [root@localhost Linux]# ./install.sh in en volg daarna de instructies op het terminalscherm. De installatie wordt voltooid.
- Voor het verwijderen van het stuurprogramma volgt u de bovenstaande installatie-instructies, maar voert u [root@localhost Linux]# ./uninstall.sh in op het terminalscherm.

## Installatie van Unified Linuxstuurprogramma ongedaan maken

1 Als het venster Administrator Login verschijnt, typt u *root* in het veld Login en voert u het systeemwachtwoord in.

**OPMERKING:** U moet zich aanmelden als super user (root) om de installatie van de printersoftware ongedaan te maken. Als u geen super user bent, neemt u contact op met uw systeembeheerder.

2 Klik op het pictogram "I onderaan op het bureaublad. Als het terminalvenster verschijnt, typt u het volgende:

[root@localhost root]#cd /opt/Samsung/mfp/uninstall/ [root@localhost uninstall]#./uninstall.sh

- 3 Klik op Uninstall (Installatie ongedaan maken).
- 4 Klik op **Next** (Volgende).

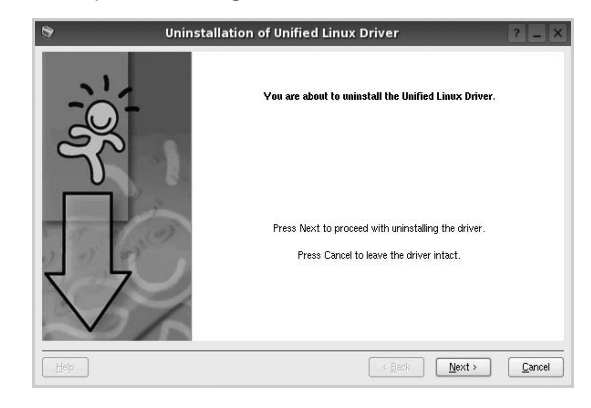

5 Klik op Finish (Voltooien).

## Werken met Unified Driver Configurator

Unified Linux Driver Configurator is een tool dat voornamelijk is bestemd voor de configuratie van printers of MFP-apparaten. Aangezien een MFP-apparaat de functies van een printer en scanner combineert, zijn de opties in Unified Linux Driver Configurator logisch gegroepeerd in printer- en scannerfuncties. Het is ook mogelijk een speciale MFP-poort in te stellen om de toegang tot een MFP-printer en -scanner via één I/Okanaal te regelen.

Nadat u het Unified Linux-stuurprogramma hebt geïnstalleerd, wordt het pictogram Unified Linux Driver Configurator automatisch aan uw bureaublad toegevoegd.

## **Unified Driver Configurator openen**

 Dubbelklik op Unified Driver Configurator op uw bureaublad.

U kunt ook op het pictogram van het startmenu klikken en achtereenvolgens **Samsung Unified Driver** en **Samsung Unified Driver Configurator** selecteren.

2 Klik in de modulebalk op de knop van het configuratievenster dat u wilt openen.

| Knop Printers Configuration<br>(Printers configureren) | *<br>•  | Unified Driver Configurator                                 | ? _ □ ×        |
|--------------------------------------------------------|---------|-------------------------------------------------------------|----------------|
| Knon Sconners Configuration                            |         |                                                             | Add Printer    |
| Knop Scarmers Configuration                            |         |                                                             | Remove Printer |
| Knop Ports Configuration                               |         |                                                             | Set as Default |
| (Poorten configureren)                                 |         |                                                             | Stop           |
|                                                        |         |                                                             | Test           |
|                                                        |         |                                                             | Properties     |
|                                                        |         |                                                             | About          |
|                                                        |         |                                                             | Hetp           |
|                                                        |         | Selected printer:-<br>Local printer(idle)<br>Model:<br>URI: |                |
|                                                        | SAMSUNG |                                                             | Exit           |

Klik op Help voor helpaanwijzingen op het scherm.

**3** Breng de wijzigingen aan in de configuratie en klik op **Exit** (Afsluiten) om Unified Driver Configurator te sluiten.

## **Printers configureren**

Het configuratiescherm bestaat uit twee tabbladen:  $\ensuremath{\textbf{Printers}}$  en  $\ensuremath{\textbf{Classes}}$ 

#### **Tabblad Printers**

Klik op het pictogram van de printer links in het venster Unified Linux Configurator als u de huidige printerconfiguratie van het systeem wilt bekijken.

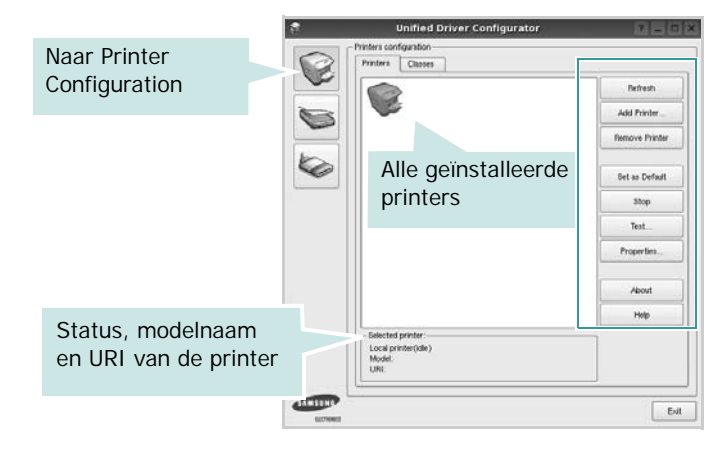

In dit scherm vindt u de volgende knoppen:

- **Refresh** (Vernieuwen): lijst met beschikbare printers vernieuwen.
- Add Printer (Printer toevoegen): nieuwe printer toevoegen.
- **Remove Printer** (Printer verwijderen): geselecteerde printer verwijderen.
- Set as Default (Als standaardwaarde instellen): huidige printer instellen als standaardprinter.
- Stop/Start (Stoppen/starten): printer stoppen/starten.
- **Test**: testpagina afdrukken om te controleren of de printer goed werkt.
- **Properties** (Eigenschappen): eigenschappen van de printer weergeven en wijzigen. Zie pagina 27 voor meer informatie.

#### **Tabblad Classes**

Op het tabblad Classes wordt een lijst met beschikbare printerklassen weergegeven.

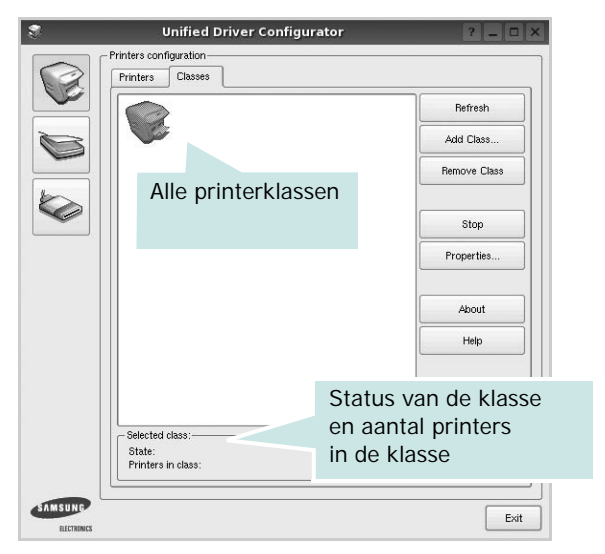

- Refresh (Vernieuwen): de lijst met klassen vernieuwen.
- Add Class... (Klas toevoegen): een nieuwe printerklasse toevoegen.
- **Remove Class** (Klas verwijderen): de geselecteerde printerklasse verwijderen.

### **Scanners Configuration**

In dit scherm kunt u de activiteiten van de scanners bewaken, een lijst met geïnstalleerde Samsung MFP-apparaten opvragen, eigenschappen van apparaten wijzigen en afbeeldingen scannen.

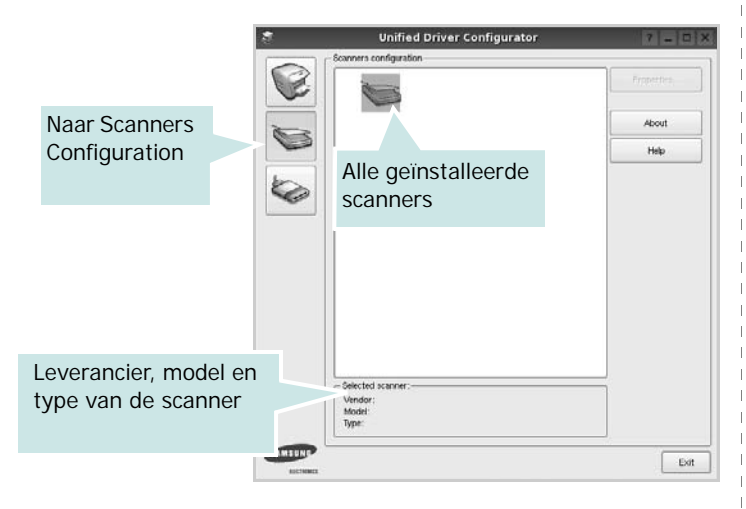

- **Properties...** (Eigenschappen): de scaneigenschappen wijzigen en een document scannen. Zie pagina 28.
- **Drivers...** (Stuurprogramma's): de activiteiten van scanstuurprogramma's bewaken.

## Ports Configuration (Poorten configureren)

In dit scherm kunt u de lijst met beschikbare poorten weergeven, de status van elke poort controleren en een poort vrijgeven die bezet wordt door een afgebroken taak.

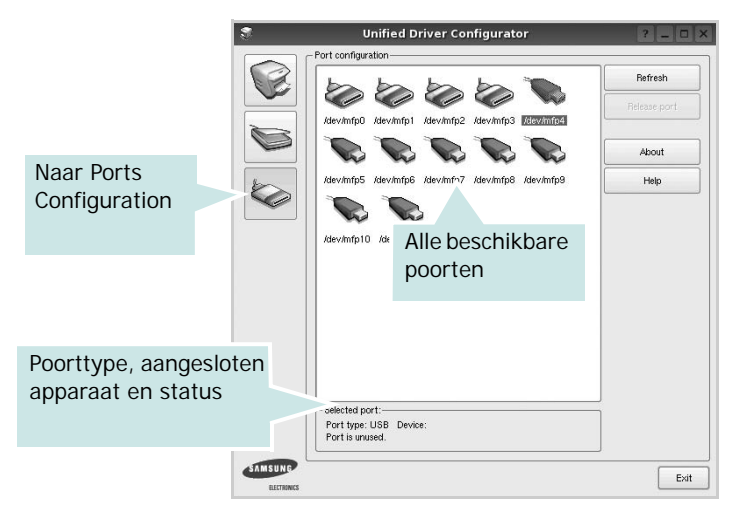

- **Refresh** (Vernieuwen): de lijst met beschikbare poorten vernieuwen.
- **Release port** (Poort vrijgeven): de geselecteerde poort vrijgeven.

#### Printers en scanners poorten laten delen

De printer kan via een parallelle poort of USB-poort worden aangesloten op een hostcomputer. Omdat het MFP-apparaat uit meer dan één apparaat bestaat (printer en scanner), moet de toegang van "gebruiker"-toepassingen tot deze apparaten via één I/O-poort goed worden geregeld.

Het Samsung Unified Linux Driver-pakket is voorzien van een geschikt mechanisme voor het delen van poorten dat wordt gebruikt door de printer- en scannerstuurprogramma's van Samsung. De stuurprogramma's benaderen de apparaten via de zogenaamde MFP-poorten. De huidige status van een MFPpoort kan worden bekeken in het scherm Ports Configuration (Poorten configureren). Door poorten te delen voorkomt u dat u een functioneel blok van het MFP-apparaat benadert terwijl een ander blok in gebruik is.

Wij raden u aan Unified Driver Configurator te gebruiken als u een nieuwe MFP-printer configureert op het systeem. In dit geval wordt u gevraagd een I/O-poort te kiezen voor het nieuwe apparaat. Met deze keuze stelt u de meest geschikte configuratie in voor de MFP-functionaliteit. Voor MFP-scanners worden de I/O-poorten automatisch gekozen door de stuurprogramma's zodat de juiste instellingen standaard worden toegepast.

## Printereigenschappen configureren

In het eigenschappenvenster dat u kunt openen vanuit de printerconfiguratie, kunt u verschillende eigenschappen voor uw apparaat als printer wijzigen.

1 Open Unified Driver Configurator.

Ga eventueel naar het scherm Printers Configuration.

- 2 Selecteer uw apparaat in de lijst met beschikbare printers en klik op **Properties** (Eigenschappen).
- **3** Het venster Printer Properties (Printereigenschappen) wordt geopend.

|           | _          | Printer | Prope | rties   |        |   | ? |
|-----------|------------|---------|-------|---------|--------|---|---|
| General   | Connection | Driver  | Jobs  | Classe: |        |   |   |
| Name:     |            |         |       |         |        |   |   |
|           |            |         |       |         |        |   |   |
|           | 5          |         |       |         |        |   |   |
| Location  |            |         |       |         |        |   |   |
|           |            |         |       |         |        |   |   |
| ļ         |            |         |       |         |        |   |   |
| Descripti | on:        |         |       |         |        |   |   |
| Descripti | on:        |         |       |         |        |   |   |
| Descripti | on:        |         |       |         |        |   |   |
| Descripti | on:        |         |       |         |        |   |   |
| Descripti | on:        |         |       |         | Averta | 2 |   |

Dit venster bestaat uit de volgende vijf tabbladen:

- •General (Algemeen): locatie en naam van de printer wijzigen. De naam die u op dit tabblad invoert, wordt weergegeven in de printerlijst van het venster Printers Configuration.
- •Connection (Verbinding): een andere poort bekijken of selecteren. Als u de printerpoort wijzigt van USB in parallel of andersom terwijl de printer in gebruik is, moet u de printerpoort op dit tabblad opnieuw configureren.
- •**Driver** (Stuurprogramma): een ander printerstuurprogramma bekijken of selecteren. Klik op **Options** (Opties) als u de standaardopties van het apparaat wilt instellen.
- •Jobs (Taken): de lijst met afdruktaken weergeven. Klik op Cancel job (Taak annuleren) om de geselecteerde taak te annuleren. Schakel het selectievakje Show completed jobs (Voltooide taken weergeven) in om voltooide taken in de lijst op te nemen.
- •Classes (Klassen): de klasse waartoe uw printer behoort. Klik op Add to Class (Toevoegen aan klasse) om uw printer aan een bepaalde klasse toe te voegen of klik op Remove from Class (Verwijderen uit klasse) als u de printer uit een geselecteerde klasse wilt verwijderen.
- 4 Klik op **OK** om de wijzigingen toe te passen en sluit het venster Printer Properties.

## Een document afdrukken

## Afdrukken vanuit een toepassing

Vanuit een groot aantal Linux-toepassingen kunt u afdrukken met Common UNIX Printing System (CUPS). Vanuit al deze toepassingen kunt u op de printer afdrukken.

- 1 Kies in de toepassing waarmee u werkt de optie **Print** (Afdrukken) in het menu **File** (Bestand).
- 2 Selecteer Print directly using lpr (Rechtstreeks afdrukken via lpr).
- 3 In het venster LPR GUI selecteert u het printermodel in de lijst met printers en klikt u op **Properties** (Eigenschappen).

|                                                           | LPR GUI                                 | ? _ O ×                                                                |
|-----------------------------------------------------------|-----------------------------------------|------------------------------------------------------------------------|
| Printer                                                   | •                                       | Properties KI                                                          |
| Status: idle, accepting jobs<br>Location:<br>Description: | E                                       | Start Set as Default                                                   |
| Page Selection                                            | r groups of pages to print separated by | Copies<br>Copies (1~100):<br>Colate copies<br>Reverse Al Pages (3,2,1) |
| Help                                                      |                                         |                                                                        |

4 Wijzig de eigenschappen van de printer en de afdruktaken.

| aeneral Text Graphics Device                                                                                                    |                                                                                          |
|----------------------------------------------------------------------------------------------------|------------------------------------------------------------------------------------------|
| Paper Options                                                                                                    |                                                                                          |
| Paper Size: A Paper Ty<br>Paper Orientation<br>Paper Drintation<br>Paper Ty<br>Paper Ty<br>Pap | pe: Printer Default   (Double-Skield Printing)  ref ref ref Edge (Book)  ref Edge (Book) |
| Banners         The second second                                                                                                    | per Side (N-Up)<br>smal (1-Up)<br>Up                                                     |

Dit venster bestaat uit de volgende vier tabbladen:

- •General (algemeen): hier kunt u het papierformaat, de papiersoort en de afdrukstand van de documenten wijzigen. U kunt hier ook de dubbelzijdige afdrukfunctie inschakelen, scheidingspagina's toevoegen aan het begin en einde, en het aantal pagina's per vel wijzigen.
- •**Text** (Tekst): hier kunt u paginamarges opgeven en tekstopties instellen, zoals regelafstand en kolommen.
- •**Graphics** (Afbeeldingen): hier kunt u grafische opties instellen voor het afdrukken van afbeeldingen/bestanden, bijvoorbeeld kleuropties en grootte of positie van een afbeelding.
- •**Device** (Apparaat): hier kunt u afdrukresolutie, papierbron en bestemming instellen.
- 5 Klik op **Apply** om de wijzigingen toe te passen en sluit het venster Properties.
- 6 Klik op **OK** in het venster LPR GUI om te beginnen met afdrukken.
- 7 Het venster Printing (Bezig met afdrukken) verschijnt. Hier kunt u de status van de afdruktaak volgen.

Klik op **Cancel** (Annuleren) als u de huidige afdruktaak wilt annuleren.

## Bestanden afdrukken

U kunt een groot aantal bestandstypen afdrukken op dit Samsung-apparaat door de standaard-CUPS-methode toe te passen: direct vanaf de opdrachtregel. U werkt dan met het CUPS lpr-hulpprogramma. In het pakket stuurprogramma's beschikt u echter over een veel gebruikersvriendelijker LPR GUI-programma.

Zo drukt u elk bestand af:

1 Typ *lpr <bestandsnaam>* op de opdrachtregel van de Linux-shell en druk op **Enter**. Het venster LPR GUI wordt weergegeven.

Als u alleen *lpr* intikt en op **Enter** drukt, wordt eerst het venster Select file(s) to print (Af te drukken bestand(en) selecteren) geopend. Selecteer de bestanden die u wilt afdrukken en klik op **Open**.

2 In het venster LPR GUI selecteert u de printer in de lijst en past u de eigenschappen van de printer en de afdruktaken aan.

Zie voor meer informatie over het venster Properties pagina 27.

3 Klik op **OK** om te beginnen met afdrukken.

## Een document scannen

U kunt een document scannen vanuit het venster Unified Driver Configurator.

- 1 Dubbelklik op uw bureaublad op Unified Driver Configurator.
- 2 Klik op de knop om het venster Scanners Configuration (Scanners configureren) te openen.
- **3** Selecteer de scanner in de lijst.

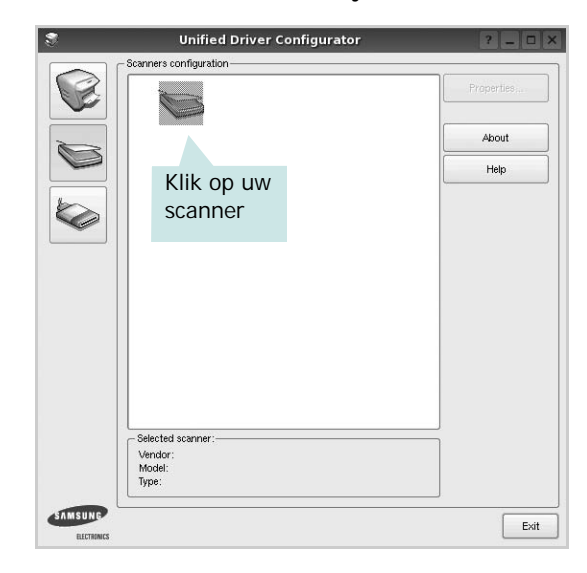

Als u slechts één MFP-apparaat hebt en als dit apparaat is aangesloten op de computer en aan staat, verschijnt uw scanner in de lijst en wordt deze automatisch geselecteerd.

Als er twee of meer scanners zijn aangesloten op de computer, kunt u voor elke scantaak een andere scanner kiezen. Als er bijvoorbeeld een document wordt gescand op de eerste scanner, kunt u de tweede scanner selecteren, de opties instellen en de scantaak tegelijkertijd starten.

- 4 Klik op **Properties** (Eigenschappen).
- 5 Plaats de te scannen documenten met de bedrukte zijde naar boven in de automatische documentinvoer of met de bedrukte zijde naar onder op de glasplaat.
- 6 Klik op **Preview** (Afdrukvoorbeeld) in het venster Scanner Properties (Eigenschappen scanner).

Het document wordt gescand en er verschijnt een voorbeeld van de afbeelding in het vak Preview.

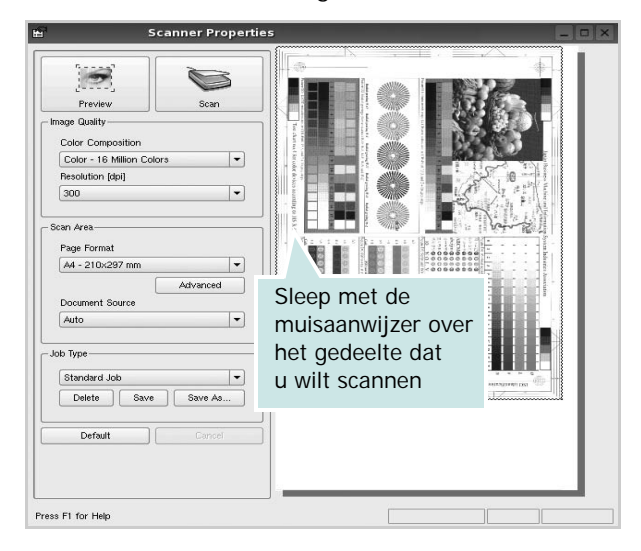

- 7 U wijzigt de scanopties in de vakken Image Quality en Scan Area.
  - •Image Quality (Beeldkwaliteit): kleurcompositie en scanresolutie selecteren voor de afbeelding.
  - •Scan Area (Scangebied): paginaformaat selecteren. Klik op de knop Advanced (Geavanceerd) als u het paginaformaat handmatig wilt instellen.

Als u vooraf ingestelde scanopties wilt gebruiken, klikt u op Job Type (Taaksoort) en selecteert u een taaksoort uit de keuzelijst. Zie voor meer informatie over vooraf ingestelde taaksoorten pagina 29.

Klik op **Default** (Standaard) als u de standaardinstellingen van de scanopties wilt herstellen.

8 Klik op **Scan** (Scannen) nadat u alle opties hebt ingesteld.

Links onder in het venster verschijnt een statusbalk die de voortgang van het scanproces aangeeft. Als u het scannen wilt annuleren, klikt u op **Cancel** (Annuleren).

9 De gescande afbeelding verschijnt op het nieuwe tabblad Image Manager (Afbeeldingen beheren).

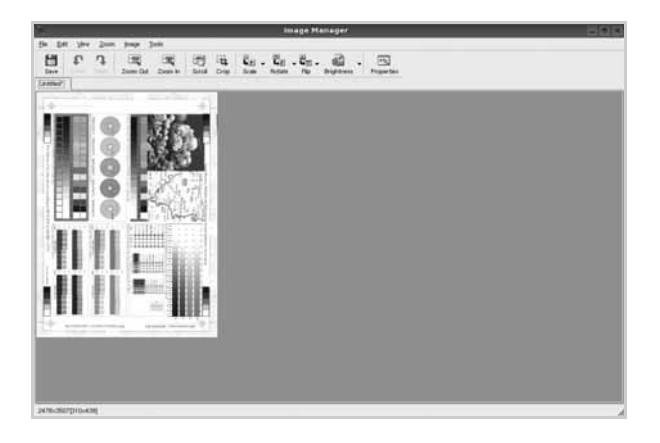

Op de werkbalk vindt u diverse functies voor het bewerken van de gescande afbeelding. Zie voor meer informatie over het bewerken van een gescande afbeelding pagina 29.

- **10** Als u klaar bent, klikt u op **Save** (Opslaan) in de werkbalk.
- **11** Selecteer de map waarin u de afbeelding wilt opslaan en voer de bestandsnaam in.
- 12 Klik op Save.

#### Instellingen voor taaksoorten toevoegen

U kunt gekozen scanopties opslaan zodat u deze later voor scantaken kunt gebruiken.

Zo slaat u een nieuwe taaksoort op:

- 1 Wijzig de opties in het venster Scanner Properties (Eigenschappen scanner).
- 2 Klik op Save As (Opslaan als).
- **3** Voer een naam in voor de gekozen instellingen.
- 4 Klik op **OK**.

De instellingen worden toegevoegd aan de keuzelijst Saved Settings (Opgeslagen instellingen).

- Zo slaat u instellingen op voor de volgende scantaak:
- 1 Selecteer de gewenste instelling in de keuzelijst Job Type (Taaksoort).
- 2 Klik op Save (Opslaan).

De volgende keer dat u het venster Scanner Properties opent, zijn de opgeslagen instellingen automatisch geselecteerd voor de scantaak.

- Zo verwijdert u een opgeslagen taaksoort:
- 1 Selecteer de instelling die u wilt verwijderen in de keuzelijst Job Type (Taaksoort).
- **2** De instelling wordt verwijderd uit de lijst.

### Werken met Image Manager

In de toepassing Image Manager (Afbeeldingen beheren) vindt u menuopties en knoppen voor de bewerking van gescande afbeeldingen.

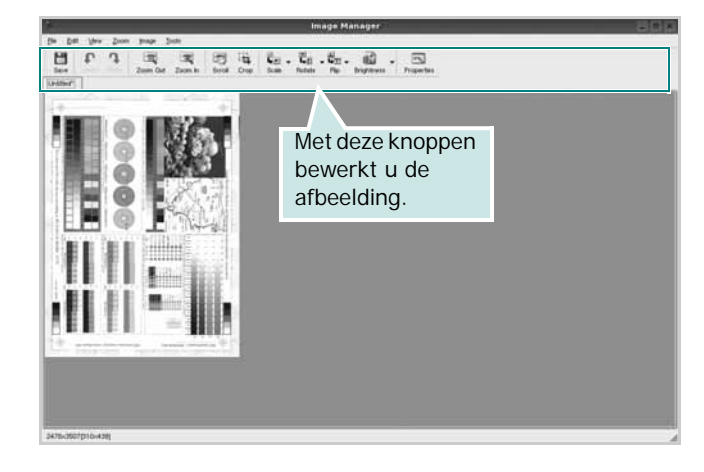

Met de volgende knoppen kunt u een afbeelding bewerken:

| Кпор                | Functie                                                                                                    |
|---------------------|----------------------------------------------------------------------------------------------------|
| Save                | Afbeelding opslaan.                                                                                                    |
| ↓<br>Undo           | Laatste handeling ongedaan maken.                                                                                                    |
| ी,<br>Redo          | Laatste ongedaan gemaakte handeling<br>herstellen.                                                                                                    |
| Scroll              | Bladeren door afbeelding.                                                                                                    |
| Crop                | Geselecteerd deel van afbeelding bijsnijden.                                                                                                    |
| Zoom Out            | Uitzoomen op afbeelding.                                                                                                    |
| Zoom In             | Inzoomen op afbeelding.                                                                                                    |
| <b>↓</b><br>Scale ▼ | Formaat van afbeelding schalen. U kunt het<br>formaat handmatig invoeren of instellen dat<br>de verhouding proportioneel, verticaal of<br>horizontaal wordt geschaald. |
| Rotate ▼            | Afbeelding roteren; u kunt het aantal graden selecteren in de keuzelijst.                                                                                              |
| ₽<br>Flip           | Afbeelding horizontaal of verticaal spiegelen.                                                                                                    |
| Effect V            | Helderheid of contrast van afbeelding aanpassen of afbeelding inverteren.                                                                                              |
| Properties          | Eigenschappen van afbeelding weergeven.                                                                                                    |

Zie de helpaanwijzingen op het scherm voor meer informatie over de toepassing Image Manager.

## Uw printer gebruiken met een Macintosh

Uw printer ondersteunt Macintosh-systemen met een ingebouwde USBinterface of 10/100 Base-TX-netwerkkaart. Als u een bestand afdrukt vanaf een Macintosh-computer, kunt u het CUPS-stuurprogramma gebruiken door het PPD-bestand te installeren.

**Opmerking**: sommige printers ondersteunen geen netwerkinterface. Controleer in de gebruikershandleiding van de printer onder Printerspecificaties of uw printer een netwerkinterface ondersteunt.

In dit hoofdstuk treft u de volgende onderwerpen aan:

- Software voor Macintosh installeren
- De printer instellen
- Afdrukken
- Scannen

## Software voor Macintosh installeren

De cd-rom die bij uw printer is geleverd, bevat het PPD-bestand waarmee u het CUPS- of Apple LaserWriter-stuurprogramma kunt gebruiken (alleen beschikbaar als u een printer gebruikt die een PostScript-stuurprogramma ondersteunt) om af te drukken vanaf een Macintosh-computer.

Het wordt geleverd met de Twain driver waarmee u kunt scannen op uw Macintoshcomputer.

#### Printerstuurprogramma

#### Het printerstuurprogramma installeren

- Zorg dat de printer is aangesloten op de computer. Zet de computer en de printer aan.
- 2 Plaats de cd-rom die bij de printer is geleverd in het cd-rom-station.
- **3** Dubbelklik op de **het cd-rompictogram** dat op het bureaublad van uw Macintoshcomputer verschijnt.
- 4 Dubbelklik op de map MAC\_Installer.
- 5 Dubbelklik op het pictogram van het Installer.
- 6 Voer het wachtwoord in en klik op **OK**.
- 7 Het venster van het Samsung SPL-installatieprogramma wordt geopend. Klik op **Continue (Volgende)**.
- 8 Easy Install (Eenvoudige installatie) wordt aanbevolen voor de meeste gebruikers. Alle onderdelen die noodzakelijk zijn voor printertaken worden geïnstalleerd. Het bericht met de

waarschuwing dat alle toepassingen worden afgesloten, wordt op de computer weergegeven. Klik op Continue.

- 9 Selecteer Typical installation for a local printer en klik daarna op Continue (Volgende).
- 10 Nadat de installatie is voltooid, klikt u op Quit (Afsluiten).

#### Opmerking:

- Als u een scannerstuurprogramma hebt geïnstalleerd, klikt u op Restart.
- Nadat de installatie is voltooid, moet u de verbinding instellen tussen de printer en de computer. Zie "De printer instellen" op pagina 32.

## De installatie van het printerstuurprogramma ongedaan maken

U moet de installatie ongedaan maken voordat u een nieuwe versie installeert of als de installatie niet is gelukt.

- Zorg dat de printer is aangesloten op de computer. Zet de computer en de printer aan.
- 2 Plaats de cd-rom die bij de printer is geleverd in het cd-rom-station.
- 3 Dubbelklik op de het cd-rompictogram dat op het bureaublad van uw Macintoshcomputer verschijnt.
- 4 Dubbelklik op de map MAC\_Installer.
- 5 Dubbelklik op het pictogram van het **Installer**.
- 6 Voer het wachtwoord in en klik op **OK**.
- 7 Het venster van het Samsung SPL-installatieprogramma wordt geopend. Klik op Continue (Volgende).
- 8 Selecteer Uninstall (Installatie ongedaan maken) en klik vervolgens op Uninstall (Installatie ongedaan maken).
- 9 Als de installatie ongedaan is gemaakt, klikt u op Quit (Afsluiten).

## De printer instellen

De instelling van de printer verschilt afhankelijk van de kabel die u gebruikt om de printer aan te sluiten op uw computer: een netwerkkabel of een USB-kabel.

#### Voor een op een netwerk aangesloten Macintosh

**OPMERKING:** sommige printers ondersteunen geen netwerkinterface. Controleer voordat u uw printer aansluit in de gebruikershandleiding van de printer onder Printerspecificaties of uw printer een netwerkinterface ondersteunt.

- Volg de aanwijzingen op "Software voor Macintosh installeren" op pagina 31 om het PPD-bestand en de filterbestanden op uw computer te installeren.
- Open de map Programma's en kies Utilities
   (Hulpprogramma's) en Print Setup Utility (Hulpprogramma printerinstellingen).
  - Voor MAC OS 10.5~10.6: open **Systeemvoorkeuren** in de map **Programma's** en klik op **Afdrukken en faxen**.
- 3 Klik op Add (Toevoegen) in de Printer List (Printerlijst).
  - Voor MAC OS 10.5~10.6: klik op het pictogram +, waarna een venster verschijnt.
- 4 Voor MAC OS 10.3: selecteer het tabblad IP Printing (IP Afdrukken).
  - Voor MAC OS 10.4: klik op IP-printer.
  - Voor MAC OS 10.5~10.6: klik op **IP**.
- 5 Selecteer Socket/HP Jet Direct in Printer Type. WANNEER U EEN DOCUMENT MET VEEL PAGINA'S AFDRUKT, KUNT U DE AFDRUKPRESTATIES VERBETEREN DOOR DE OPTIE SOCKET FOR PRINTER TYPE TE KIEZEN.
- 6 Typ het IP-adres van uw printer in het veld Printer Address (Printeradres).
- 7 Typ de naam van de afdrukwachtrij in het veld Queue Name (Wachtrijnaam). Als u de wachtrijnaam voor uw afdrukserver niet kunt bepalen, probeer dan eerst de standaardwachtrij.
- 8 MAC OS 10.3: Als de automatische selectiefunctie niet goed werkt, selecteert u Samsung bij Printer Model (Printermodel) en de naam van uw printer bij Model Name (Modelnaam).
  - •MAC OS 10.4: Als de automatische selectiefunctie niet goed werkt, selecteert u Samsung bij Print Using(Druk af via) en de naam van uw printer bij Model (Model).
  - •Selecteer als de automatische selectiefunctie niet goed werkt bij MAC OS 10.5~10.6 **Selecteer**

**besturingsbestand...** en de naam van uw printer in **Print Using(Druk af via)**.

Het IP-adres van uw printer verschijnt in **Printer List** (**Printerlijst**) en wordt ingesteld als standaardprinter.

9 Klik op Add (Toevoegen).

#### Voor een via USB aangesloten Macintosh

- 1 Volg de aanwijzingen op "Software voor Macintosh installeren" op pagina 31 om het PPD-bestand en de filterbestanden op uw computer te installeren.
- Open de map Programma's en kies Utilities (Hulpprogramma's) en Print Setup Utility (Hulpprogramma printerinstellingen).
  - Voor MAC OS 10.5~10.6: open Systeemvoorkeuren in de map Programma's en klik op Afdrukken en faxen.
- 3 Klik op Add (Toevoegen) in de Printer List (Printerlijst).
  - Voor MAC OS 10.5~10.6 : klik op het pictogram +, waarna een venster verschijnt..
- 4 Voor MAC OS 10.3: selecteer het tabblad USB.
  - Voor MAC OS 10.4: klik op **Standaardkiezer** en zoek de USBverbinding.
  - Voor MAC OS 10.5~10.6: klik op **Standaard** en zoek de USBverbinding..
- 5 MAC OS 10.3: Als de automatische selectiefunctie niet goed werkt, selecteert u Samsung bij Printer Model (Printermodel) en de naam van uw printer bij Model Name (Modelnaam).
  - •MAC OS 10.4: Als de automatische selectiefunctie niet goed werkt, selecteert u Samsung bij Print Using(Druk af via) en de naam van uw printer bij Model (Model).
  - •Selecteer als de automatische selectiefunctie niet goed werkt bij MAC OS 10.5~10.6 Selecteer besturingsbestand... en de naam van uw printer in Print Using(Druk af via).

Uw printer verschijnt in **Printer List (Printerlijst)** en wordt ingesteld als standaardprinter.

6 Klik op Add (Toevoegen).

## Afdrukken

#### OPMERKING:

- Het Macintosh-printereigenschappenvenster in de gebruikershandleiding verschilt mogelijk van het venster dat u ziet, omdat dit afhankelijk is van de gebruikte printer. Het printereigenschappenvenster bestaat echter uit vrijwel dezelfde onderdelen.
- U kunt de naam van de printer controleren op de bijgeleverde cd-rom.

### Document afdrukken

Als u afdrukt met een Macintosh, moet u in elke toepassing die u gebruikt de printersoftware-instelling controleren. Volg de onderstaande stappen om af te drukken vanaf een Macintosh.

- 1 Open een Macintosh-toepassing en selecteer het bestand dat u wilt afdrukken.
- 2 Open het menu File (Bestand) en klik op Page Setup (Paginainstellingen) (Document Setup (Documentinstellingen) in sommige toepassingen).
- 3 Kies het papierformaat, de afdrukstand, de schaal en andere opties, en klik op **OK**.

| Settings:    | Page Attri | butes 🛟                                     |
|--------------|------------|---------------------------------------------|
| Format for:  |            |                                             |
| Paper Size:  | A4         | Zorg ervoor dat de printer is geselecteerd. |
|              | 20.99 cm x | : 29.70 cm                                  |
| Orientation: |            |                                             |
| Scale:       | 100 %      |                                             |
| ?            |            | Cancel OK                                   |

▲ Mac OS 10.4

- 4 Open het menu File (Bestand) en klik op Print (Druk af).
- 5 Kies het gewenste aantal exemplaren en geef aan welke pagina's u wilt afdrukken.
- 6 Klik op **Print (Druk af)** als u klaar bent met het instellen van de opties.

## Afdrukinstellingen wijzigen

U kunt geavanceerde afdrukfuncties gebruiken voor uw printer.

Selecteer **Print (Druk af)** in het menu **File (Bestand)** van uw Macintoshtoepassing. De printernaam die in het printereigenschappenvenster verschijnt, is afhankelijk van de gebruikte printer. Behalve de naam, bestaat het printereigenschappenvenster uit vrijwel dezelfde onderdelen.

**OPMERKING**: De opties kunnen verschillen afhankelijk van de printer en de versie van het Macintosh-besturingssysteem.

#### Layout (Lay-out)

Op het tabblad **Layout (Lay-out)** vindt u opties waarmee u de uiteindelijke afdruk van het document kunt aanpassen. U kunt verschillende pagina's op één vel papier afdrukken. Kies**Layout (Layout)** in de vervolgkeuzelijst **Presets (Instellingen)** om toegang te krijgen tot de volgende functies.

| Precete  | Standard           |                                               |
|----------|--------------------|-----------------------------------------------|
| riesets. | Standard           |                                               |
|          | Layout             | •                                             |
|          | Pages per Sheet: 1 | •                                             |
| 1        | Layout Direction:  | 2 5 V N                                       |
|          | Border: N          | ione 🛟                                        |
| •        | Two-Sided: 🕡       | Off                                           |
|          | j                  | ) Long-edged binding<br>) Short-edged binding |
|          |                    |                                               |

- ▲ Mac OS 10.4
  - Pages per Sheet (Pagina's per vel): Hier kunt u opgeven hoeveel pagina's op één vel worden afgedrukt. Zie 'Verschillende pagina's afdrukken op één vel papierr' in de volgende kolom voor meer informatie.
- Layout Direction (Lay-outrichting): U kunt de afdrukrichting selecteren door op één van de vier voorbeelden in de interface te klikken.

#### **Graphics (Grafisch)**

Op het tabblad **Graphics (Grafisch)** vindt u de opties **Resolution** (Kwaliteit) en **Darkness (Tonersterkte)**. Selecteer **Graphics** (**Grafisch**) in de vervolgkeuzelijst **Presets (Instellingen)** om toegang te krijgen tot de grafische functies.

| Presets:   | Standard          | * |
|------------|-------------------|---|
|            | Graphics          | • |
| Resolution |                   |   |
| S          | 300 dpi (Draft)   |   |
| Darknes    |                   |   |
|            | Normal            |   |
| Ø          | O Light<br>O Dark |   |
|            |                   |   |

- ▲ Mac OS 10.4
  - **Resolution (Kwaliteit)**: U kunt de afdrukresolutie selecteren. Hoe hoger de instelling, hoe scherper de tekens en afbeeldingen worden afgedrukt. Als u een hoge instelling selecteert, kan de afdruk van het document iets langer duren.
  - Darkness (Tonersterkte): Met deze instelling kunt u documenten lichter of donkerder afdrukken.
    - Normal: dit is de instelling voor normale documenten.
    - Light (Lichter): voor dikke lijnen en donkere afbeeldingen die u lichter wilt afdrukken.
    - **Dark (Donkerder)**: voor dunne lijnen en lichte afbeeldingen die u donkerder wilt afdrukken.

#### Paper (Papier)

Selecteer in de vervolgkeuzelijst **Paper Type (Papier Type)** het type papier dat zich bevindt in de lade van waaruit u wenst af te drukken. Zo krijgt u de beste afdrukkwaliteit. Als u een ander type afdrukmateriaal plaatst, selecteert u het desbetreffende type papier.

| Printer:          | (               | *                |
|-------------------|-----------------|------------------|
| Presets:          | Standard        | •                |
| -                 | Paper           | •                |
| Paper Type        | Printer Default |                  |
| (?) (PDF • ) (Pre | view            | (Cancel) (Print) |

▲ Mac OS 10.4

#### Printer Setting (Printerinstelling)

Kies Printer Setting (Printerinstelling) in de vervolgkeuzelijst Presets (Instellingen) om toegang te krijgen tot de volgende functies.

| Presets:        | Standard         | * |
|-----------------|------------------|---|
|                 | Printer Settings | • |
| Toner Save Mode | Printer Setting  | • |
|                 |                  |   |

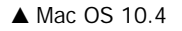

#### Toner Save Mode (Tonerbesparingsmodus)

Als u deze optie selecteert, gaat de tonercassette langer mee en dalen de afdrukkosten per pagina zonder dat de kwaliteit te zeer achteruit gaat. Sommige printers ondersteunen deze functie niet.

- Printer Setting (Printerinstelling): als u deze optie selecteert, wordt de werking bepaald door de instelling op het configuratiescherm van de printer. Sommige printers ondersteunen deze functie niet.
- On (Aan): selecteer dit keuzerondje als u wilt dat de printer op elke pagina minder toner gebruikt.
- Off (Uit): als u geen toner wilt besparen bij het afdrukken van documenten selecteert u deze optie.

## Verschillende pagina's afdrukken op één vel papier

U kunt meer dan één pagina afdrukken op één vel papier. Dit is een goedkope manier om conceptpagina's af te drukken.

- 1 Selecteer **Print (Druk af)** in het menu **File (Bestand)** van uw Macintosh-toepassing.
- 2 Selecteer Layout (Lay-out).

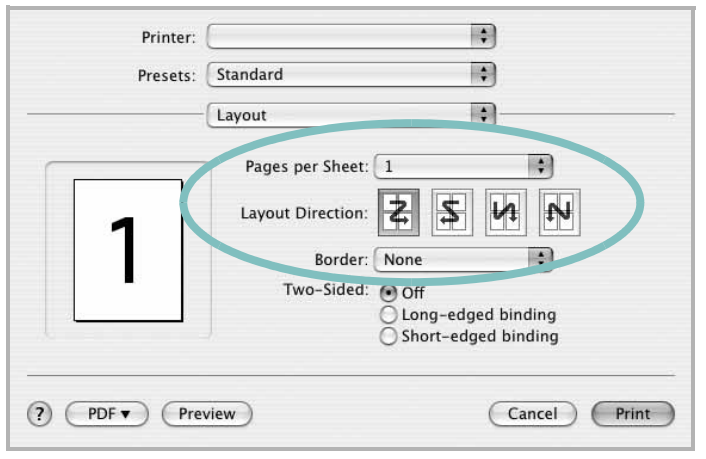

▲ Mac OS 10.4

- 3 Selecteer het aantal pagina's dat u op één vel papier wilt afdrukken via de keuzelijst **Pages per Sheet (Pagina's per vel)**.
- 4 Selecteer de paginavolgorde met de optie Layout Direction (Lay-outrichting).

Als u rond elke pagina op het vel een rand wilt afdrukken, selecteert u de gewenste optie in de keuzelijst **Border (Rand)**.

5 Klik op **Print (Druk af)**. De printer drukt het geselecteerde aantal pagina's af op één zijde van elke pagina.

## Scannen

U kunt documenten inscannen met behulp van Image Capture. Macintosh OS biedt Image Capture.

- Zorg ervoor dat uw apparaat en computer zijn ingeschakeld en op de juiste wijze met elkaar zijn verbonden.
- 2 Plaats één document met de bedrukte zijde naar onder op de glasplaat. OF plaats een of meer documenten met de bedrukte zijde naar boven in de ADI (of DADI).
- 3 Start Applications en klik op Image Capture.

**Opmerking:** Als het bericht **No Image Capture device connected** verschijnt, trekt u de USB-kabel uit en steekt u hem vervolgens weer in. Raadpleeg **Image Capture** als het probleem aanhoudt.

- 4 Stel de scanopties in dit programma in.
- 5 Scan uw afbeelding in en sla ze op.

#### Opmerking:

- Meer informatie over Image Capture vindt u in de helpfunctie van Image Capture.
- Als u via de DADI wilt scannen, gebruikt u software die compatibel is met TWAIN.
- U kunt ook scannen met behulp van TWAIN-compatibele software, zoals Adobe Photoshop. (Alleen voor Macintosh OS X 10.3.9 of hoger.)
- Scanprocessen verschillen afhankelijk van de TWAIN-compatibele software. Raadpleeg de gebruikershandleiding van de software.

# Software

## Α

afdrukken aan pagina aanpassen 14 document 7 meer pagina's per vel Macintosh 35 Windows 13 overlay 16 poster 15 schalen 14 vanuit Linux 27 vanuit Macintosh 33 vanuit Windows 7 watermerk 15 afdrukstand, afdrukken Windows 9 annuleren scannen 20

### D

document, afdrukken Macintosh 33 Windows 7

#### Ε

Extra, tabblad, eigenschappen, instellen 11

#### F

favorieten, instellingen, gebruik 12

#### G

geavanceerd afdrukken, gebruik 13 grafische eigenschappen, instellen 10

#### Η

help, gebruik 12

### I.

installatie ongedaan maken MFP-stuurprogramma Linux 24 installatie ongedaan maken, software Macintosh 31 Windows 6 installeren Linux-software 23 printerstuurprogramma Macintosh 31 Windows 4 instellen afbeeldingsmodus 10 contrast 10 favorieten 12 resolutie Windows 10 tonerspaarstand 10 TrueType 10

### L

lay-outeigenschappen, instellen Macintosh 33 Windows 9 Linux afdrukken 27 printereigenschappen 27 scannen 28 stuurprogramma, installeren 23

#### Μ

Macintosh afdrukken 33 de printer instellen 32 printer instellen 32 scannen 35 stuurprogramma installatie ongedaan maken 31 installeren 31 meer pagina's per vel afdrukken Macintosh 35 Windows 13 MFP-stuurprogramma, installeren Linux 23

## 0

overlay afdrukken 16 maken 16 verwijderen 16

### Ρ

papierbron, instellen Windows 9 papiereigenschappen, instellen 9 papierformaat, instellen 9 poster, afdrukken 14 printereigenschappen Linux 27 printereigenschappen, instellen Macintosh 33 Windows 8 printerresolutie, instellen Windows 10 printersoftware installatie ongedaan maken Macintosh 31 Windows 6 installeren Macintosh 31 Windows 4 printerstuurprogramma, installeren Linux 23

### S

scannen Linux 28 SmarThru 18 TWAIN 20 WIA-stuurprogramma 20 scannen vanuit Macintosh 35 software installatie ongedaan maken Macintosh 31 Windows 6 installeren Macintosh 31 Windows 4 opnieuw installeren Windows 6 systeemeisen Macintosh 31 statusmonitor, gebruik 21

## Т

taal, wijzigen 5 tonerspaarstand, instellen 10, 34 TWAIN, scannen 20

#### W

watermerk afdrukken 15 bewerken 15 maken 15 verwijderen 15 WIA, scannen 20